# Red Hat Enterprise Linux 6 Storage Administration Guide

Deploying and configuring single-node storage in Red Hat Enterprise Linux 6

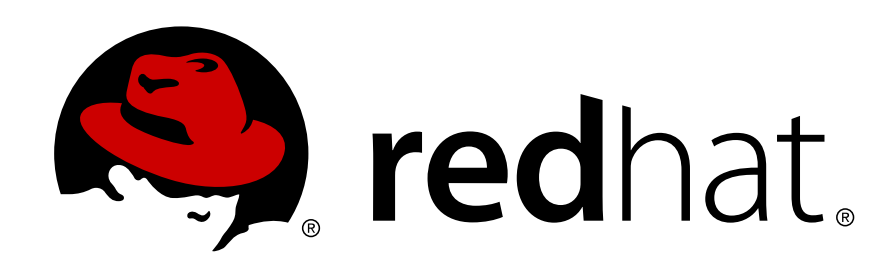

**Josef Bacik** 

Kamil Dudka

Hans de Goede

**Doug Ledford** 

**Daniel Novotny** 

**Nathan Straz** 

David Wysochanski

**Michael Christie** 

Sachin Prabhu

**Rob Evers** 

**David Howells** 

**David Lehman** 

Jeff Moyer

**Eric Sandeen** 

**Mike Snitzer** 

### Red Hat Enterprise Linux 6 Storage Administration Guide Deploying and configuring single-node storage in Red Hat Enterprise Linux 6 Edition 0

| Author | Josef Bacik       |
|--------|-------------------|
| Author | Kamil Dudka       |
| Author | Hans de Goede     |
| Author | Doug Ledford      |
| Author | Daniel Novotny    |
| Author | Nathan Straz      |
| Author | David Wysochanski |
| Author | Michael Christie  |
| Author | Sachin Prabhu     |
| Author | Rob Evers         |
| Author | David Howells     |
| Author | David Lehman      |
| Author | Jeff Moyer        |
| Author | Eric Sandeen      |
| Author | Mike Snitzer      |
| Editor | Don Domingo       |

jwhiter@redhat.com kdudka@redhat.com hdegoede@redhat.com dledford@redhat.com dnovotny@redhat.com nstraz@redhat.com dwysocha@redhat.com mchristi@redhat.com sprabhu@redhat.com revers@redhat.com dhowells@redhat.com dlehman@redhat.com jmoyer@redhat.com esandeen@redhat.com msnitzer@redhat.com ddomingo@redhat.com

Copyright © 2010 Red Hat Inc. and others.

The text of and illustrations in this document are licensed by Red Hat under a Creative Commons Attribution–Share Alike 3.0 Unported license ("CC-BY-SA"). An explanation of CC-BY-SA is available at *http://creativecommons.org/licenses/by-sa/3.0/*. In accordance with CC-BY-SA, if you distribute this document or an adaptation of it, you must provide the URL for the original version.

Red Hat, as the licensor of this document, waives the right to enforce, and agrees not to assert, Section 4d of CC-BY-SA to the fullest extent permitted by applicable law.

Red Hat, Red Hat Enterprise Linux, the Shadowman logo, JBoss, MetaMatrix, Fedora, the Infinity Logo, and RHCE are trademarks of Red Hat, Inc., registered in the United States and other countries.

Linux® is the registered trademark of Linus Torvalds in the United States and other countries.

Java® is a registered trademark of Oracle and/or its affiliates.

XFS® is a trademark of Silicon Graphics International Corp. or its subsidiaries in the United States and/or other countries.

MySQL® is a registered trademark of MySQL AB in the United States, the European Union and other countries.

All other trademarks are the property of their respective owners.

1801 Varsity Drive Raleigh, NC 27606-2072 USA Phone: +1 919 754 3700 Phone: 888 733 4281 Fax: +1 919 754 3701 This guide provides instructions on how to effectively manage storage devices and file systems on Red Hat Enterprise Linux 6. It is intended for use by system administrators with basic to intermediate knowledge of Red Hat Enterprise Linux or Fedora.

| 1 Document Conventions                                                                                                    | İΧ                                                                                                    |
|----------------------------------------------------------------------------------------------------|----------------------------------------------------------------------------------------------------|
|                                                                                                    | . ix                                                                                                    |
| 1.1. Typographic Conventions                                                                                                    | ix                                                                                                    |
| 1.2. Pull-quote Conventions                                                                                                    | . х                                                                                                    |
| 1.3. Notes and Warnings                                                                                                    | xi                                                                                                    |
| 2. Getting Help and Giving Feedback                                                                                                    | xi                                                                                                    |
| 2.1. Do You Need Help?                                                                                                    | . xi                                                                                                    |
| 2.2. We Need Feedback!                                                                                                    | xii                                                                                                    |
| 1 Overview                                                                                                    | 1                                                                                                    |
| 1.1 What's New in Red Hat Enterprise Linux 6                                                                                                    | 1                                                                                                    |
|                                                                                                    |                                                                                                    |
| 2. Storage Considerations During Installation                                                                                                    | 3                                                                                                    |
| 2.1. Updates to Storage Configuration During Installation                                                                                                    | . 3                                                                                                    |
| 2.2. Overview of Supported File Systems                                                                                                    | . 3                                                                                                    |
| 2.3. Special Considerations                                                                                                    | . 4                                                                                                    |
| 3. LVM (Logical Volume Manager)                                                                                                    | 7                                                                                                    |
| 3.1. What is LVM2?                                                                                                    | 8                                                                                                    |
| 3.2. Using <b>system-config-lvm</b>                                                                                                    | . 8                                                                                                    |
| 3.2.1. Utilizing Uninitialized Entities                                                                                                    | 11                                                                                                    |
| 3.2.2. Adding Unallocated Volumes to a Volume Group                                                                                                    | 11                                                                                                    |
| 3.2.3. Migrating Extents                                                                                                    | 13                                                                                                    |
| 3.2.4. Adding a New Hard Disk Using LVM                                                                                                    | 15                                                                                                    |
| 3.2.5. Adding a New Volume Group                                                                                                    | 16                                                                                                    |
| 3.2.6. Extending a Volume Group                                                                                                    | 17                                                                                                    |
| 3.2.7. Editing a Logical Volume                                                                                                    | 18                                                                                                    |
| 3.3. References                                                                                                    | 21                                                                                                    |
| 4. Partitions                                                                                                    |                                                                                                    |
|                                                                                                    | 23                                                                                                    |
| 4.1. Viewing the Partition Table                                                                                                    | <b>23</b><br>24                                                                                                    |
| <ul><li>4.1. Viewing the Partition Table</li><li>4.2. Creating a Partition</li></ul>                                                                                                    | <b>23</b><br>24<br>25                                                                                                    |
| <ul><li>4.1. Viewing the Partition Table</li><li>4.2. Creating a Partition</li><li>4.2.1. Making the Partition</li></ul>                                                                                                    | 23<br>24<br>25<br>25                                                                                                    |
| <ul> <li>4.1. Viewing the Partition Table</li> <li>4.2. Creating a Partition</li></ul>                                                                                                    | 23<br>24<br>25<br>25<br>26                                                                                                    |
| <ul> <li>4.1. Viewing the Partition Table</li> <li>4.2. Creating a Partition</li></ul>                                                                                                    | 23<br>24<br>25<br>25<br>26<br>26                                                                                                    |
| <ul> <li>4.1. Viewing the Partition Table</li></ul>                                                                                                    | 23<br>24<br>25<br>25<br>26<br>26<br>27                                                                                                    |
| <ul> <li>4.1. Viewing the Partition Table</li></ul>                                                                                                    | 23<br>24<br>25<br>25<br>26<br>26<br>27<br>27                                                                                                   |
| <ul> <li>4.1. Viewing the Partition Table</li></ul>                                                                                                    | <ul> <li>23</li> <li>24</li> <li>25</li> <li>26</li> <li>26</li> <li>27</li> <li>27</li> <li>29</li> </ul>                                     |
| <ul> <li>4.1. Viewing the Partition Table</li></ul>                                                                                                    | <ul> <li>23</li> <li>24</li> <li>25</li> <li>26</li> <li>26</li> <li>27</li> <li>27</li> <li>29</li> </ul>                                     |
| <ul> <li>4.1. Viewing the Partition Table</li></ul>                                                                                                    | <ul> <li>23</li> <li>24</li> <li>25</li> <li>25</li> <li>26</li> <li>27</li> <li>27</li> <li>29</li> <li>29</li> </ul>                         |
| <ul> <li>4.1. Viewing the Partition Table</li></ul>                                                                                                    | 23<br>24<br>25<br>25<br>26<br>26<br>27<br>27<br>27<br>29<br>29<br>29<br>29                                                                     |
| <ul> <li>4.1. Viewing the Partition Table</li></ul>                                                                                                    | <ul> <li>23</li> <li>24</li> <li>25</li> <li>26</li> <li>26</li> <li>27</li> <li>27</li> <li>29</li> <li>29</li> <li>29</li> <li>36</li> </ul> |
| <ul> <li>4.1. Viewing the Partition Table</li></ul>                                                                                                    | 23<br>24<br>25<br>26<br>26<br>27<br>27<br>27<br>29<br>29<br>29<br>29<br>36<br>37                                                               |
| <ul> <li>4.1. Viewing the Partition Table</li></ul>                                                                                                    | 23<br>24<br>25<br>25<br>26<br>26<br>27<br>27<br>29<br>29<br>29<br>29<br>29<br>36<br>37<br>30                                                   |
| <ul> <li>4.1. Viewing the Partition Table</li> <li>4.2. Creating a Partition</li></ul>                                                                                                    | 23<br>24<br>25<br>26<br>26<br>27<br>27<br>29<br>29<br>29<br>29<br>29<br>36<br>37<br>39<br>40                                                   |
| <ul> <li>4.1. Viewing the Partition Table</li></ul>                                                                                                    | 23<br>24<br>25<br>25<br>26<br>26<br>27<br>27<br>27<br>29<br>29<br>29<br>29<br>29<br>36<br>37<br>39<br>40<br>40                                 |
| <ul> <li>4.1. Viewing the Partition Table</li></ul>                                                                                                    | 23<br>24<br>25<br>25<br>26<br>26<br>27<br>27<br>29<br>29<br>29<br>29<br>29<br>36<br>37<br>39<br>40<br>40<br>41                                 |
| <ul> <li>4.1. Viewing the Partition Table</li> <li>4.2. Creating a Partition</li> <li>4.2.1. Making the Partition</li> <li>4.2.2. Formatting and Labeling the Partition</li> <li>4.2.3. Add to /etc/fstab</li> <li>4.3. Removing a Partition</li> <li>4.4. Resizing a Partition</li> <li>5. File System Structure</li> <li>5.1. Why Share a Common Structure?</li> <li>5.2. Overview of File System Hierarchy Standard (FHS)</li> <li>5.2.1. FHS Organization</li> <li>5.3. Special Red Hat Enterprise Linux File Locations</li> <li>5.4. The /proc Virtual File System</li> <li>6.1. Creating an Ext3 File System</li> <li>6.2. Converting to an Ext3 File System</li> <li>6.3. Reverting to an Ext2 File System</li> </ul>                                                                                                    | 23<br>24<br>25<br>25<br>26<br>27<br>27<br>29<br>29<br>29<br>29<br>29<br>36<br>37<br>39<br>40<br>40<br>41                                       |
| <ul> <li>4.1. Viewing the Partition Table</li> <li>4.2. Creating a Partition</li> <li>4.2.1. Making the Partition</li> <li>4.2.2. Formatting and Labeling the Partition</li> <li>4.2.3. Add to /etc/fstab</li> <li>4.3. Removing a Partition</li> <li>4.4. Resizing a Partition</li> <li>5. File System Structure</li> <li>5.1. Why Share a Common Structure?</li> <li>5.2. Overview of File System Hierarchy Standard (FHS)</li> <li>5.2.1. FHS Organization</li> <li>5.3. Special Red Hat Enterprise Linux File Locations</li> <li>5.4. The /proc Virtual File System</li> <li>6.1. Creating an Ext3 File System</li> <li>6.2. Converting to an Ext3 File System</li> <li>6.3. Reverting to an Ext2 File System</li> </ul>                                                                                                    | 23<br>24<br>25<br>25<br>26<br>26<br>27<br>27<br>29<br>29<br>29<br>29<br>29<br>29<br>36<br>37<br>39<br>40<br>40<br>41<br>43                     |
| <ul> <li>4.1. Viewing the Partition Table</li> <li>4.2. Creating a Partition</li> <li>4.2.1. Making the Partition</li> <li>4.2.2. Formatting and Labeling the Partition</li> <li>4.2.3. Add to /etc/fstab</li> <li>4.3. Removing a Partition</li> <li>4.4. Resizing a Partition</li> <li>4.4. Resizing a Partition</li> <li>5. File System Structure</li> <li>5.1. Why Share a Common Structure?</li> <li>5.2. Overview of File System Hierarchy Standard (FHS)</li> <li>5.2.1. FHS Organization</li> <li>5.3. Special Red Hat Enterprise Linux File Locations</li> <li>5.4. The /proc Virtual File System</li> <li>6.1. Creating an Ext3 File System</li> <li>6.2. Converting to an Ext3 File System</li> <li>6.3. Reverting to an Ext2 File System</li> <li>7. The Ext4 File System</li> <li>7. Creating an Ext4 File System</li> </ul>           | 23<br>24<br>25<br>25<br>26<br>26<br>27<br>27<br>29<br>29<br>29<br>29<br>29<br>29<br>36<br>37<br>39<br>40<br>40<br>41<br>43<br>44               |
| <ul> <li>4.1. Viewing the Partition Table</li> <li>4.2. Creating a Partition</li> <li>4.2.1. Making the Partition</li> <li>4.2.2. Formatting and Labeling the Partition</li> <li>4.2.3. Add to /etc/fstab</li> <li>4.3. Removing a Partition</li> <li>4.4. Resizing a Partition</li> <li>5. File System Structure</li> <li>5.1. Why Share a Common Structure?</li> <li>5.2. Overview of File System Hierarchy Standard (FHS)</li> <li>5.2.1. FHS Organization</li> <li>5.3. Special Red Hat Enterprise Linux File Locations</li> <li>5.4. The /proc Virtual File System</li> <li>6.1. Creating an Ext3 File System</li> <li>6.2. Converting to an Ext3 File System</li> <li>6.3. Reverting to an Ext3 File System</li> <li>7. The Ext4 File System</li> <li>7.1. Creating an Ext4 File System</li> <li>7.2. Mounting an Ext4 File System</li> </ul> | 23<br>24<br>25<br>26<br>27<br>27<br>29<br>29<br>29<br>29<br>29<br>29<br>36<br>37<br>39<br>40<br>41<br>44<br>45<br>44                           |
| <ul> <li>4.1. Viewing the Partition Table</li> <li>4.2. Creating a Partition</li> <li>4.2.1. Making the Partition</li> <li>4.2.2. Formatting and Labeling the Partition</li> <li>4.2.3. Add to /etc/fstab</li> <li>4.3. Removing a Partition</li> <li>4.4. Resizing a Partition</li> <li>5. File System Structure</li> <li>5.1. Why Share a Common Structure?</li> <li>5.2. Overview of File System Hierarchy Standard (FHS)</li> <li>5.2.1. FHS Organization</li> <li>5.3. Special Red Hat Enterprise Linux File Locations</li> <li>5.4. The /proc Virtual File System</li> <li>6. The Ext3 File System</li> <li>6.3. Reverting to an Ext3 File System</li> <li>7. The Ext4 File System</li> <li>7.1. Creating an Ext4 File System</li> <li>7.3. Resizing an Ext4 File System</li> <li>7.4. Creat File System</li> </ul>                           | <b>23</b> 24 25 26 27 27 29 29 29 36 37 39 40 41 45 45 40                                                                                      |
| <ul> <li>4.1. Viewing the Partition Table</li> <li>4.2. Creating a Partition</li> <li>4.2.1. Making the Partition</li> <li>4.2.2. Formatting and Labeling the Partition</li> <li>4.2.3. Add to /etc/fstab</li> <li>4.3. Removing a Partition</li> <li>4.4. Resizing a Partition</li> <li>5. File System Structure</li> <li>5.1. Why Share a Common Structure?</li> <li>5.2. Overview of File System Hierarchy Standard (FHS)</li> <li>5.2.1. FHS Organization</li> <li>5.3. Special Red Hat Enterprise Linux File Locations</li> <li>5.4. The /proc Virtual File System</li> <li>6. The Ext3 File System</li> <li>6.3. Reverting to an Ext3 File System</li> <li>7. The Ext4 File System</li> <li>7.1. Creating an Ext4 File System</li> <li>7.3. Resizing an Ext4 File System</li> <li>7.4. Other Ext4 File System Utilities</li> </ul>            | 23<br>24<br>25<br>25<br>26<br>27<br>27<br>29<br>29<br>29<br>29<br>29<br>29<br>36<br>37<br>39<br>40<br>40<br>41<br>45<br>45<br>46               |

| 9. The XFS File System                                   | 49         |
|----------------------------------------------------------|------------|
| 9.1. Creating an XFS File System                         | . 49       |
| 9.2. Mounting an XFS File System                         | . 50       |
| 9.3. XFS Quota Management                                | . 51       |
| 9.4. Increasing the Size of an XFS File System           | . 52       |
| 9.5. Repairing an XFS File System                        | . 53       |
| 9.6. Suspending an XFS File System                       | . 53       |
| 9.7. Backup and Restoration of XFS File Systems          | . 54       |
| 9.8. Other XFS File System Utilities                     | . 55       |
| 10 Network File Cystem (NEC)                             | <b>F</b> 7 |
| 10.1 How It Works                                        | 57         |
| 10.1. HOW IL WOIKS                                       | . 37<br>E0 |
| 10.2. NES Client Configuration                           | . 50       |
| 10.2.1 Mounting NES File Systems using <b>/ata/fatah</b> | . 59       |
| 10.2.1. Mounting NFS File Systems using /etc/istab       | . 60       |
| 10.2.1 Improvements in outside Version E over Version 4  | . 00       |
| 10.3.1. Improvements in autors version 5 over version 4  | . 01       |
| 10.3.2. AULOI'S CONIGUIATION                             | . 62       |
| 10.3.3. Overhaing of Augmenting Site Conliguration Files | 63         |
| 10.3.4. USING LDAP to Store Automounter Maps             | . 64       |
| 10.4. Common NFS Mount Options                           | . 60       |
| 10.5. Starting and Stopping NFS                          | . 67       |
| 10.6.1 The John Configuration                            | . 68       |
| 10.6.1. The /etc/exports Configuration File              | . 68       |
| 10.6.2. The exports Command                              | . 70       |
| 10.6.3. Running NFS Benino a Firewali                    | . /1       |
| 10.6.4. Hostname Formats                                 | . 72       |
|                                                          | . 72       |
| 10.7.1. Host Access in NESv2 or NESv3                    | . 72       |
| 10.7.2. HOSt Access In NFSV4                             | . 73       |
| 10.7.3. File Permissions                                 | . 73       |
| 10.8. NFS and <b>rpcbind</b>                             | . 74       |
| 10.8.1. Troubleshooting NFS and <b>rpcbind</b>           | . 74       |
| 10.9. Using NFS over TCP                                 | . /5       |
| 10.10. References                                        | . 76       |
| 11. FS-Cache                                             | 77         |
| 11.1. Performance Guarantee                              | . 78       |
| 11.2. Setting Up a Cache                                 | . 78       |
| 11.3. Using the Cache With NFS                           | . 79       |
| 11.3.1. Cache Sharing                                    | . 79       |
| 11.3.2. Cache Limitations With NFS                       | . 80       |
| 11.4. Setting Cache Cull Limits                          | . 80       |
| 11.5. Statistical Information                            | . 81       |
| 11.6. References                                         | . 82       |
| 12. Energy stad File Cystem                              | 00         |
| 12. Encrypted File System                                | 83         |
| 12.1. Mounting a File System as Encrypted                | . 83       |
| 12.2. Additional Information                             | . 84       |
| 13. Redundant Array of Independent Disks (RAID)          | 85         |
| 13.1. What is RAID?                                      | . 85       |
| 13.2. Who Should Use RAID?                               | . 85       |
| 13.3. RAID Types                                         | . 85       |
| 13.4. RAID Levels and Linear Support                     | . 86       |
| 13.5. Linux RAID Subsystems                              | . 88       |

| 13.6. RAID Support in the Installer<br>13.7. Configuring RAID Sets<br>13.8. Advanced RAID Device Creation                                                                                                    | 89<br>89<br>90                                                                                                    |
|----------------------------------------------------------------------------------------------------|----------------------------------------------------------------------------------------------------|
| 14. Swap Space                                                                                                    | 91                                                                                                    |
| 14.1. What is Swap Space?                                                                                                    |                                                                                                    |
| 14.2. Adding Swap Space                                                                                                    |                                                                                                    |
| 14.2.1. Extending Swap on an LVM2 Logical Volume                                                                                                    |                                                                                                    |
| 14.2.2. Creating an LVM2 Logical Volume for Swap                                                                                                    | 92                                                                                                    |
| 14.2.3. Creating a Swap File                                                                                                    |                                                                                                    |
| 14.3. Removing Swap Space                                                                                                    |                                                                                                    |
| 14.3.1. Reducing Swap on an LVM2 Logical Volume                                                                                                    |                                                                                                    |
| 14.3.2. Removing an LVM2 Logical Volume for Swap                                                                                                    |                                                                                                    |
| 14.3.3. Removing a Swap File                                                                                                    |                                                                                                    |
| 14.4. Moving Swap Space                                                                                                    |                                                                                                    |
|                                                                                                    | 05                                                                                                    |
| 15. DISK QUOTAS                                                                                                    | 95                                                                                                    |
| 15.1. Conliguing Disk Quolas                                                                                                    |                                                                                                    |
| 15.1.1. Enabling Quotas                                                                                                    |                                                                                                    |
| 15.1.2. Remounting the Pile Systems                                                                                                    |                                                                                                    |
| 15.1.3. Creating the Quota Database Files                                                                                                    |                                                                                                    |
| 15.1.4. Assigning Quotas per Oser                                                                                                    |                                                                                                    |
| 15.1.5. Assigning Quotas per Group                                                                                                    |                                                                                                    |
| 15.1.0. Setting the Grace Period for Soit Limits                                                                                                    |                                                                                                    |
| 15.2. Managing Disk Quolas                                                                                                    |                                                                                                    |
| 15.2.1. Enabling and Disabiling                                                                                                    |                                                                                                    |
| 15.2.2. Reporting Onotes Accurate                                                                                                    |                                                                                                    |
| 15.2.5. Reeping Quotas Accurate                                                                                                    |                                                                                                    |
| 15.2 Deferences                                                                                                    | 100                                                                                                    |
| 15.3. References                                                                                                    | 100                                                                                                    |
| 15.3. References                                                                                                    | 100<br><b>101</b>                                                                                                    |
| 15.3. References                                                                                                    | 100<br><b>101</b><br>101                                                                                                    |
| 15.3. References<br><b>16. Access Control Lists</b><br>16.1. Mounting File Systems<br>16.1.1. NFS                                                                                                    | 100<br><b>101</b><br>101<br>101                                                                                                    |
| 15.3. References                                                                                                    | 100<br><b>101</b><br>101<br>101<br>101                                                                                                    |
| 15.3. References                                                                                                    | 100<br><b>101</b><br>101<br>101<br>101<br>102                                                                                                    |
| <ul> <li>15.3. References</li> <li>16. Access Control Lists <ul> <li>16.1. Mounting File Systems</li> <li>16.1.1. NFS</li> <li>16.2. Setting Access ACLs</li> <li>16.3. Setting Default ACLs</li> <li>16.4. Retrieving ACLs</li> </ul> </li> </ul>                                                                                                    | 100<br><b>101</b><br>101<br>101<br>101<br>102<br>102                                                                                                    |
| <ul> <li>15.3. References</li> <li>16. Access Control Lists <ul> <li>16.1. Mounting File Systems</li> <li>16.1.1. NFS</li> <li>16.2. Setting Access ACLs</li> <li>16.3. Setting Default ACLs</li> <li>16.4. Retrieving ACLs</li> <li>16.5. Archiving File Systems With ACLs</li> </ul> </li> </ul>                                                                                                    | 100<br><b>101</b><br>101<br>101<br>101<br>102<br>102<br>103                                                                                                    |
| <ul> <li>15.3. References</li> <li>16. Access Control Lists <ul> <li>16.1. Mounting File Systems</li> <li>16.1.1. NFS</li> <li>16.2. Setting Access ACLs</li> <li>16.3. Setting Default ACLs</li> <li>16.4. Retrieving ACLs</li> <li>16.5. Archiving File Systems With ACLs</li> <li>16.6. Compatibility with Older Systems</li> </ul> </li> </ul>                                                                                                    | 100<br><b>101</b><br>101<br>101<br>101<br>102<br>102<br>103<br>104                                                                                                    |
| <ul> <li>15.3. References</li> <li>16. Access Control Lists <ul> <li>16.1. Mounting File Systems</li> <li>16.1.1. NFS</li> </ul> </li> <li>16.2. Setting Access ACLs</li> <li>16.3. Setting Default ACLs</li> <li>16.4. Retrieving ACLs</li> <li>16.5. Archiving File Systems With ACLs</li> <li>16.6. Compatibility with Older Systems</li> <li>16.7. References</li> </ul>                                                                                                    | 100<br><b>101</b><br>101<br>101<br>101<br>102<br>102<br>103<br>104<br>104                                                                                                    |
| <ul> <li>15.3. References</li> <li>16. Access Control Lists <ul> <li>16.1. Mounting File Systems</li> <li>16.1.1. NFS</li> <li>16.2. Setting Access ACLs</li> <li>16.3. Setting Default ACLs</li> <li>16.4. Retrieving ACLs</li> <li>16.5. Archiving File Systems With ACLs</li> <li>16.6. Compatibility with Older Systems</li> <li>16.7. References</li> </ul> </li> <li>17. Write Barriers</li> </ul>                                                                                                    | 100<br><b>101</b><br>101<br>101<br>101<br>102<br>102<br>103<br>104<br>104<br><b>105</b>                                                                                                    |
| <ul> <li>15.3. References</li> <li>16. Access Control Lists <ul> <li>16.1. Mounting File Systems</li> <li>16.1.1. NFS</li> <li>16.2. Setting Access ACLs</li> <li>16.3. Setting Default ACLs</li> <li>16.4. Retrieving ACLs</li> <li>16.5. Archiving File Systems With ACLs</li> <li>16.6. Compatibility with Older Systems</li> <li>16.7. References</li> </ul> </li> <li>17. Write Barriers <ul> <li>17.1. Importance of Write Barriers</li> </ul> </li> </ul>                                                                                                    | 100<br><b>101</b><br>101<br>101<br>102<br>102<br>102<br>103<br>104<br>104<br>104<br>104<br>105<br>105                                                                                                    |
| <ul> <li>15.3. References</li> <li>16. Access Control Lists <ul> <li>16.1. Mounting File Systems</li> <li>16.1.1. NFS</li> <li>16.2. Setting Access ACLs</li> <li>16.3. Setting Default ACLs</li> <li>16.4. Retrieving ACLs</li> <li>16.5. Archiving File Systems With ACLs</li> <li>16.6. Compatibility with Older Systems</li> <li>16.7. References</li> </ul> </li> <li>17. Write Barriers <ul> <li>17.1. Importance of Write Barriers</li> <li>17.2. Enabling/Disabling Write Barriers</li> </ul> </li> </ul>                                                                                                    | 100<br><b>101</b><br>101<br>101<br>101<br>102<br>102<br>102<br>103<br>104<br><b>105</b><br>105<br>105                                                                                                    |
| <ul> <li>15.3. References</li></ul>                                                                                                    | 100<br><b>101</b><br>101<br>101<br>101<br>102<br>102<br>103<br>104<br><b>105</b><br>105<br>105<br>106                                                                                                    |
| <ul> <li>15.3. References</li></ul>                                                                                                    | 100<br><b>101</b><br>101<br>101<br>102<br>102<br>102<br>103<br>104<br><b>105</b><br>105<br>106                                                                                                    |
| <ul> <li>15.3. References</li> <li>16. Access Control Lists <ul> <li>16.1. Mounting File Systems</li> <li>16.1.1. NFS</li> <li>16.2. Setting Access ACLs</li> <li>16.3. Setting Default ACLs</li> <li>16.4. Retrieving ACLs</li> <li>16.5. Archiving File Systems With ACLs</li> <li>16.6. Compatibility with Older Systems</li> <li>16.7. References</li> </ul> </li> <li>17. Write Barriers <ul> <li>17.1. Importance of Write Barriers</li> <li>17.2. Enabling/Disabling Write Barriers</li> <li>17.3. Write Barrier Considerations</li> </ul> </li> <li>18. Storage I/O Alignment and Size</li> </ul>                                                                                                    | 100<br><b>101</b><br>101<br>101<br>102<br>102<br>103<br>104<br><b>105</b><br>105<br>105<br>106<br><b>109</b>                                                                                                    |
| <ul> <li>15.3. References</li></ul>                                                                                                    | 100<br><b>101</b><br>101<br>101<br>101<br>102<br>102<br>102<br>103<br>104<br><b>105</b><br>105<br>105<br>106<br><b>109</b><br>109                                                                                                    |
| <ul> <li>15.3. References</li></ul>                                                                                                    | 100<br>101<br>101<br>101<br>101<br>102<br>102<br>102<br>103<br>104<br>104<br>105<br>105<br>105<br>105<br>106<br>109<br>109<br>109                                                                                                    |
| <ul> <li>15.3. References</li> <li>16. Access Control Lists <ul> <li>16.1. Mounting File Systems</li> <li>16.1.1. NFS</li> </ul> </li> <li>16.2. Setting Access ACLs</li> <li>16.3. Setting Default ACLs</li> <li>16.4. Retrieving ACLs</li> <li>16.5. Archiving File Systems With ACLs</li> <li>16.6. Compatibility with Older Systems</li> <li>16.7. References</li> </ul> <li>17. Write Barriers <ul> <li>17.1. Importance of Write Barriers</li> <li>17.2. Enabling/Disabling Write Barriers</li> <li>17.3. Write Barrier Considerations</li> </ul> </li> <li>18. Storage I/O Alignment and Size <ul> <li>18.1. Parameters for Storage Access</li> <li>18.3. Standards</li> <li>19.4. Staina I/O Decomptore</li> </ul> </li>                                                                                                    | 100<br>101<br>101<br>101<br>101<br>102<br>102<br>103<br>104<br>104<br>105<br>105<br>105<br>105<br>106<br>109<br>109<br>110                                                                                                    |
| <ul> <li>15.3. References</li> <li>16. Access Control Lists <ul> <li>16.1. Mounting File Systems</li> <li>16.1.1. NFS</li> </ul> </li> <li>16.2. Setting Access ACLs</li> <li>16.3. Setting Default ACLs</li> <li>16.4. Retrieving ACLs</li> <li>16.5. Archiving File Systems With ACLs</li> <li>16.6. Compatibility with Older Systems</li> <li>16.7. References</li> </ul> <li>17. Write Barriers <ul> <li>17.1. Importance of Write Barriers</li> <li>17.2. Enabling/Disabling Write Barriers</li> <li>17.3. Write Barrier Considerations</li> </ul> </li> <li>18. Storage I/O Alignment and Size <ul> <li>18.1. Parameters for Storage Access</li> <li>18.3. Standards</li> <li>18.4. Stacking I/O Parameters</li> </ul> </li>                                                                                                    | 100<br><b>101</b><br>101<br>101<br>101<br>102<br>102<br>102<br>103<br>104<br><b>105</b><br>105<br>105<br>105<br>105<br>105<br>106<br><b>109</b><br>109<br>110<br>111                                                                                                    |
| <ul> <li>15.3. References</li> <li><b>16. Access Control Lists</b> <ul> <li>16.1. Mounting File Systems</li> <li>16.1.1. NFS</li> </ul> </li> <li>16.2. Setting Access ACLs</li> <li>16.3. Setting Default ACLs</li> <li>16.4. Retrieving ACLs</li> <li>16.5. Archiving File Systems With ACLs</li> <li>16.6. Compatibility with Older Systems</li> <li>16.7. References</li> </ul> <li><b>17. Write Barriers</b> <ul> <li>17.1. Importance of Write Barriers</li> <li>17.2. Enabling/Disabling Write Barriers</li> <li>17.3. Write Barrier Considerations</li> </ul> </li> <li><b>18. Storage I/O Alignment and Size</b> <ul> <li>18.1. Parameters for Storage Access</li> <li>18.3. Standards</li> <li>18.4. Stacking I/O Parameters</li> <li>18.5. Logical Volume Manager</li> <li>19.6. Partition and File System Toole</li> </ul> </li>                                                                                                    | 100<br><b>101</b><br>101<br>101<br>101<br>102<br>102<br>102<br>103<br>104<br><b>105</b><br>105<br>105<br>105<br>105<br>105<br>105<br>105<br>105<br>105<br>105<br>105<br>101<br>101<br>101<br>101<br>101<br>101<br>101<br>101<br>101<br>102<br>102<br>102<br>102<br>102<br>102<br>102<br>103<br>104<br>105<br>105<br>106<br>106<br>109<br>110<br>110                                                                                                    |
| <ul> <li>15.3. References</li></ul>                                                                                                    | 100<br><b>101</b><br>101<br>101<br>101<br>102<br>102<br>102<br>103<br>104<br><b>105</b><br>105<br>105<br>105<br>105<br>106<br><b>109</b><br>110<br>110<br>111<br>112                                                                                                    |
| 15.3. References         16. Access Control Lists         16.1. Mounting File Systems         16.1.1. NFS         16.2. Setting Access ACLs         16.3. Setting Default ACLs         16.4. Retrieving ACLs         16.5. Archiving File Systems With ACLs         16.6. Compatibility with Older Systems         16.7. References         17. Write Barriers         17.1. Importance of Write Barriers         17.2. Enabling/Disabling Write Barriers         17.3. Write Barrier Considerations         18. Storage I/O Alignment and Size         18.1. Parameters for Storage Access         18.3. Standards         18.4. Stacking I/O Parameters         18.5. Logical Volume Manager         18.6. Partition and File System Tools         19. Setting Up A Remote Diskless System                                                                                                    | 100<br>101<br>101<br>101<br>101<br>102<br>102<br>102<br>103<br>104<br>104<br>104<br>105<br>105<br>105<br>105<br>105<br>105<br>105<br>105<br>105<br>105<br>105<br>105<br>105<br>105<br>105<br>105<br>105<br>101<br>101<br>101<br>101<br>101<br>102<br>102<br>102<br>102<br>103<br>104<br>105<br>105 |
| <ul> <li>15.3. References</li> <li>16. Access Control Lists <ul> <li>16.1.1. Mounting File Systems</li> <li>16.1.1. NFS</li> <li>16.2. Setting Access ACLs</li> <li>16.3. Setting Default ACLs</li> <li>16.4. Retrieving ACLs</li> <li>16.5. Archiving File Systems With ACLs</li> <li>16.6. Compatibility with Older Systems</li> <li>16.7. References</li> </ul> </li> <li>17. Write Barriers <ul> <li>17.1. Importance of Write Barriers</li> <li>17.2. Enabling/Disabling Write Barriers</li> <li>17.3. Write Barrier Considerations</li> </ul> </li> <li>18. Storage I/O Alignment and Size <ul> <li>18.1. Parameters for Storage Access</li> <li>18.3. Standards</li> <li>18.4. Stacking I/O Parameters</li> <li>18.5. Logical Volume Manager</li> <li>18.6. Partition and File System Tools</li> </ul> </li> <li>19. Setting Up A Remote Diskless System <ul> <li>19.1. Configuring a tftp Service for Diskless Clients</li> </ul> </li> </ul>                                                                                   | 100<br><b>101</b><br>101<br>101<br>101<br>102<br>102<br>102<br>102<br>103<br>104<br><b>105</b><br>105<br>105<br>111<br>112<br>115                                                                                                    |
| <ul> <li>15.3. References</li> <li>16. Access Control Lists <ul> <li>16.1. Mounting File Systems</li> <li>16.1.1 NFS</li> <li>16.2. Setting Access ACLs</li> <li>16.3. Setting Default ACLs</li> <li>16.4. Retrieving ACLs</li> <li>16.5. Archiving File Systems With ACLs</li> <li>16.6. Compatibility with Older Systems</li> <li>16.7. References</li> </ul> </li> <li>17. Write Barriers <ul> <li>17.1. Importance of Write Barriers</li> <li>17.2. Enabling/Disabling Write Barriers</li> <li>17.3. Write Barrier Considerations</li> </ul> </li> <li>18. Storage I/O Alignment and Size <ul> <li>18.1. Parameters for Storage Access</li> <li>18.2. Userspace Access</li> <li>18.3. Standards</li> <li>18.4. Stacking I/O Parameters</li> <li>18.5. Logical Volume Manager</li> <li>18.6. Partition and File System Tools</li> </ul> </li> <li>19. Setting Up A Remote Diskless System <ul> <li>19.1. Configuring a tftp Service for Diskless Clients</li> <li>19.2. Configuring DHCP for Diskless Clients</li> </ul> </li> </ul> | 100<br>101<br>101<br>101<br>101<br>102<br>102<br>102<br>102<br>103<br>104<br>104<br>104<br>105<br>105<br>115<br>115                                                                                                    |

| 20.1. Deployment Considerations11920.2. Tuning Considerations12021. Online Storage Management12121.1. Fibre Channel12121.1.1. Fibre Channel API12121.2. Native Fibre Channel Drivers and Capabilities12221.2. iSCSI12321.2.1. iSCSI API12321.3.1. WWID12421.3.2. UUID and Other Persistent Identifiers12521.4. Removing a Storage Device12621.5. Removing a Path to a Storage Device12721.6. Adding a Storage Device or Path128                                                                                                    | 20.  | Solid-State Disk Deployment Guidelines                             | 119 |
|----------------------------------------------------------------------------------------------------|------|--------------------------------------------------------------------|-----|
| 20.2. Tuning Considerations120 <b>21. Online Storage Management121</b> 21.1. Fibre Channel12121.1.1. Fibre Channel API12121.1.2. Native Fibre Channel Drivers and Capabilities12221.2. iSCSI12321.2.1. iSCSI API12321.3.1. WWID12421.3.2. UUID and Other Persistent Identifiers12521.4. Removing a Storage Device12621.5. Removing a Path to a Storage Device12721.6. Adding a Storage Device or Path128                                                                                                    |      | 20.1. Deployment Considerations                                    | 119 |
| 21. Online Storage Management12121.1. Fibre Channel12121.1.1. Fibre Channel API12121.1.2. Native Fibre Channel Drivers and Capabilities12221.2. iSCSI12321.2.1. iSCSI API12321.3.1. WWID12421.3.2. UUID and Other Persistent Identifiers12521.4. Removing a Storage Device12621.5. Removing a Path to a Storage Device12721.6. Adding a Storage Device or Path128                                                                                                    |      | 20.2. Tuning Considerations                                        | 120 |
| 21.1. Fibre Channel       121         21.1. Fibre Channel API       121         21.1.1. Fibre Channel API       121         21.1.2. Native Fibre Channel Drivers and Capabilities       122         21.2. iSCSI       123         21.2.1. iSCSI API       123         21.3.1. WWID       123         21.3.2. UUID and Other Persistent Identifiers       125         21.4. Removing a Storage Device       126         21.5. Removing a Path to a Storage Device       127         21.6. Adding a Storage Device or Path       128 | 21.  | Online Storage Management                                          | 121 |
| 21.1.1. Fibre Channel API12121.1.2. Native Fibre Channel Drivers and Capabilities12221.2. iSCSI12321.2.1. iSCSI API12321.3. Persistent Naming12321.3.1. WWID12421.3.2. UUID and Other Persistent Identifiers12521.4. Removing a Storage Device12621.5. Removing a Path to a Storage Device12721.6. Adding a Storage Device or Path128                                                                                                    |      | 21.1. Fibre Channel                                                | 121 |
| 21.1.2. Native Fibre Channel Drivers and Capabilities       122         21.2. iSCSI       123         21.2.1. iSCSI API       123         21.3. Persistent Naming       123         21.3.1. WWID       124         21.3.2. UUID and Other Persistent Identifiers       125         21.4. Removing a Storage Device       126         21.5. Removing a Path to a Storage Device       127         21.6. Adding a Storage Device or Path       128                                                                                   |      | 21.1.1. Fibre Channel API                                          | 121 |
| 21.2. iSCSI12321.2.1. iSCSI API12321.3. Persistent Naming12321.3.1. WWID12421.3.2. UUID and Other Persistent Identifiers12521.4. Removing a Storage Device12621.5. Removing a Path to a Storage Device12721.6. Adding a Storage Device or Path128                                                                                                    |      | 21.1.2. Native Fibre Channel Drivers and Capabilities              | 122 |
| 21.2.1. iSCSI API12321.3. Persistent Naming12321.3.1. WWID12421.3.2. UUID and Other Persistent Identifiers12521.4. Removing a Storage Device12621.5. Removing a Path to a Storage Device12721.6. Adding a Storage Device or Path128                                                                                                    |      | 21.2. jSCSI                                                        | 123 |
| 21.3. Persistent Naming12321.3.1. WWID12421.3.2. UUID and Other Persistent Identifiers12521.4. Removing a Storage Device12621.5. Removing a Path to a Storage Device12721.6. Adding a Storage Device or Path128                                                                                                    |      | 21.2.1. iSCSI API                                                  | 123 |
| 21.3.1. WWID12421.3.2. UUID and Other Persistent Identifiers12521.4. Removing a Storage Device12621.5. Removing a Path to a Storage Device12721.6. Adding a Storage Device or Path128                                                                                                    |      | 21.3. Persistent Naming                                            | 123 |
| 21.3.2. UUID and Other Persistent Identifiers12521.4. Removing a Storage Device12621.5. Removing a Path to a Storage Device12721.6. Adding a Storage Device or Path128                                                                                                    |      | 21.3.1. WWID                                                       | 124 |
| 21.4. Removing a Storage Device12621.5. Removing a Path to a Storage Device12721.6. Adding a Storage Device or Path128                                                                                                    |      | 21.3.2. UUID and Other Persistent Identifiers                      | 125 |
| 21.5. Removing a Path to a Storage Device                                                                                                    |      | 21.4. Removing a Storage Device                                    | 126 |
| 21.6. Adding a Storage Device or Path 128                                                                                                    |      | 21.5. Removing a Path to a Storage Device                          | 127 |
|                                                                                                    |      | 21.6. Adding a Storage Device or Path                              | 128 |
| 21.7. Configuring a Fibre-Channel Over Ethernet Interface 129                                                                                                    |      | 21.7. Configuring a Fibre-Channel Over Ethernet Interface          | 129 |
| 21.8. Configuring an FCoE Interface to Automatically Mount at Boot                                                                                                    |      | 21.8. Configuring an FCoE Interface to Automatically Mount at Boot | 130 |
| 21.9. Scanning Storage Interconnects 131                                                                                                    |      | 21.9. Scanning Storage Interconnects                               | 131 |
| 21.10. iSCSI Discovery Configuration 132                                                                                                    |      | 21.10. iSCSI Discovery Configuration                               | 132 |
| 21.11. Configuring iSCSI Offload and Interface Binding 133                                                                                                    |      | 21.11. Configuring iSCSI Offload and Interface Binding             | 133 |
| 21.11.1. Viewing Available iface Configurations                                                                                                    |      | 21.11.1. Viewing Available iface Configurations                    | 133 |
| 21.11.2. Configuring an iface for Software iSCSI 135                                                                                                    |      | 21.11.2. Configuring an iface for Software iSCSI                   | 135 |
| 21.11.3. Configuring an iface for iSCSI Offload 135                                                                                                    |      | 21.11.3. Configuring an iface for iSCSI Offload                    | 135 |
| 21.11.4. Binding/Unbinding an iface to a Portal 136                                                                                                    |      | 21.11.4. Binding/Unbinding an iface to a Portal                    | 136 |
| 21.12. Scanning iSCSI Interconnects 136                                                                                                    |      | 21.12. Scanning iSCSI Interconnects                                | 136 |
| 21.13. Logging In to an iSCSI Target 139                                                                                                    |      | 21.13. Logging In to an iSCSI Target                               | 139 |
| 21.14. Resizing an Online Logical Unit 139                                                                                                    |      | 21.14. Resizing an Online Logical Unit                             | 139 |
| 21.14.1. Resizing Fibre Channel Logical Units 140                                                                                                    |      | 21.14.1. Resizing Fibre Channel Logical Units                      | 140 |
| 21.14.2. Resizing an iSCSI Logical Unit 140                                                                                                    |      | 21.14.2. Resizing an iSCSI Logical Unit                            | 140 |
| 21.14.3. Updating the Size of Your Multipath Device                                                                                                    |      | 21.14.3. Updating the Size of Your Multipath Device                | 140 |
| 21.15. Adding/Removing a Logical Unit Through rescan-scsi-bus.sh                                                                                                    |      | 21.15. Adding/Removing a Logical Unit Through rescan-scsi-bus.sh   | 142 |
| 21.16. Modifying Link Loss Behavior 142                                                                                                    |      | 21.16. Modifying Link Loss Behavior                                | 142 |
| 21.16.1. Fibre Channel 142                                                                                                    |      | 21.16.1. Fibre Channel                                             | 142 |
| 21.16.2. iSCSI Settings With dm-multipath 143                                                                                                    |      | 21.16.2. iSCSI Settings With dm-multipath                          | 143 |
| 21.16.3. iSCSI Root 145                                                                                                    |      | 21.16.3. iSCSI Root                                                | 145 |
| 21.17. Controlling the SCSI Command Timer and Device Status 146                                                                                                    |      | 21.17. Controlling the SCSI Command Timer and Device Status        | 146 |
| 21.18. Troubleshooting 146                                                                                                    |      | 21.18. Troubleshooting                                             | 146 |
| 22. Device Mapper Multipathing and Virtual Storage 149                                                                                                    | 22.  | Device Mapper Multipathing and Virtual Storage                     | 149 |
| 22.1. Virtual Storage                                                                                                    |      | 22.1. Virtual Storage                                              | 149 |
| 22.2. DM-Multipath                                                                                                    |      | 22.2. DM-Multipath                                                 | 149 |
| A. Revision History 151                                                                                                    | A. I | Revision History                                                   | 151 |
| Glossary 153                                                                                                    | Glo  | ssary                                                              | 153 |
| Index 155                                                                                                    | Ind  | ex                                                                 | 155 |

# **Preface**

## **1. Document Conventions**

This manual uses several conventions to highlight certain words and phrases and draw attention to specific pieces of information.

In PDF and paper editions, this manual uses typefaces drawn from the *Liberation Fonts*<sup>1</sup> set. The Liberation Fonts set is also used in HTML editions if the set is installed on your system. If not, alternative but equivalent typefaces are displayed. Note: Red Hat Enterprise Linux 5 and later includes the Liberation Fonts set by default.

### **1.1. Typographic Conventions**

Four typographic conventions are used to call attention to specific words and phrases. These conventions, and the circumstances they apply to, are as follows.

#### Mono-spaced Bold

Used to highlight system input, including shell commands, file names and paths. Also used to highlight keycaps and key combinations. For example:

To see the contents of the file **my\_next\_bestselling\_novel** in your current working directory, enter the **cat my\_next\_bestselling\_novel** command at the shell prompt and press **Enter** to execute the command.

The above includes a file name, a shell command and a keycap, all presented in mono-spaced bold and all distinguishable thanks to context.

Key combinations can be distinguished from keycaps by the hyphen connecting each part of a key combination. For example:

Press Enter to execute the command.

Press **Ctrl+Alt+F2** to switch to the first virtual terminal. Press **Ctrl+Alt+F1** to return to your X-Windows session.

The first paragraph highlights the particular keycap to press. The second highlights two key combinations (each a set of three keycaps with each set pressed simultaneously).

If source code is discussed, class names, methods, functions, variable names and returned values mentioned within a paragraph will be presented as above, in **mono-spaced bold**. For example:

File-related classes include **filesystem** for file systems, **file** for files, and **dir** for directories. Each class has its own associated set of permissions.

#### **Proportional Bold**

This denotes words or phrases encountered on a system, including application names; dialog box text; labeled buttons; check-box and radio button labels; menu titles and sub-menu titles. For example:

Choose System  $\rightarrow$  Preferences  $\rightarrow$  Mouse from the main menu bar to launch Mouse Preferences. In the Buttons tab, click the Left-handed mouse check box and click

<sup>&</sup>lt;sup>1</sup> https://fedorahosted.org/liberation-fonts/

**Close** to switch the primary mouse button from the left to the right (making the mouse suitable for use in the left hand).

To insert a special character into a gedit file, choose Applications  $\rightarrow$  Accessories

 $\rightarrow$  Character Map from the main menu bar. Next, choose Search  $\rightarrow$  Find... from the Character Map menu bar, type the name of the character in the Search field and click Next. The character you sought will be highlighted in the Character Table. Doubleclick this highlighted character to place it in the Text to copy field and then click the Copy button. Now switch back to your document and choose Edit  $\rightarrow$  Paste from the gedit menu bar.

The above text includes application names; system-wide menu names and items; application-specific menu names; and buttons and text found within a GUI interface, all presented in proportional bold and all distinguishable by context.

#### Mono-spaced Bold Italic or Proportional Bold Italic

Whether mono-spaced bold or proportional bold, the addition of italics indicates replaceable or variable text. Italics denotes text you do not input literally or displayed text that changes depending on circumstance. For example:

To connect to a remote machine using ssh, type **ssh** *username@domain.name* at a shell prompt. If the remote machine is **example.com** and your username on that machine is john, type **ssh** john@example.com.

The **mount** -o **remount** *file-system* command remounts the named file system. For example, to remount the **/home** file system, the command is **mount** -o **remount /home**.

To see the version of a currently installed package, use the **rpm** -**q** *package* command. It will return a result as follows: *package-version-release*.

Note the words in bold italics above — username, domain.name, file-system, package, version and release. Each word is a placeholder, either for text you enter when issuing a command or for text displayed by the system.

Aside from standard usage for presenting the title of a work, italics denotes the first use of a new and important term. For example:

Publican is a *DocBook* publishing system.

#### **1.2. Pull-quote Conventions**

Terminal output and source code listings are set off visually from the surrounding text.

Output sent to a terminal is set in **mono-spaced** roman and presented thus:

books Desktop documentation drafts mss photos stuff svn books\_tests Desktop1 downloads images notes scripts svgs

Source-code listings are also set in **mono-spaced roman** but add syntax highlighting as follows:

```
package org.jboss.book.jca.ex1;
import javax.naming.InitialContext;
```

```
public class ExClient
{
    public static void main(String args[])
        throws Exception
    {
        InitialContext iniCtx = new InitialContext();
        Object ref = iniCtx.lookup("EchoBean");
        EchoHome home = (EchoHome) ref;
        Echo echo = home.create();
        System.out.println("Created Echo");
        System.out.println("Echo.echo('Hello') = " + echo.echo("Hello"));
    }
}
```

#### **1.3. Notes and Warnings**

Finally, we use three visual styles to draw attention to information that might otherwise be overlooked.

Note Notes are tips, shortcuts or alternative approaches to the task at hand. Ignoring a note should have no negative consequences, but you might miss out on a trick that makes your life easier.

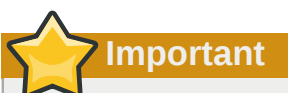

Important boxes detail things that are easily missed: configuration changes that only apply to the current session, or services that need restarting before an update will apply. Ignoring a box labeled 'Important' will not cause data loss but may cause irritation and frustration.

Warning

Warnings should not be ignored. Ignoring warnings will most likely cause data loss.

# 2. Getting Help and Giving Feedback

#### 2.1. Do You Need Help?

If you experience difficulty with a procedure described in this documentation, visit the Red Hat Customer Portal at *http://access.redhat.com*. Through the customer portal, you can:

- search or browse through a knowledgebase of technical support articles about Red Hat products.
- submit a support case to Red Hat Global Support Services (GSS).
- access other product documentation.

Red Hat also hosts a large number of electronic mailing lists for discussion of Red Hat software and technology. You can find a list of publicly available mailing lists at *https://www.redhat.com/mailman/listinfo*. Click on the name of any mailing list to subscribe to that list or to access the list archives.

#### 2.2. We Need Feedback!

If you find a typographical error in this manual, or if you have thought of a way to make this manual better, we would love to hear from you! Please submit a report in Bugzilla: *http://bugzilla.redhat.com/* against the product **Red\_Hat\_Enterprise\_Linux.** 

When submitting a bug report, be sure to mention the manual's identifier: *doc-Storage\_Administration\_Guide* 

If you have a suggestion for improving the documentation, try to be as specific as possible when describing it. If you have found an error, please include the section number and some of the surrounding text so we can find it easily.

# **Overview**

The *Storage Administration Guide* contains extensive information on supported file systems and data storage features in Red Hat Enterprise Linux 6. This book is intended as a quick reference for administrators managing single-node (i.e. non-clustered) storage solutions.

### **1.1. What's New in Red Hat Enterprise Linux 6**

Red Hat Enterprise Linux 6 features the following file system enhancements:

#### File System Encryption (Technology Preview)

You can now encrypt a file system at mount using *eCryptfs*<sup>1</sup>, which provides an encryption layer on top of an actual file system. This "pseudo-file system" allows per-file and file name encryption, which offers more granular encryption than encrypted block devices. For more information about file system encryption, refer to *Chapter 12, Encrypted File System*.

#### File System Caching (Technology Preview)

*FS-Cache*<sup>1</sup> allows you to use local storage for caching data from file systems served over the network (e.g. through NFS). This helps minimize network traffic, although it does not guarantee faster access to data over the network. FS-Cache allows a file system on a server to interact directly with a client's local cache without creating an overmounted file system. For more information about FS-Cache, refer to *Chapter 11, FS-Cache*.

#### **I/O Limit Processing**

The Linux I/O stack can now process I/O limit information for devices that provide it. This allows storage management tools to better optimize I/O for some devices. For more information on this, refer to *Chapter 18, Storage I/O Alignment and Size*.

#### ext4 Support

The ext4 file system is fully supported in this release. It is now the default file system of Red Hat Enterprise Linux 6, supporting an unlimited number of subdirectories. It also features more granular timestamping, extended attributes support, and quota journalling. For more information on ext4, refer to *Chapter 7, The Ext4 File System*.

#### **Network Block Storage**

Fibre-channel over ethernet is now supported. This allows a fibre-channel interface to use 10-Gigabit ethernet networks while preserving the fibre-channel protocol. For instructions on how to set this up, refer to Section 21.7, "Configuring a Fibre-Channel Over Ethernet Interface".

<sup>&</sup>lt;sup>1</sup> This feature is being provided in this release as a *technology preview*. Technology Preview features are currently not supported under Red Hat Enterprise Linux subscription services, may not be functionally complete, and are generally not suitable for production use. However, these features are included as a customer convenience and to provide the feature with wider exposure.

You are free to provide feedback and functionality suggestions for a technology preview feature before it becomes fully supported. Erratas will be provided for high-severity security issues.

# Storage Considerations During Installation

Many storage device and file system settings can only be configured at install time. Other settings, such as file system type, can only be modified up to a certain point without requiring a reformat. As such, it is prudent that you plan your storage configuration accordingly before installing Red Hat Enterprise Linux 6.

This chapter discusses several considerations when planning a storage configuration for your system. For actual installation instructions (including storage configuration during installation), refer to the *Installation Guide* provided by Red Hat.

# 2.1. Updates to Storage Configuration During Installation

Installation configuration for the following settings/devices has been updated for Red Hat Enterprise Linux 6:

#### Fibre-Channel over Ethernet (FCoE)

Anaconda can now configure FCoE storage devices during installation.

#### **Storage Device Filtering Interface**

**Anaconda** now has improved control over which storage devices are used during installation. You can now control which devices are available/visible to the installer, in addition to which devices are actually used for system storage. There are two paths through device filtering:

**Basic Path** 

For systems that only use locally attached disks and firmware RAID arrays as storage devices

#### Advanced Path

For systems that use SAN (e.g. multipath, iSCSI, FCoE) devices

#### Auto-partitioning and /home

Auto-partitioning now creates a separate logical volume for the **/home** file system when 50GB or more is available for allocation of LVM physical volumes. The root file system (/) will be limited to a maximum of 50GB whe creating a separate **/home** logical volume, but the **/home** logical volume will grow to occupy all remaining space in the volume group.

#### 2.2. Overview of Supported File Systems

This section shows basic technical information on each file system supported by Red Hat Enterprise Linux 6.

| File<br>System | Max<br>Supported<br>Size | Max File<br>Size | Max<br>Subdirectori<br>(per<br>directory) | Max<br>Depth of<br>Symbolic<br>Links | ACL<br>Support | Details |
|----------------|--------------------------|------------------|-------------------------------------------|--------------------------------------|----------------|---------|
| Ext2           | 8TB                      | 2TB              | 32,000                                    | 8                                    | Yes            | N/A     |

Table 2.1. Technical Specifications of Supported File Systems

#### Chapter 2. Storage Considerations During Installation

| File<br>System | Max<br>Supported<br>Size | Max File<br>Size | Max<br>Subdirectori<br>(per<br>directory) | Max<br>Depth of<br>Symbolic<br>Links | ACL<br>Support | Details                               |
|----------------|--------------------------|------------------|-------------------------------------------|--------------------------------------|----------------|---------------------------------------|
| Ext3           | 16TB                     | 2ТВ              | 32,000                                    | 8                                    | Yes            | Chapter 6,<br>The Ext3<br>File System |
| Ext4           | 16TB                     | 16TB             | 65,000 <sup>1</sup>                       | 8                                    | Yes            | Chapter 7,<br>The Ext4<br>File System |
| XFS            | 100TB                    | 16TB             | 65,000 <sup>1</sup>                       | 8                                    | Yes            | Chapter 9,<br>The XFS<br>File System  |

<sup>1</sup> When the link count exceeds 65,000, it is reset to 1 and no longer increases.

| ) | Ν | 0 | t |
|---|---|---|---|
|   |   |   |   |

Not all file systems supported by Red Hat Enterprise Linux 6 are documented in this guide. In addition, technology preview file systems (e.g. BTRFS) are not documented herein either.

### 2.3. Special Considerations

This section enumerates several issues and factors to consider for specific storage configurations.

#### Separate Partitions for /home, /opt, /usr/local

If it is likely that you will upgrade your system in the future, place **/home**, **/opt**, and **/usr/local** on a separate device. This will allow you to reformat the devices/file systems containing the operating system while preserving your user and application data.

#### DASD and zFCP Devices on IBM System Z

On the IBM System Z platform, DASD and zFCP devices are configured via the *Channel Command Word* (CCW) mechanism. CCW paths must be explicitly added to the system and then brought online. For DASD devices, this is simply means listing the device numbers (or device number ranges) as the **DASD**= parameter at the boot command line or in a CMS configuration file.

For zFCP devices, you must list the device number, *logical unit number* (LUN), and *world wide port name* (WWPN). Once the zFCP device is initialized, it is mapped to a CCW path. The **FCP\_x=** lines on the boot command line (or in a CMS configuration file) allow you to specify this information for the installer.

#### **Encrypting Block Devices Using LUKS**

Formatting a block device for encryption using LUKS/**dm-crypt** will destroy any existing formatting on that device. As such, you should decide which devices to encrypt (if any) before the new system's storage configuration is activated as part of the installation process.

#### **Stale BIOS RAID Metadata**

Moving a disk from a system configured for firmware RAID *without* removing the RAID metadata from the disk can prevent **Anaconda** from correctly detecting the disk.

🚺 Warning

Removing/deleting RAID metadata from disk could potentially destroy any stored data. Red Hat recommends that you back up your data before proceeding.

To delete RAID metadata from the disk, use the following command:

dmraid -r -E /device/

For more information about managing RAID devices, refer to **man dmraid** and *Chapter 13*, *Redundant Array of Independent Disks (RAID)*.

#### **iSCSI** Detection and Configuration

For plug and play detection of iSCSI drives, configure them in the firmware of an iBFT boot-capable *network interface card* (NIC). CHAP authentication of iSCSI targets is supported during installation. However, iSNS discovery is not supported during installation.

#### **FCoE Detection and Configuration**

For plug and play detection of *fibre-channel over ethernet* (FCoE) drives, configure them in the firmware of an EDD boot-capable NIC.

#### DASD

*Direct-access storage devices* (DASD) cannot be added/configured during installation. Such devices are specified in the CMS configuration file.

#### **Block Devices with DIF/DIX Enabled**

DIF/DIX is a hardware checksum feature provided by certain SCSI host bus adapters and block devices. When DIF/DIX is enabled, errors will occur if the block device is used as a general-purpose block device. Buffered I/O or **mmap(2)**-based I/O will not work reliably, as there are no interlocks in the buffered write path to prevent buffered data from being overwritten after the DIF/DIX checksum has been calculated.

Because of this, the I/O will later fail with a checksum error. This problem is common to all block device (or file system-based) buffered I/O or **mmap(2)** I/O, so it is not possible to work around these errors caused by overwrites.

As such, block devices with DIF/DIX enabled should only be used with applications that use **O\_DIRECT**. Such applications should use the raw block device. Alternatively, it is also safe to use the XFS filesystem on a DIF/DIX enabled block device, as long as only **O\_DIRECT** I/O is issued through the file system. XFS is the only filesystem that does not fall back to buffered IO when doing certain allocation operations.

The responsibility for ensuring that the I/O data does not change after the DIF/DIX checksum has been computed always lies with the application, so only applications designed for use with **O\_DIRECT** I/O and DIF/DIX hardware should use DIF/DIX.

# LVM (Logical Volume Manager)

LVM is a tool for logical volume management which includes allocating disks, striping, mirroring and resizing logical volumes.

With LVM, a hard drive or set of hard drives is allocated to one or more *physical volumes*. LVM physical volumes can be placed on other block devices which might span two or more disks.

The physical volumes are combined into *logical volumes*, with the exception of the **/boot/** partition. The **/boot/** partition cannot be on a logical volume group because the boot loader cannot read it. If the root (/) partition is on a logical volume, create a separate **/boot/** partition which is not a part of a volume group.

Since a physical volume cannot span over multiple drives, to span over more than one drive, create one or more physical volumes per drive.

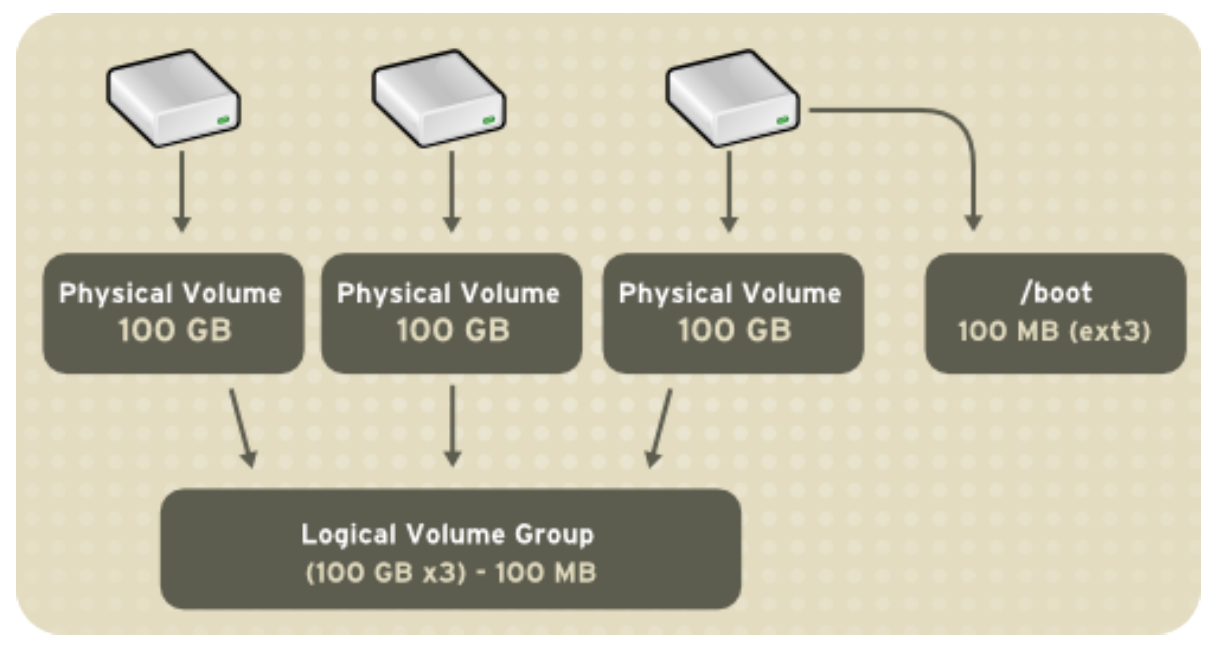

Figure 3.1. Logical Volumes

The volume groups can be divided into *logical volumes*, which are assigned mount points, such as / **home** and / and file system types, such as ext2 or ext3. When "partitions" reach their full capacity, free space from the volume group can be added to the logical volume to increase the size of the partition. When a new hard drive is added to the system, it can be added to the volume group, and partitions that are logical volumes can be increased in size.

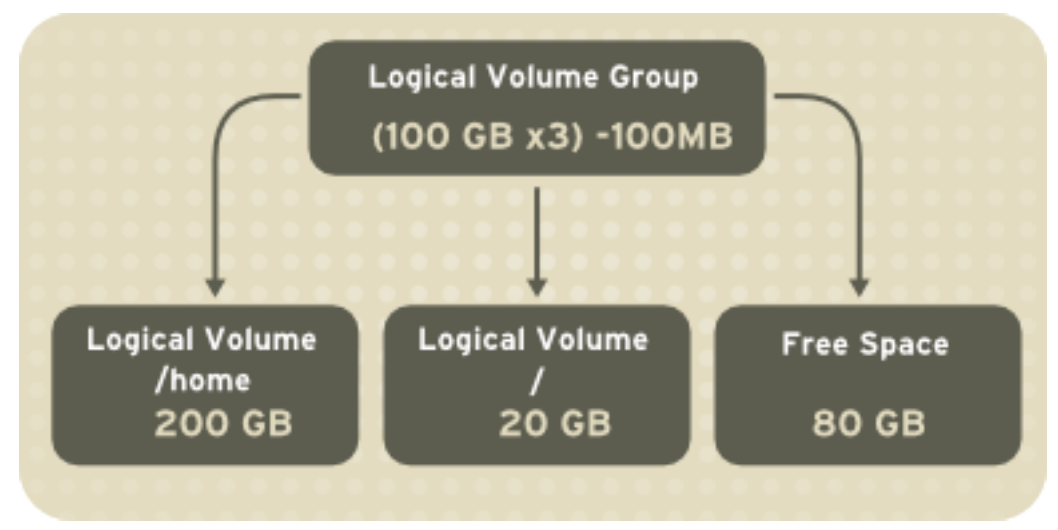

Figure 3.2. Logical Volumes

On the other hand, if a system is partitioned with the ext3 file system, the hard drive is divided into partitions of defined sizes. If a partition becomes full, it is not easy to expand the size of the partition. Even if the partition is moved to another hard drive, the original hard drive space has to be reallocated as a different partition or not used.

# Important

This chapter on LVM/LVM2 focuses on the use of the LVM GUI administration tool, i.e. **system-config-lvm**. For comprehensive information on the creation and configuration of LVM partitions in clustered and non-clustered storage, please refer to the *Logical Volume Manager Administration* guide also provided by Red Hat.

In addition, the *Installation Guide* for Red Hat Enterprise Linux 6 also documents how to create and configure LVM logical volumes during installation. For more information, refer to the *Create LVM Logical Volume* section of the *Installation Guide* for Red Hat Enterprise Linux 6.

# 3.1. What is LVM2?

LVM version 2, or LVM2, was the default for Red Hat Enterprise Linux 5, which uses the device mapper driver contained in the 2.6 kernel. LVM2 can be upgraded from versions of Red Hat Enterprise Linux running the 2.4 kernel.

# 3.2. Using system-config-lvm

The LVM utility allows you to manage logical volumes within X windows or graphically. You can access the application by selecting from your menu panel **System > Administration > Logical Volume Management**. Alternatively you can start the Logical Volume Management utility by typing **system-config-lvm** from a terminal.

In the example used in this section, the following are the details for the volume group that was created during the installation:

```
/boot - (Ext3) file system. Displayed under 'Uninitialized Entities'. (DO NOT initialize this
partition).
LogVol00 - (LVM) contains the (/) directory (312 extents).
LogVol02 - (LVM) contains the (/home) directory (128 extents).
```

```
LogVol03 - (LVM) swap (28 extents).
```

The logical volumes above were created in disk entity **/dev/hda2** while **/boot** was created in **/ dev/hda1**. The system also consists of 'Uninitialised Entities' which are illustrated in *Figure 3.7*, *"Uninitialized Entities"*. The figure below illustrates the main window in the LVM utility. The logical and the physical views of the above configuration are illustrated below. The three logical volumes exist on the same physical volume (hda2).

|                                                                         |                                             | Logical Volume Management    | - 0.×                                                                                                    |
|-------------------------------------------------------------------------|---------------------------------------------|------------------------------|----------------------------------------------------------------------------------------------------|
| Ble Jools View Help                                                     |                                             |                              |                                                                                                    |
| ✓ Volume Groups     ✓ Volume Groups                                     | 🔍 Best Et                                   | 🔍 Zoom jn 🔍 Zoorr Qut        | Properties for                                                                                                    |
| VolGroup00 Physical View VolGroup00 Logical View Uninitialized Entities |                                             | frað∧oig0 (roð∧sio2 frað∧oig | Volarine Group<br>Volarine Group Name: Volaroup00<br>Cauterat: Faise<br>System 0: Faise<br>System 0: Faise |
|                                                                         | Volume Group<br>VolGroup00<br>Logical View  |                              | Available Space: 0<br>Total Number of Extents: 468<br>Number of Pres Extents: 0<br>Extent Size: 32.00N<br>Maximum Allowed Physical Volumes: 256<br>Number of Physical Volumes: 1<br>Maximum Allowed Logical Volumes: 255<br>Number of Logical Volumes: 3<br>VG UUID: 90x12.vy2.srtNy.5mK.dcfA.5d5.hsf                                                                                                    |
|                                                                         | Volume Group<br>VolGnoup01<br>Physical View | Indaž                        | -                                                                                                    |
| ( I I I I I I I I I I I I I I I I I I I                                 | ۹. E                                        | 11                           | •                                                                                                    |

Figure 3.3. Main LVM Window

The figure below illustrates the physical view for the volume. In this window, you can select and remove a volume from the volume group or migrate extents from the volume to another volume group. Steps to migrate extents are discussed in *Figure 3.12, "Migrate Extents*".

|                                                                                                    | Logical Volu                       | ume Management                                                           | ×                                                                                                    |
|----------------------------------------------------------------------------------------------------|------------------------------------|--------------------------------------------------------------------------|----------------------------------------------------------------------------------------------------|
| Ble Jools View Help                                                                                                    |                                    |                                                                          |                                                                                                    |
| <ul> <li>✓ Volume Groups</li> <li>✓ VolGroup00</li> <li>✓ VolGroup00 Physical View</li> <li>✓ /dev/hda</li> </ul> Particle 2 ▶ VolGroup00 Log/cal View ▶ Uninitialized Entities | Best Et Soom in Carlos             | Log/b100<br>Linear Mapping<br>312 enterons<br>28 exterons<br>28 exterons | Properties for<br>Physical Volume<br>/dev/hda2<br>Physical Volume Name: Jdevhda2<br>Vetume Group Name: VolGroup00<br>Physical Volume Stat: 14.826<br>Space Ined: 14.626<br>Space Ined: 14.626<br>Space Tree: 0<br>Total Physical Extents: 468<br>Alticated Physical Extents: 468<br>Alticated: a state State Sta |
| (-) II II II II II II II II II II II II II                                                                                                    | Remove Volume from<br>Volume Group | Migrate Selected<br>Extent(s) From Volume                                |                                                                                                    |

Figure 3.4. Physical View Window

The figure below illustrates the logical view for the selected volume group. The logical volume size is also indicated with the individual logical volume sizes illustrated.

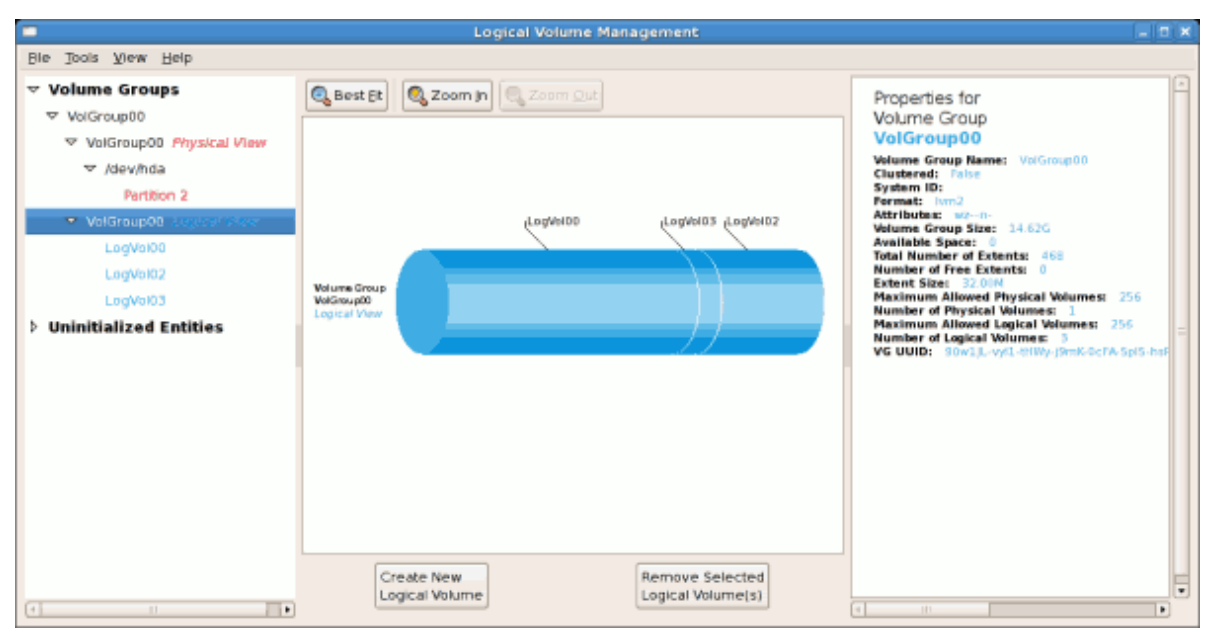

Figure 3.5. Logical View Window

On the left side column, you can select the individual logical volumes in the volume group to view more details about each. In this example the objective is to rename the logical volume name for 'LogVol03' to 'Swap'. To perform this operation select the respective logical volume and click on the **Edit Properties** button. This will display the Edit Logical Volume window from which you can modify the Logical volume name, size (in extents) and also use the remaining space available in a logical volume group. The figure below illustrates this.

Please note that this logical volume cannot be changed in size as there is currently no free space in the volume group. If there was remaining space, this option would be enabled (see *Figure 3.21, "Edit logical volume"*). Click on the **OK** button to save your changes (this will remount the volume). To cancel your changes click on the **Cancel** button. To revert to the last snapshot settings click on the **Revert** button. A snapshot can be created by clicking on the **Create Snapshot** button on the LVM utility window. If the selected logical volume is in use by the system (for example) the / (root) directory, this task will not be successful as the volume cannot be unmounted.

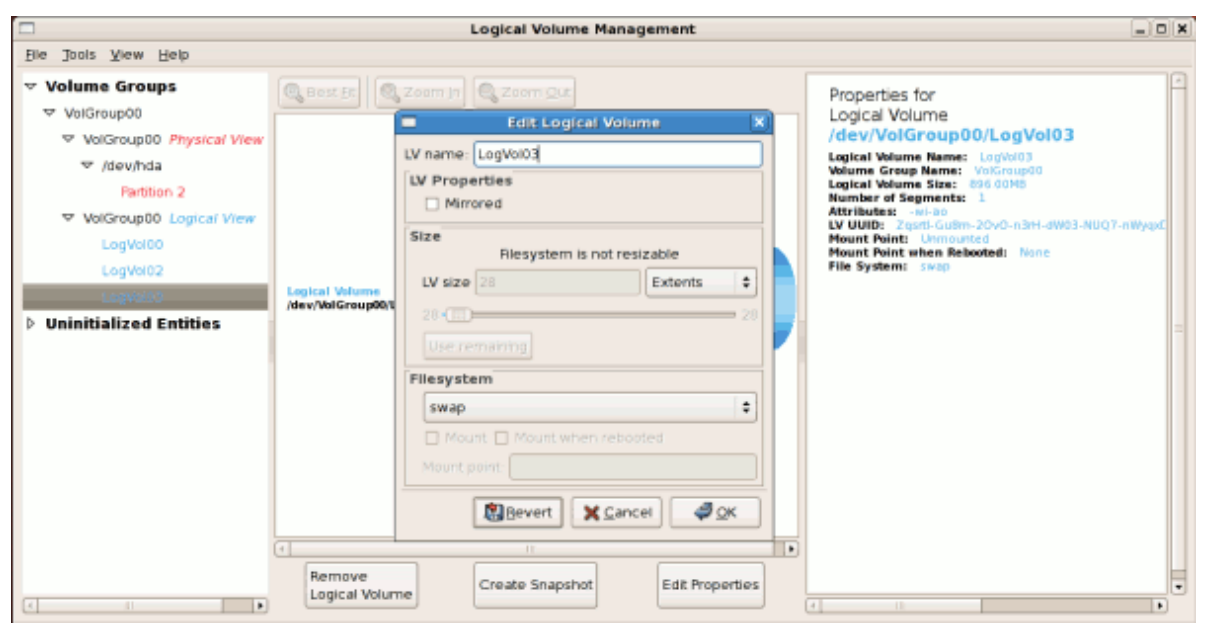

Figure 3.6. Edit Logical Volume

### 3.2.1. Utilizing Uninitialized Entities

'Uninitialized Entities' consist of unpartitioned space and non LVM file systems. In this example partitions 3, 4, 5, 6 and 7 were created during installation and some unpartitioned space was left on the hard disk. Please view each partition and ensure that you read the 'Properties for Disk Entity' on the right column of the window to ensure that you do not delete critical data. In this example partition 1 cannot be initialized as it is **/boot**. Uninitialized entities are illustrated below.

|                                  | Logical Volume Management             |                                              |
|----------------------------------|---------------------------------------|----------------------------------------------|
| Ble Jools View Help              |                                       |                                              |
| ✓ Volume Groups     ✓ VolGroup00 | 🕲 Best Bt                             | Properties for<br>Disk Entry                 |
| VolGroup00 Physical View         |                                       | /dev/hda1                                    |
| VolGroup00 Logical View          |                                       | Size: 0.1058<br>Partition Type: Linux (0x11) |
| LogVol00                         |                                       | Mount Point: /boot<br>Mount Point: /boot     |
| LogVol02                         |                                       | File System: Est3                            |
| Swap                             |                                       |                                              |
| ▽ Uninitialized Entities         | Hale Market                           |                                              |
|                                  | Disk Entity                           |                                              |
| Partition 1                      | /dev/hda1                             | =                                            |
| Partition 3                      |                                       |                                              |
| Partition 4                      |                                       |                                              |
| Partition 5                      |                                       |                                              |
| Partition 6                      |                                       |                                              |
| Partition 7                      |                                       |                                              |
| Unpartitioned space              |                                       |                                              |
|                                  |                                       |                                              |
|                                  |                                       |                                              |
|                                  | · · · · · · · · · · · · · · · · · · · | -                                            |
| ( I I )                          | Initialize Entity                     | ( I )                                        |

Figure 3.7. Uninitialized Entities

In this example, partition 3 will be initialized and added to an existing volume group. To initialize a partition or unpartioned space, select the partition and click on the **Initialize Entity** button. Once initialized, a volume will be listed in the 'Unallocated Volumes' list.

#### **3.2.2. Adding Unallocated Volumes to a Volume Group**

Once initialized, a volume will be listed in the 'Unallocated Volumes' list. The figure below illustrates an unallocated partition (Partition 3). The respective buttons at the bottom of the window allow you to:

- create a new volume group,
- · add the unallocated volume to an existing volume group,
- remove the volume from LVM.

To add the volume to an existing volume group, click on the Add to Existing Volume Group button.

|                                                                                                    | Logical Volume Management                                                      |                                                                                                    |
|----------------------------------------------------------------------------------------------------|--------------------------------------------------------------------------------|----------------------------------------------------------------------------------------------------|
| Elle Jools <u>V</u> iew <u>H</u> elp                                                                                                    |                                                                                |                                                                                                    |
| <ul> <li>♥ Volume Groups</li> <li>♥ VolGroup00</li> <li>♥ VolGroup00 Physical View</li> <li>♥ VolGroup00 Logical View</li> <li>♥ VolGroup00 Logical View</li> <li>♥ Unallocated Volumes</li> <li>♥ /dev/hda</li> </ul> Partition 3 ♥ Uninitialized Entities <ul> <li>♥ /dev/hda</li> </ul> Partition 1 <ul> <li>Partition 1</li> <li>Partition 1</li> <li>Partition 5</li> <li>Partition 5</li> <li>Partition 6</li> <li>Partition 7</li> <li>Unpartitioned space</li> </ul> | Unallocated<br>Physical Volume<br>Mev/hda3                                     | Properties for<br>Unallocated Volume<br>/dev/hda3<br>Physical Volume Name:<br>Physical Volume Size: 9.77G<br>Space Free: 9.77G<br>Total Physical Extents: 0<br>Allocated Physical Extents: 0<br>Allocated Physical Extents: 0<br>Attributes:<br>PV UUID: ThyL37-83bN-Rb86-ND |
| 4 III <b>•</b>                                                                                                    | Create new Add to existing Remove volume<br>Volume Group Volume Group from LVM | * II •                                                                                                    |

Figure 3.8. Unallocated Volumes

Clicking on the **Add to Existing Volume Group** button will display a pop up window listing the existing volume groups to which you can add the physical volume you are about to initialize. A volume group may span across one or more hard disks. In this example only one volume group exists as illustrated below.

|               | Add Physical Volume to VG                  | × |
|---------------|--------------------------------------------|---|
|               | Select a Volume Group to add /dev/hda3 to: |   |
| Volume Groups | Size                                       | - |
| VolGroup00    | 14.62GB                                    |   |
|               |                                            | = |
|               |                                            |   |
|               | t                                          | - |
|               |                                            |   |
|               | 🗙 <u>C</u> ancel 🛛 🖨 <u>A</u> dd           |   |

Figure 3.9. Add physical volume to volume group

Once added to an existing volume group the new logical volume is automatically added to the unused space of the selected volume group. You can use the unused space to:

- create a new logical volume (click on the Create New Logical Volume(s) button,
- select one of the existing logical volumes and increase the extents (see Section 3.2.6, "Extending a Volume Group"),
- select an existing logical volume and remove it from the volume group by clicking on the Remove Selected Logical Volume(s) button. Please note that you cannot select unused space to perform this operation.

|                                                                                                    |                                            | Logical                  | Volume Mana | gement |                             |                                                                                                    |
|----------------------------------------------------------------------------------------------------|--------------------------------------------|--------------------------|-------------|--------|-----------------------------|----------------------------------------------------------------------------------------------------|
| <u>File</u> Tools <u>V</u> iew <u>H</u> elp                                                                                                    |                                            |                          |             |        |                             |                                                                                                    |
| <ul> <li>ver jobis view jeep</li> <li>volume Groups</li> <li>volGroup00</li> <li>volGroup00 Physical View</li> <li>vdev/hda</li> <li>Partition 2</li> <li>Partition 3</li> <li>volGroup00 courses view</li> <li>Home</li> <li>LogVol00</li> <li>Swap</li> <li>Volinitialized Entities</li> </ul> | Volume Group<br>VolGroup00<br>Logical View | Coom In                  | LogVoi00    | Swap   | Unused Space                | Properties for<br>Volume Group<br>VolGroup00<br>Weiume Group Name: VolGroup<br>Clustered: False<br>System 10:<br>Format: Ivm2<br>Attributes: wo-n-<br>Weiume Group Size: 24386<br>Available Space: 9.756<br>Total Number of Extents: 102<br>Extent Size: 32.00M<br>Maximum Allowed Physical Volu<br>Number of Physical Volumes: 3<br>VG UUID: 90m1jL-yy1-tHWy-per |
|                                                                                                    | Cre                                        | eate New<br>gical Volume |             | Remo   | ve Selected<br>Il Volume(s) |                                                                                                    |
|                                                                                                    |                                            |                          |             |        |                             |                                                                                                    |

The figure below illustrates the logical view of 'VolGroup00' after adding the new volume group.

#### Figure 3.10. Logical view of volume group

In the figure below, the uninitialized entities (partitions 3, 5, 6 and 7) were added to 'VolGroup00'.

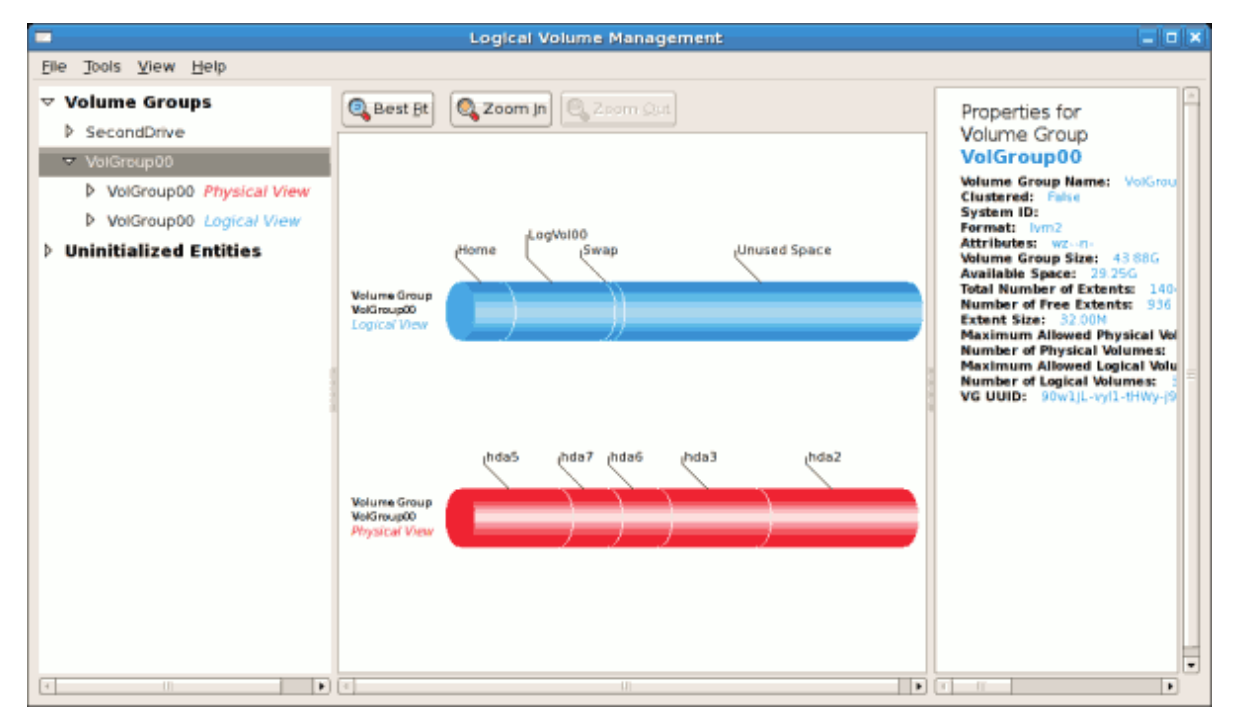

Figure 3.11. Logical view of volume group

#### **3.2.3. Migrating Extents**

To migrate extents from a physical volume, select the volume and click on the **Migrate Selected Extent(s) From Volume** button. Please note that you need to have a sufficient number of free extents to migrate extents within a volume group. An error message will be displayed if you do not have a sufficient number of free extents. To resolve this problem, please extend your volume group (see *Section 3.2.6, "Extending a Volume Group"*). If a sufficient number of free extents is detected in the volume group, a pop up window will be displayed from which you can select the destination for the extents or automatically let LVM choose the physical volumes (PVs) to migrate them to. This is illustrated below.

|                                                 | Migrate extents X             |  |
|-------------------------------------------------|-------------------------------|--|
| Destination                                     |                               |  |
| Automatically                                   | y choose PVs to migrate to    |  |
| O Destination:                                  | /dev/hda5 🗘                   |  |
| Migration Policy  Normal  Contiguous            |                               |  |
| Only migrate extents belonging to LV LogVol00 💠 |                               |  |
|                                                 | 🗙 <u>C</u> ancel 🧳 <u>O</u> K |  |

Figure 3.12. Migrate Extents

The figure below illustrates a migration of extents in progress. In this example, the extents were migrated to 'Partition 3'.

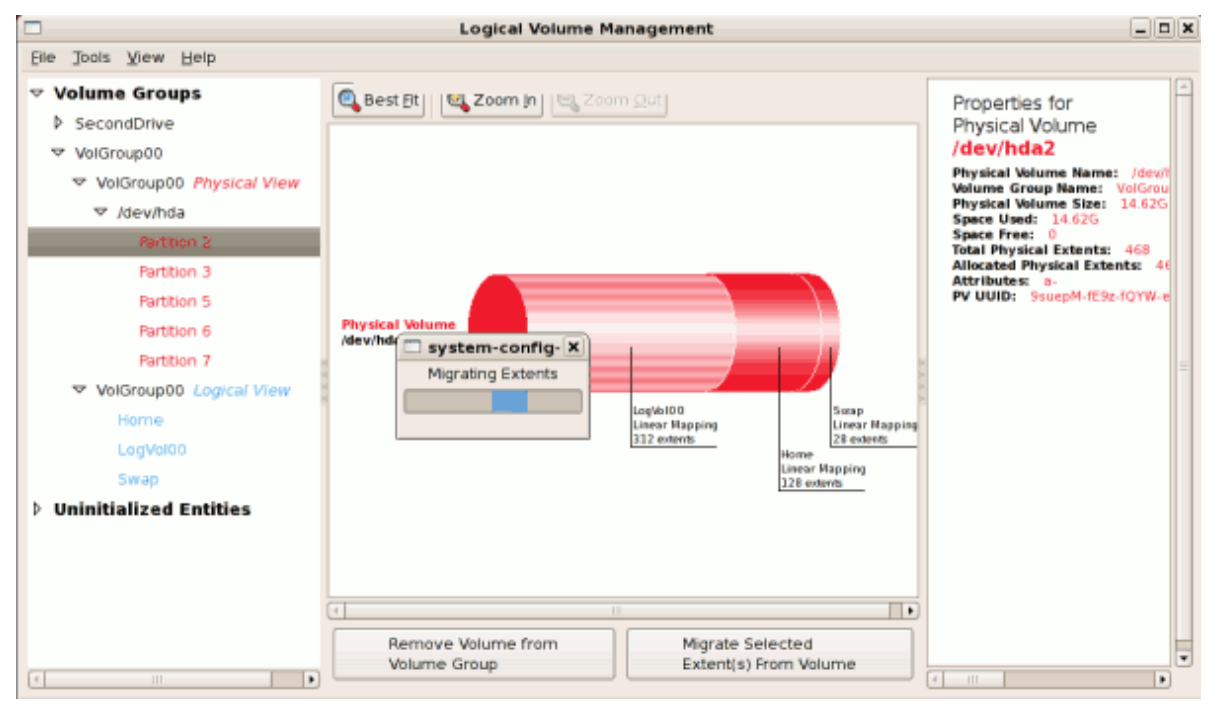

Figure 3.13. Migrating extents in progress

Once the extents have been migrated, unused space is left on the physical volume. The figure below illustrates the physical and logical view for the volume group. Please note that the extents of LogVol00

which were initially in hda2 are now in hda3. Migrating extents allows you to move logical volumes in case of hard disk upgrades or to manage your disk space better.

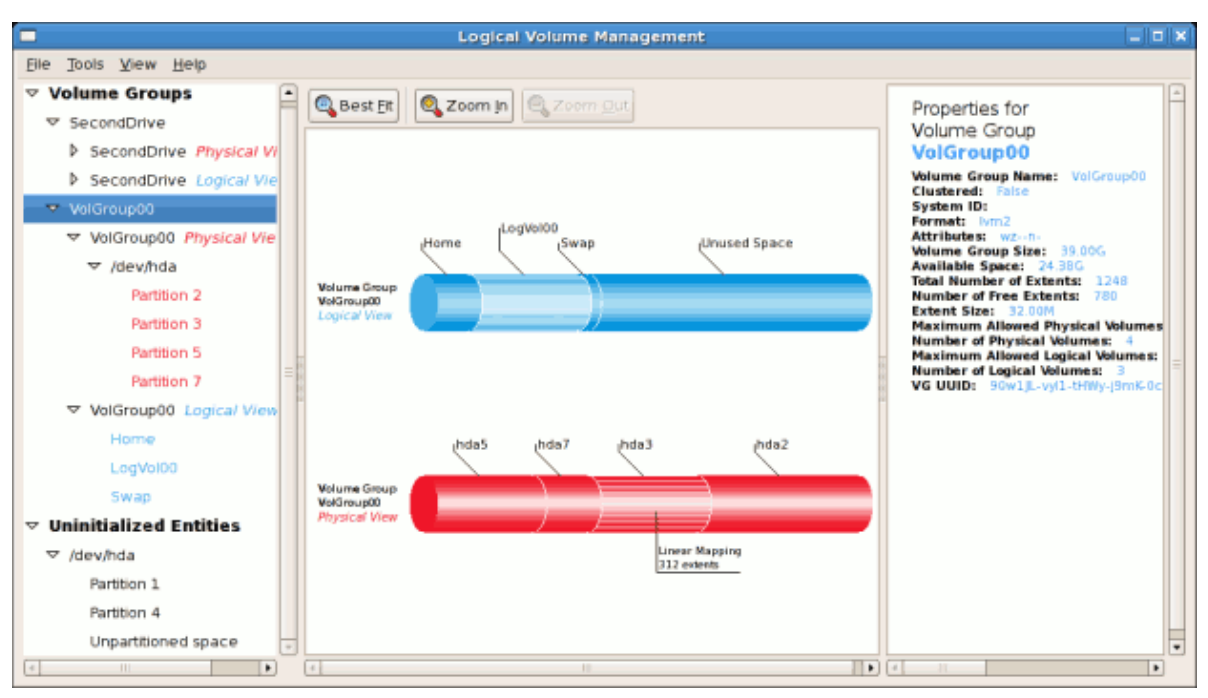

Figure 3.14. Logical and physical view of volume group

#### 3.2.4. Adding a New Hard Disk Using LVM

In this example, a new IDE hard disk was added. The figure below illustrates the details for the new hard disk. From the figure below, the disk is uninitialized and not mounted. To initialize a partition, click on the **Initialize Entity** button. For more details, see *Section 3.2.1, "Utilizing Uninitialized Entities"*. Once initialized, LVM will add the new volume to the list of unallocated volumes as illustrated in *Figure 3.16, "Create new volume group"*.

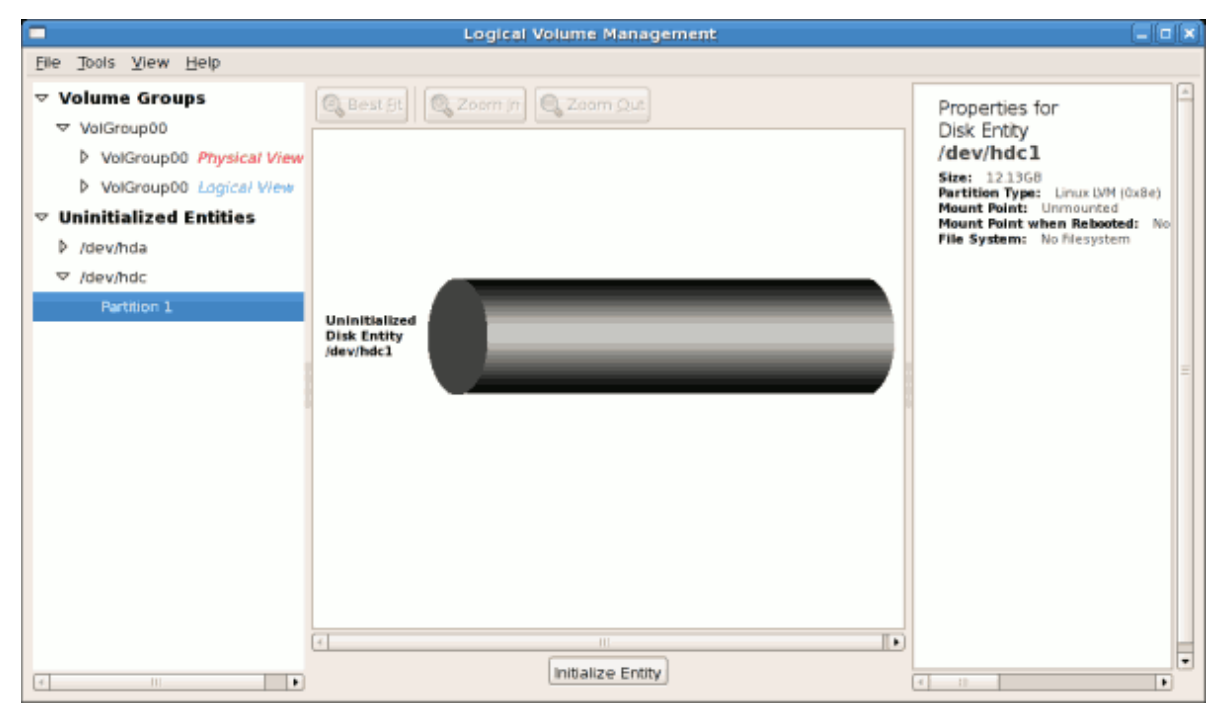

Figure 3.15. Uninitialized hard disk

#### 3.2.5. Adding a New Volume Group

Once initialized, LVM will add the new volume to the list of unallocated volumes where you can add it to an existing volume group or create a new volume group. You can also remove the volume from LVM. The volume if removed from LVM will be listed in the list of 'Uninitialized Entities' as illustrated in *Figure 3.15, "Uninitialized hard disk"*. In this example, a new volume group was created as illustrated below.

|                                                                                                    |                              | Logical Volume Management                                                                                                    |                                                                                                    |
|----------------------------------------------------------------------------------------------------|------------------------------|----------------------------------------------------------------------------------------------------|----------------------------------------------------------------------------------------------------|
| Eile Tools View Help                                                                                                    |                              |                                                                                                    |                                                                                                    |
| <ul> <li>✓ Volume Groups</li> <li>✓ VolGroup00</li> <li>&gt; VolGroup00 Physical View</li> </ul>                                                                                                    | 🔍 Best St                    | Zoom jn 🔍 Zoom Qut                                                                                                    | Properties for<br>Unallocated Volume<br>/dev/hdc1<br>Physical Volume Name: /dev/hdc                                                                                                    |
| Volgraupub Lagical View     Volgraupub Lagical View     Volgraupub Lagical View | Unallocated                  |                                                                                                    | Volume Group Name:<br>Physical Volume Size: 12.13G<br>Space Used: 0<br>Space Free: 12.13G<br>Total Physical Extents: 0<br>Allocated Physical Extents: 0<br>Attributes:<br>PV UUID: 0XYhuN-UhbB-jvq7-05h |
|                                                                                                    | Physical Volume<br>/dev/bdc1 | New Volume Group         Volume Group Name       SecondDrive         Maximum Physical Volumes       256         Maximum Logical Volumes       256         Physical Extent Size       32 • @ Meg O Kilo         Clustered       Image: Cancel | π.                                                                                                    |
| (* <u> </u>                                                                                                    | Create new<br>Volume Grou    | Add to existing Remove volume<br>Volume Group from LVM                                                                                                    | •                                                                                                    |

Figure 3.16. Create new volume group

Once created a new volume group will be displayed in the list of existing volume groups as illustrated below. The logical view will display the new volume group with unused space as no logical volumes have been created. To create a logical volume, select the volume group and click on the **Create New Logical Volume** button as illustrated below. Please select the extents you wish to use on the volume group. In this example, all the extents in the volume group were used to create the new logical volume.

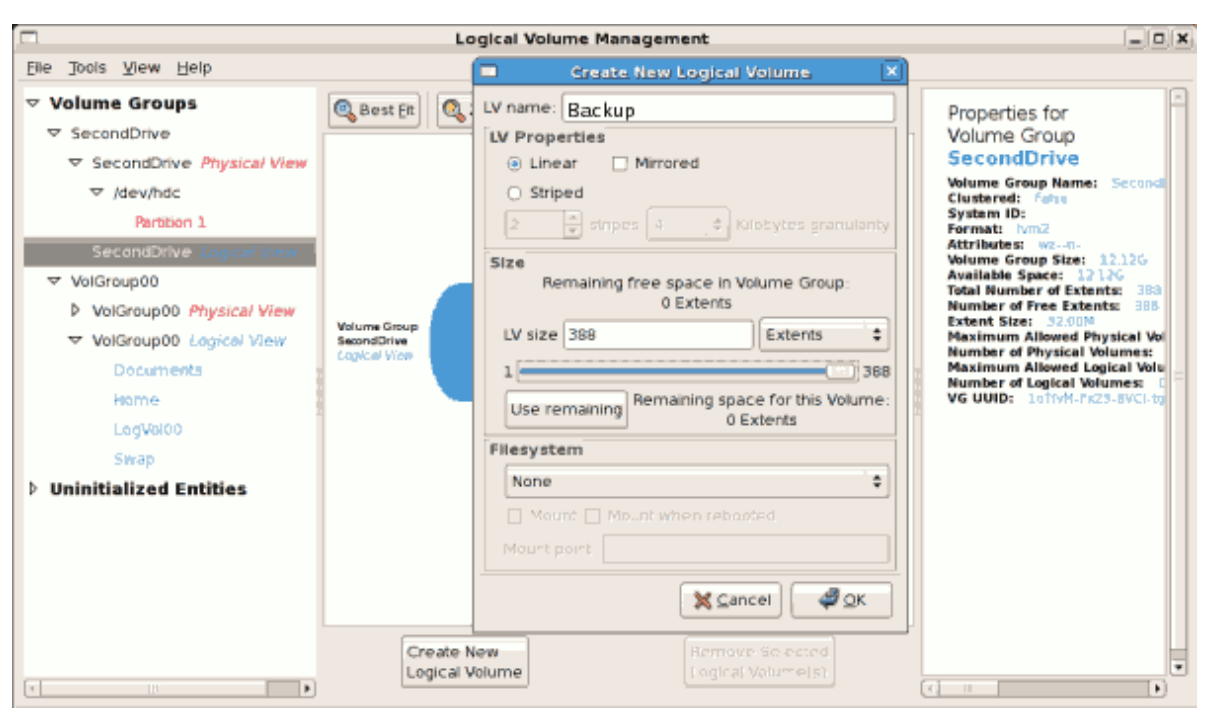

Figure 3.17. Create new logical volume

The figure below illustrates the physical view of the new volume group. The new logical volume named 'Backups' in this volume group is also listed.

|                              | Logical Volume Management                                    | _ <b>_</b> ×                                                                                                    |
|------------------------------|--------------------------------------------------------------|----------------------------------------------------------------------------------------------------|
| <u>File Tools View H</u> elp |                                                              |                                                                                                    |
| Ble Tools View Help          | Volume Group<br>Second Drive<br>Physical View                | Properties for<br>Volume Group<br>SecondDrive<br>Volume Group Name: SecondDrive<br>Clustered: Fails<br>System ID:<br>Format: Nm2<br>Attributes: W2-n-<br>Volume Group State 12:12G<br>Available Space: 0<br>Total Number of Extents: 0<br>Extent Size: 32:00M<br>Maximum Allowed Physical Volumes: 256<br>Number of Physical Volumes: 1<br>Maximum Allowed Logical Volumes: 256<br>Number of Logical Volumes: 1<br>VG UUID: 10TVM-Fx23-8VCI-tgCn-dUo5-irSk |
|                              | Extend<br>Volume Group Remove Selected<br>Physical Volume(s) |                                                                                                    |

Figure 3.18. Physical view of new volume group

#### 3.2.6. Extending a Volume Group

In this example, the objective was to extend the new volume group to include an uninitialized entity (partition). This was to increase the size or number of extents for the volume group. To extend the

volume group, click on the **Extend Volume Group** button. This will display the 'Extend Volume Group' window as illustrated below. On the 'Extend Volume Group' window, you can select disk entities (partitions) to add to the volume group. Please ensure that you check the contents of any 'Uninitialized Disk Entities' (partitions) to avoid deleting any critical data (see *Figure 3.15, "Uninitialized hard disk"*). In the example, the disk entity (partition) **/dev/hda6** was selected as illustrated below.

|           |                                                              | Extend Volume Group                                 | × |  |  |
|-----------|--------------------------------------------------------------|-----------------------------------------------------|---|--|--|
|           | Select disk entities to add to the SecondDrive Volume Group: |                                                     |   |  |  |
| Name      | Size                                                         | Entity Type                                         | Â |  |  |
| /dev/hda6 | 4.88GB                                                       | Unallocated Physical Volume                         |   |  |  |
| /dev/hdal | 0.10GB                                                       | Uninitialized Disk Entity                           |   |  |  |
|           |                                                              | Ⅲ ►<br><b>X</b> <u>C</u> ancel<br><i>Q</i> <u>C</u> |   |  |  |

Figure 3.19. Select disk entities

Once added, the new volume will be added as 'Unused Space' in the volume group. The figure below illustrates the logical and physical view of the volume group after it was extended.

|                                                                  |                                              | Logical Volume Management                                                                                                    |               | ×                                                                                                    |
|------------------------------------------------------------------|----------------------------------------------|----------------------------------------------------------------------------------------------------|---------------|----------------------------------------------------------------------------------------------------|
| <u>File Tools View H</u> elp                                     |                                              |                                                                                                    |               |                                                                                                    |
| Volume Groups     SecondDrive                                    | 🔍 Best Et                                    | Com In Com Out                                                                                                    |               | Properties for<br>Volume Group                                                                                                    |
| SecondDrive Physical Vie<br>✓ /dev/hda<br>Partition 6            |                                              | la la construcción de la construcción de la | United Series | SecondDrive<br>Volume Group Name: SecondDrive<br>Clustered: False<br>System 10:<br>Format: IVm2<br>Attributes: 02-01-                                                                                             |
| Partition 1  SecondDrive Logical View Backups                    | Volume Group<br>Second Drive<br>Logical View | раскорз                                                                                                    | Jonusea space | Volume Group Stat: 12.005<br>Available Space: 4.885<br>Total Number of Extents: 544<br>Number of Free Extents: 156<br>Extent Size: 32.004<br>Maximum Allowed Physical Volumes: 2<br>Number of Ebucical Volumes: 2 |
| ✓ VolGroup00 ✓ VolGroup00 Physical View ▷ /dev/hda               |                                              |                                                                                                    |               | Maximum Allowed Logical Volumes: 25<br>Number of Logical Volumes: 1<br>VG UUID: 10TVM-Px23-BVCI-tgGn-0U05-                                                                                                    |
| ✓ VolGroup00 Logical View<br>Home<br>LogVol00                    | Volume Group<br>Second Drive                 | Indel                                                                                                    | Indae         |                                                                                                    |
| Swap  Vininitialized Entities  /dev/hda Partition 1. Partition 4 |                                              |                                                                                                    |               |                                                                                                    |

Figure 3.20. Logical and physical view of an extended volume group

### 3.2.7. Editing a Logical Volume

The LVM utility allows you to select a logical volume in the volume group and modify its name, size and specify file system options. In this example, the logical volume named 'Backups'' was extended onto the remaining space for the volume group.

Clicking on the **Edit Properties** button will display the 'Edit Logical Volume' popup window from which you can edit the properties of the logical volume. On this window, you can also mount the volume after making the changes and mount it when the system is rebooted. Please note that you should indicate the mount point. If the mount point you specify does not exist, a popup window will be displayed prompting you to create it. The 'Edit Logical Volume' window is illustrated below.

| Edit Logical Volume                                                    |  |  |  |
|------------------------------------------------------------------------|--|--|--|
| LV name: Backups                                                       |  |  |  |
| LV Properties                                                          |  |  |  |
| Mirrored                                                               |  |  |  |
| Size<br>Remaining free space in Volume Group:<br>156 Extents           |  |  |  |
| LV size 388 Extents 😫                                                  |  |  |  |
| 1 544<br>Use remaining Remaining space for this Volume:<br>156 Extents |  |  |  |
| Filesystem                                                             |  |  |  |
| Ext3 🗘                                                                 |  |  |  |
| Mount Mount when rebooted                                              |  |  |  |
| Mount point:                                                           |  |  |  |
| Revert X Cancel 4 OK                                                   |  |  |  |

Figure 3.21. Edit logical volume

If you wish to mount the volume, select the 'Mount' checkbox indicating the preferred mount point. To mount the volume when the system is rebooted, select the 'Mount when rebooted' checkbox. In this example, the new volume will be mounted in /mnt/backups. This is illustrated in the figure below.

| Edit Logical Volume                                                  |  |  |  |  |
|----------------------------------------------------------------------|--|--|--|--|
| LV name: Backups                                                     |  |  |  |  |
| LV Properties                                                        |  |  |  |  |
| Mirrored                                                             |  |  |  |  |
| Size<br>Remaining free space in Volume Group:<br>0 Extents           |  |  |  |  |
| LV size 544 Extents 🗘                                                |  |  |  |  |
| 1 544<br>Use remaining Remaining space for this Volume:<br>0 Extents |  |  |  |  |
| Ext3                                                                 |  |  |  |  |
| Mount Mount when rebooted                                            |  |  |  |  |
| Mount point: /mnt/backups                                            |  |  |  |  |
| Revert X Cancel 4 OK                                                 |  |  |  |  |

Figure 3.22. Edit logical volume - specifying mount options

The figure below illustrates the logical and physical view of the volume group after the logical volume was extended to the unused space. Please note in this example that the logical volume named 'Backups' spans across two hard disks. A volume can be stripped across two or more physical devices using LVM.

|                                                                                                    |                                              | Logical Volume Management |                                                                                                    |
|----------------------------------------------------------------------------------------------------|----------------------------------------------|---------------------------|----------------------------------------------------------------------------------------------------|
| <u>F</u> ile <u>T</u> ools <u>V</u> iew <u>H</u> elp                                                                                                    |                                              |                           |                                                                                                    |
| <ul> <li>✓ Volume Groups</li> <li>✓ SecondDrive</li> <li>♦ SecondDrive Physical View</li> <li>♦ SecondDrive Logical View</li> <li>♦ VolGroup00</li> <li>♦ Uninitialized Entities</li> </ul> | Best Ft                                      | Zoom In Schups            | Properties for<br>Volume Group<br>SecondDrive<br>Volume Group Name: SecondDrive<br>Clustered: False<br>System ID:<br>Format: IVm2<br>Attributes: Wo-th-<br>Volume Group Stat: 17.00G                                                                                                    |
|                                                                                                    | Volume Group<br>Second Drive<br>Logical View |                           | Availatile Spoce 0<br>Total Number of Extents: 544<br>Number of Free Extents: 0<br>Extent Size: 32.000<br>Maximum Allowed Physical Volumes: 2<br>Number of Physical Volumes: 2<br>Maximum Allowed Logical Volumes: 25<br>Number of Logical Volumes: 1<br>VG UUID: 10TVM-Fx28-8VCI-toCh-0LIOS- |
|                                                                                                    | Volume Group<br>Second Drive<br>Physical Wew | (hdc1 (hda5               |                                                                                                    |
|                                                                                                    | (I)                                          |                           |                                                                                                    |

Figure 3.23. Edit logical volume

#### 3.3. References

Use these sources to learn more about LVM.

#### **Installed Documentation**

- **rpm** -**qd lvm2** This command shows all the documentation available from the **lvm** package, including man pages.
- 1vm help This command shows all LVM commands available.

#### **Useful Websites**

- http://sources.redhat.com/lvm2 LVM2 webpage, which contains an overview, link to the mailing lists, and more.
- http://tldp.org/HOWTO/LVM-HOWTO/ LVM HOWTO from the Linux Documentation Project.

# **Partitions**

The utility parted allows users to:

- View the existing partition table
- Change the size of existing partitions
- · Add partitions from free space or additional hard drives

By default, the **parted** package is included when installing Red Hat Enterprise Linux. To start **parted**, log in as root and type the command **parted** */dev/sda* at a shell prompt (where */dev/sda* is the device name for the drive you want to configure).

If you want to remove or resize a partition, the device on which that partition resides must not be in use. Creating a new partition on a device which is in use—while possible—is not recommended.

For a device to not be in use, none of the partitions on the device can be mounted, and any swap space on the device must not be enabled.

As well, the partition table should not be modified while it is in use because the kernel may not properly recognize the changes. If the partition table does not match the actual state of the mounted partitions, information could be written to the wrong partition, resulting in lost and overwritten data.

The easiest way to achieve this it to boot your system in rescue mode. When prompted to mount the file system, select **Skip**.

Alternately, if the drive does not contain any partitions in use (system processes that use or lock the file system from being unmounted), you can unmount them with the **umount** command and turn off all the swap space on the hard drive with the **swapoff** command.

*Table 4.1, "parted commands"* contains a list of commonly used **parted** commands. The sections that follow explain some of these commands and arguments in more detail.

| Command                                               | Description                                                                                                    |
|-------------------------------------------------------|----------------------------------------------------------------------------------------------------|
| check minor-num                                       | Perform a simple check of the file system                                                                         |
| cp from to                                            | Copy file system from one partition to another; <i>from</i> and <i>to</i> are the minor numbers of the partitions |
| help                                                  | Display list of available commands                                                                                |
| mklabel <i>label</i>                                  | Create a disk label for the partition table                                                                       |
| mkfs minor-num file-system-type                       | Create a file system of type <i>file-system- type</i>                                                             |
| mkpart part-type fs-type start-mb<br>end-mb           | Make a partition without creating a new file system                                                               |
| <pre>mkpartfs part-type fs-type start-mb end-mb</pre> | Make a partition and create the specified file system                                                             |
| move minor-num start-mb end-mb                        | Move the partition                                                                                                |
| name minor-num name                                   | Name the partition for Mac and PC98 disklabels only                                                               |

#### Table 4.1. **parted** commands

| Command                          | Description                                                   |
|----------------------------------|---------------------------------------------------------------|
| print                            | Display the partition table                                   |
| quit                             | Quit parted                                                   |
| <b>rescue</b> start-mb end-mb    | Rescue a lost partition from <i>start-mb</i> to <i>end-mb</i> |
| resize minor-num start-mb end-mb | Resize the partition from <i>start-mb</i> to <i>end-mb</i>    |
| rm minor-num                     | Remove the partition                                          |
| select <i>device</i>             | Select a different device to configure                        |
| set minor-num flag state         | Set the flag on a partition; <i>state</i> is either on or off |
| toggle [NUMBER [FLAG]            | Toggle the state of FLAG on partition NUMBER                  |
| unit UNIT                        | Set the default unit to UNIT                                  |

### 4.1. Viewing the Partition Table

After starting **parted**, use the command **print** to view the partition table. A table similar to the following appears:

```
Model: ATA ST3160812AS (scsi)
Disk /dev/sda: 160GB
Sector size (logical/physical): 512B/512B
Partition Table: msdos
Number Start End Size Type File system Flags
      32.3kB 107MB 107MB primary ext3
1
                                               boot
2
     107MB 105GB 105GB primary ext3
     105GB 107GB 2147MB primary linux-swap
3
4
      107GB 160GB 52.9GB extended root
 5
      107GB
             133GB 26.2GB logical ext3
      133GB 133GB 107MB
 6
                           logical
                                   ext3
      133GB 160GB 26.6GB logical
 7
                                               1vm
```

The first line contains the disk type, manufacturer, model number and interface, and the second line displays the disk label type. The remaining output below the fourth line shows the partition table.

In the partition table, the *Minor* number is the partition **number**. For example, the partition with minor number 1 corresponds to **/dev/sda1**. The **Start** and **End** values are in megabytes. Valid **Type** are metadata, free, primary, extended, or logical. The **Filesystem** is the file system type, which can be any of the following:

- ext2
- ext3
- fat16
- fat32
- hfs
- jfs
- linux-swap
- ntfs
- reiserfs
- hp-ufs
- sun-ufs
- xfs

If a Filesystem of a device shows no value, this means that its file system type is unknown.

The **Flags** column lists the flags set for the partition. Available flags are boot, root, swap, hidden, raid, lvm, or lba.

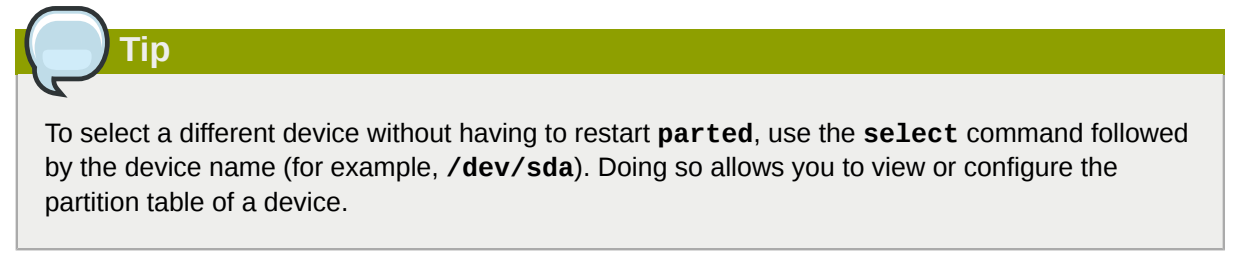

# **4.2. Creating a Partition**

Warning
Do not attempt to create a partition on a device that is in use.

Before creating a partition, boot into rescue mode (or unmount any partitions on the device and turn off any swap space on the device).

Start **parted**, where **/dev/sda** is the device on which to create the partition:

#### parted /dev/sda

View the current partition table to determine if there is enough free space:

#### print

If there is not enough free space, you can resize an existing partition. Refer to Section 4.4, "Resizing a Partition" for details.

## 4.2.1. Making the Partition

From the partition table, determine the start and end points of the new partition and what partition type it should be. You can only have four primary partitions (with no extended partition) on a device. If you need more than four partitions, you can have three primary partitions, one extended partition, and multiple logical partitions within the extended. For an overview of disk partitions, refer to the appendix *An Introduction to Disk Partitions* in the Red Hat Enterprise Linux 6 *Installation Guide*.

For example, to create a primary partition with an ext3 file system from 1024 megabytes until 2048 megabytes on a hard drive type the following command:

#### mkpart primary ext3 1024 2048

#### **Chapter 4. Partitions**

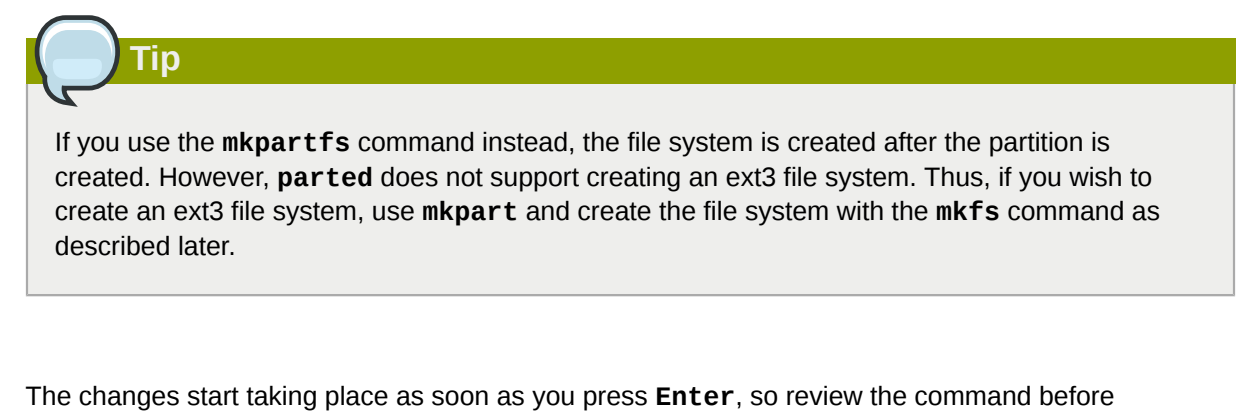

executing to it. After creating the partition, use the **print** command to confirm that it is in the partition table with

the correct partition type, file system type, and size. Also remember the minor number of the new partition so that you can label any file systems on it. You should also view the output of **cat** /**proc**/**partitions** to make sure the kernel recognizes the new partition.

## 4.2.2. Formatting and Labeling the Partition

The partition still does not have a file system. Create the file system:

### /sbin/mkfs -t ext3 /dev/*sda6*

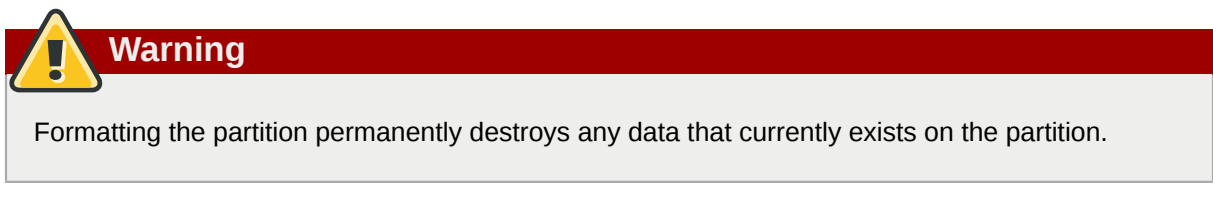

Next, give the file system on the partition a label. For example, if the file system on the new partition is /dev/sda6 and you want to label it /work, use:

#### e2label /dev/sda6 /work

By default, the installation program uses the mount point of the partition as the label to make sure the label is unique. You can use any label you want.

Afterwards, create a mount point (e.g. /work) as root.

## 4.2.3. Add to /etc/fstab

As root, edit the **/etc/fstab** file to include the new partition using the partition's UUID. Use the **blkid** -L **label** command to retrieve the partition's UUID. The new line should look similar to the following:

```
UUID=93a0429d-0318-45c0-8320-9676ebf1ca79 /work ext3 defaults
1 2
```

The first column should contain **UUID=** followed by the file system's UUID. The second column should contain the mount point for the new partition, and the next column should be the file system type (for example, ext3 or swap). If you need more information about the format, read the man page with the command **man fstab**.

If the fourth column is the word **defaults**, the partition is mounted at boot time. To mount the partition without rebooting, as root, type the command:

mount /work

# 4.3. Removing a Partition

Warning

Do not attempt to remove a partition on a device that is in use.

Before removing a partition, boot into rescue mode (or unmount any partitions on the device and turn off any swap space on the device).

Start **parted**, where /dev/sda is the device on which to remove the partition:

#### parted /dev/sda

View the current partition table to determine the minor number of the partition to remove:

#### print

Remove the partition with the command **rm**. For example, to remove the partition with minor number 3:

#### rm 3

The changes start taking place as soon as you press **Enter**, so review the command before committing to it.

After removing the partition, use the **print** command to confirm that it is removed from the partition table. You should also view the output of

#### cat /proc/partitions

to make sure the kernel knows the partition is removed.

The last step is to remove it from the **/etc/fstab** file. Find the line that declares the removed partition, and remove it from the file.

# 4.4. Resizing a Partition

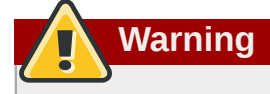

Do not attempt to resize a partition on a device that is in use.

Before resizing a partition, boot into rescue mode (or unmount any partitions on the device and turn off any swap space on the device).

Start **parted**, where /dev/sda is the device on which to resize the partition:

#### parted /dev/sda

View the current partition table to determine the minor number of the partition to resize as well as the start and end points for the partition:

#### print

To resize the partition, use the **resize** command followed by the minor number for the partition, the starting place in megabytes, and the end place in megabytes. For example:

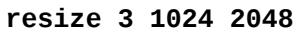

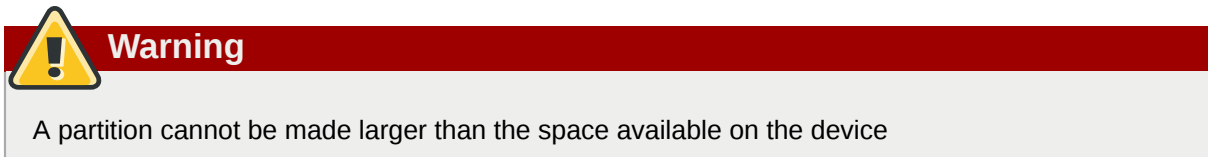

After resizing the partition, use the **print** command to confirm that the partition has been resized correctly, is the correct partition type, and is the correct file system type.

After rebooting the system into normal mode, use the command **df** to make sure the partition was mounted and is recognized with the new size.

# **File System Structure**

# 5.1. Why Share a Common Structure?

The file system structure is the most basic level of organization in an operating system. Almost all of the ways an operating system interacts with its users, applications, and security model are dependent on how the operating system organizes files on storage devices. Providing a common file system structure ensures users and programs can access and write files.

File systems break files down into two logical categories:

- Shareable vs. unsharable files
- Variable vs. static files

*Shareable* files can be accessed locally and by remote hosts; *unsharable* files are only available locally. *Variable* files, such as documents, can be changed at any time; *static* files, such as binaries, do not change without an action from the system administrator.

Categorizing files in this manner helps correlate the function of each file with the permissions assigned to the directories which hold them. How the operating system and its users interact with a file determines the directory in which it is placed, whether that directory is mounted with read-only or read/write permissions, and the level of of access each user has to that file. The top level of this organization is crucial; access to the underlying directories can be restricted, otherwise security problems could arise if, from the top level down, access rules do not adhere to a rigid structure.

# **5.2.** Overview of File System Hierarchy Standard (FHS)

Red Hat Enterprise Linux uses the *Filesystem Hierarchy Standard (FHS)* file system structure, which defines the names, locations, and permissions for many file types and directories.

The FHS document is the authoritative reference to any FHS-compliant file system, but the standard leaves many areas undefined or extensible. This section is an overview of the standard and a description of the parts of the file system not covered by the standard.

The two most important elements of FHS compliance are:

- · Compatibility with other FHS-compliant systems
- The ability to mount a **/usr/** partition as read-only. This is especially crucial, since **/usr/** contains common executables and should not be changed by users. In addition, since **/usr/** is mounted as read-only, it should be mountable from the CD-ROM drive or from another machine via a read-only NFS mount.

## 5.2.1. FHS Organization

The directories and files noted here are a small subset of those specified by the FHS document. Refer to the latest FHS document for the most complete information at *http://www.pathname.com/fhs/*.

### 5.2.1.1. Gathering File System Information

The **df** command reports the system's disk space usage. Its output looks similar to the following:

```
        Filesystem
        1K-blocks
        Used Available Use% Mounted on

        /dev/mapper/VolGroup00-LogVol00
        11675568
        6272120
        4810348
        57% / /dev/sda1

        100691
        9281
        86211
        10% /boot
        100

        none
        322856
        0
        322856
        0% /dev/shm
```

By default, **df** shows the partition size in 1 kilobyte blocks and the amount of used/available disk space in kilobytes. To view the information in megabytes and gigabytes, use the command **df** - **h**. The -**h** argument stands for "human-readable" format. The output for **df** -**h** looks similar to the following:

```
        Filesystem
        Size
        Used
        Avail
        Use%
        Mounted
        on

        /dev/mapper/VolGroup00-LogVol00
        12G
        6.0G
        4.6G
        57%
        / /dev/sda1

        99M
        9.1M
        85M
        10%
        /boot

        none
        316M
        0%
        /dev/shm
```

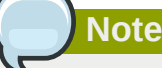

The mounted partition **/dev/shm** represents the system's virtual memory file system.

The **du** command displays the estimated amount of space being used by files in a directory, displaying the disk usage of each subdirectory. The last line in the output of **du** shows the total disk usage of the directory; to see only the total disk usage of a directory in human-readable format, use **du** -hs. For more options, refer to **man du**.

To view the system's partitions and disk space usage in a graphical format, use the Gnome **System Monitor** by clicking on **Applications** > **System Tools** > **System Monitor** or using the command **gnome-system-monitor**. Select the **File Systems** tab to view the system's partitions. The figure below illustrates the **File Systems** tab.

| System Monitor                   |             |                         |            |          |          |           |          |      |  |  |
|----------------------------------|-------------|-------------------------|------------|----------|----------|-----------|----------|------|--|--|
| Monitor Edit View Help           |             |                         |            |          |          |           |          |      |  |  |
| Processes Resources File Systems |             |                         |            |          |          |           |          |      |  |  |
| File Systems                     |             |                         |            |          |          |           |          |      |  |  |
|                                  | Device 🔻    | Directory               | Туре       | Total    | Free     | Available | Used     |      |  |  |
|                                  | 🍝 /dev/hda3 | /boot                   | ext3       | 98.7 MiB | 87.5 MiB | 82.4 MiB  | 11.2 MiB | 11 % |  |  |
|                                  | 🚫 /dev/hda5 | 1                       | ext3       | 28.4 GiB | 25.7 GiB | 24.2 GiB  | 2.7 GiB  | 10 % |  |  |
|                                  | 🚫 sunrpc    | /var/lib/nfs/rpc_pipefs | rpc_pipefs | 0 bytes  | 0 bytes  | 0 bytes   | 0 bytes  | 0 %  |  |  |
|                                  |             |                         |            |          |          |           |          |      |  |  |
|                                  |             |                         |            |          |          |           |          |      |  |  |
|                                  |             |                         |            |          |          |           |          |      |  |  |
|                                  |             |                         |            |          |          |           |          |      |  |  |
|                                  |             |                         |            |          |          |           |          |      |  |  |
|                                  |             |                         |            |          |          |           |          |      |  |  |
|                                  |             |                         |            |          |          |           |          |      |  |  |
|                                  |             |                         |            |          |          |           |          |      |  |  |
|                                  |             |                         |            |          |          |           |          |      |  |  |
|                                  |             |                         |            |          |          |           |          |      |  |  |

Figure 5.1. GNOME System Monitor File Systems tab

## 5.2.1.2. The /boot/ Directory

The **/boot/** directory contains static files required to boot the system, e.g. the Linux kernel. These files are essential for the system to boot properly.

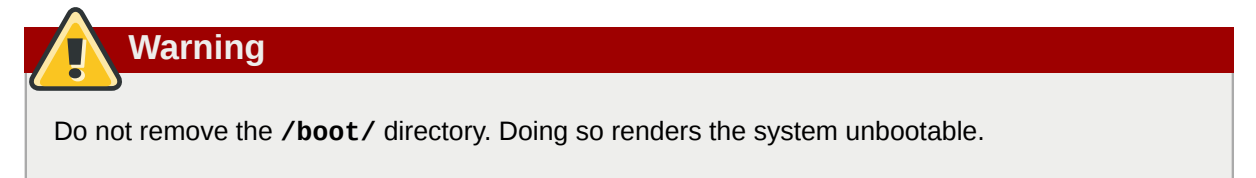

## 5.2.1.3. The /dev/ Directory

The /dev/ directory contains device nodes that represent the following device types:

- · Devices attached to the system
- Virtual devices provided by the kernel

These device nodes are essential for the system to function properly. The **udevd** daemon creates and removes device nodes in **/dev/** as needed.

Devices in the **/dev/** directory and subdirectories are either *character* (providing only a serial stream of input/output, e.g. mouse or keyboard) or *block* (accessible randomly, e.g. hard drive, floppy drive). If you have GNOME or KDE installed, some storage devices are automatically detected when connected (e.g via USB) or inserted (e.g via CD or DVD drive), and a popup window displaying the contents appears.

| Table 5.1. Examples of common files in t | the /dev |
|------------------------------------------|----------|
|------------------------------------------|----------|

| File      | Description                                       |
|-----------|---------------------------------------------------|
| /dev/hda  | The master device on primary IDE channel.         |
| /dev/hdb  | The slave device on primary IDE channel.          |
| /dev/tty0 | The first virtual console.                        |
| /dev/tty1 | The second virtual console.                       |
| /dev/sda  | The first device on primary SCSI or SATA channel. |
| /dev/lp0  | The first parallel port.                          |

### 5.2.1.4. The /etc/ Directory

The **/etc/** directory is reserved for configuration files that are local to the machine. It should contain no binaries; any binaries should be moved to **/bin/** or **/sbin/**.

For example, the **/etc/skel/** directory stores "skeleton" user files, which are used to populate a home directory when a user is first created. Applications also store their configuration files in this directory and may reference them when executed. The **/etc/exports** file controls which file systems to export to remote hosts.

## 5.2.1.5. The /lib/ Directory

The **/lib**/ directory should only contain libraries needed to execute the binaries in **/bin**/ and **/ sbin**/. These shared library images are used to boot the system or execute commands within the root file system.

## 5.2.1.6. The /media/ Directory

The **/media/** directory contains subdirectories used as mount points for removeable media such as USB storage media, DVDs, CD-ROMs, and Zip disks.

## 5.2.1.7. The /mnt/ Directory

The /mnt/ directory is reserved for temporarily mounted file systems, such as NFS file system mounts. For all removeable storage media, use the /media/ directory. Automatically detected removeable media will be mounted in the /media directory.

# Note

The /mnt directory must not be used by installation programs.

## 5.2.1.8. The /opt/ Directory

The **/opt/** directory is normally reserved for software and add-on packages that are not part of the default installation. A package that installs to **/opt/** creates a directory bearing its name, e.g. **/ opt/packagename/**. In most cases, such packages follow a predictable subdirectory structure; most store their binaries in **/opt/packagename/bin/** and their **man** pages in **/opt/packagename/ man/**, and so on.

## 5.2.1.9. The /proc/ Directory

The **/proc/** directory contains special files that either extract information from the kernel or send information to it. Examples of such information include system memory, cpu information, and hardware configuration. For more information about **/proc/**, refer to Section 5.4, "The /proc Virtual File System".

## 5.2.1.10. The /sbin/ Directory

The **/sbin/** directory stores binaries essential for booting, restoring, recovering, or repairing the system. The binaries in **/sbin/** require root privileges to use. In addition, **/sbin/** contains binaries used by the system *before* the **/usr/** directory is mounted; any system utilities used after **/usr/** is mounted is typically placed in **/usr/sbin/**.

At a minimum, the following programs should be stored in /sbin/:

- arp
- clock
- halt
- init
- fsck.\*
- grub
- ifconfig
- mingetty
- mkfs.\*
- mkswap
- reboot
- route
- shutdown
- swapoff
- swapon

## 5.2.1.11. The /srv/ Directory

The **/srv**/ directory contains site-specific data served by a Red Hat Enterprise Linux system. This directory gives users the location of data files for a particular service, such as FTP, WWW, or CVS. Data that only pertains to a specific user should go in the **/home**/ directory.

## 5.2.1.12. The /sys/ Directory

The **/sys/** directory utilizes the new **sysfs** virtual file system specific to the 2.6 kernel. With the increased support for hot plug hardware devices in the 2.6 kernel, the **/sys/** directory contains information similar to that held by **/proc/**, but displays a hierarchical view device information specific to hot plug devices.

## 5.2.1.13. The /usr/ Directory

The **/usr/** directory is for files that can be shared across multiple machines. The **/usr/** directory is often on its own partition and is mounted read-only. At a minimum, **/usr/** should contain the following subdirectories:

- /usr/bin, used for binaries
- /usr/etc, used for system-wide configuration files
- /usr/games
- /usr/include, used for C header files
- /usr/kerberos, used for Kerberos-related binaries and files
- /usr/lib, used for object files and libraries that are not designed to be directly utilized by shell scripts or users
- /usr/libexec, contains small helper programs called by other programs
- /usr/sbin, stores system administration binaries that do not belong to /sbin/
- /usr/share, stores files that are not architecture-specific
- /usr/src, stores source code
- /usr/tmp -> /var/tmp

The **/usr/** directory should also contain a **/local**/ subdirectory. As per the FHS, this subdirectory is used by the system administrator when installing software locally, and should be safe from being overwritten during system updates. The **/usr/local** directory has a structure similar to **/usr/**, and contains the following subdirectories:

- /usr/local/bin
- /usr/local/etc
- /usr/local/games
- /usr/local/include
- /usr/local/lib
- /usr/local/libexec
- /usr/local/sbin
- /usr/local/share
- /usr/local/src

Red Hat Enterprise Linux's usage of /usr/local/ differs slightly from the FHS. The FHS states that /usr/local/ should be used to store software that should remain safe from system software upgrades. Since the **RPM Package Manager** can perform software upgrades safely, it is not necessary to protect files by storing them in /usr/local/.

Instead, Red Hat Enterprise Linux uses /usr/local/ for software local to the machine. For instance, if the /usr/ directory is mounted as a read-only NFS share from a remote host, it is still possible to install a package or program under the /usr/local/ directory.

## 5.2.1.14. The /var/ Directory

Since the FHS requires Linux to mount **/usr/** as read-only, any programs that write log files or need **spool/** or **lock/** directories should write them to the **/var/** directory. The FHS states **/var/** is for variable data files, which include spool directories/files, logging data, transient/temporary files, and the like.

Below are some of the directories found within the **/var/** directory:

- /var/account/
- /var/arpwatch/
- /var/cache/
- /var/crash/
- /var/db/
- /var/empty/
- /var/ftp/
- /var/gdm/
- /var/kerberos/
- /var/lib/
- /var/local/
- /var/lock/
- /var/log/
- /var/mail -> /var/spool/mail/
- /var/mailman/
- /var/named/
- /var/nis/
- /var/opt/
- /var/preserve/
- /var/run/
- /var/spool/
- /var/tmp/
- /var/tux/
- /var/www/
- /var/yp/

System log files, such as **messages** and **lastlog**, go in the **/var/log/** directory. The **/var/lib/ rpm/** directory contains RPM system databases. Lock files go in the **/var/lock/** directory, usually

in directories for the program using the file. The **/var/spool/** directory has subdirectories that store data files for some programs. These subdirectories include:

- /var/spool/at/
- /var/spool/clientmqueue/
- /var/spool/cron/
- /var/spool/cups/
- /var/spool/exim/
- /var/spool/lpd/
- /var/spool/mail/
- /var/spool/mailman/
- /var/spool/mqueue/
- /var/spool/news/
- /var/spool/postfix/
- /var/spool/repackage/
- /var/spool/rwho/
- /var/spool/samba/
- /var/spool/squid/
- /var/spool/squirrelmail/
- /var/spool/up2date/
- /var/spool/uucp
- /var/spool/uucppublic/
- /var/spool/vbox/

# **5.3. Special Red Hat Enterprise Linux File Locations**

Red Hat Enterprise Linux extends the FHS structure slightly to accommodate special files.

Most files pertaining to RPM are kept in the **/var/lib/rpm/** directory. For more information on RPM, refer to **man rpm**.

The **/var/cache/yum/** directory contains files used by the **Package Updater**, including RPM header information for the system. This location may also be used to temporarily store RPMs downloaded while updating the system. For more information about Red Hat Network, refer to the documentation online at *https://rhn.redhat.com/*.

Another location specific to Red Hat Enterprise Linux is the **/etc/sysconfig/** directory. This directory stores a variety of configuration information. Many scripts that run at boot time use the files in this directory.

# 5.4. The /proc Virtual File System

Unlike most file systems, **/proc** contains neither text not binary files. Instead, it houses *virtual files*; hence, **/proc** is normally referred to as a virtual file system. These virtual files are typically zero bytes in size, even if they contain a large amount of information.

The **/proc** file system is not used for storage per se. Its main purpose is to provide a file-based interface to hardware, memory, running processes, and other system components. You can retrieve real-time information on many system components by viewing the corresponding **/proc** file. Some of the files within **/proc** can also be manipulated (by both users and applications) to configure the kernel.

The following **/proc** files are relevant in managing and monitoring system storage:

#### /proc/devices

Displays various character and block devices currently configured

/proc/filesystems

Lists all file system types currently supported by the kernel

/proc/mdstat

Contains current information on multiple-disk or RAID configurations on the system, if they exist

/proc/mounts

Lists all mounts currently used by the system

/proc/partitions

Contains partition block allocation information

For more information about the **/proc** file system, refer to the Red Hat Enterprise Linux 6 *Deployment Guide*.

# The Ext3 File System

The ext3 file system is essentially an enhanced version of the ext2 file system. These improvements provide the following advantages:

Availability

After an unexpected power failure or system crash (also called an *unclean system shutdown*), each mounted ext2 file system on the machine must be checked for consistency by the **e2fsck** program. This is a time-consuming process that can delay system boot time significantly, especially with large volumes containing a large number of files. During this time, any data on the volumes is unreachable.

The journaling provided by the ext3 file system means that this sort of file system check is no longer necessary after an unclean system shutdown. The only time a consistency check occurs using ext3 is in certain rare hardware failure cases, such as hard drive failures. The time to recover an ext3 file system after an unclean system shutdown does not depend on the size of the file system or the number of files; rather, it depends on the size of the *journal* used to maintain consistency. The default journal size takes about a second to recover, depending on the speed of the hardware.

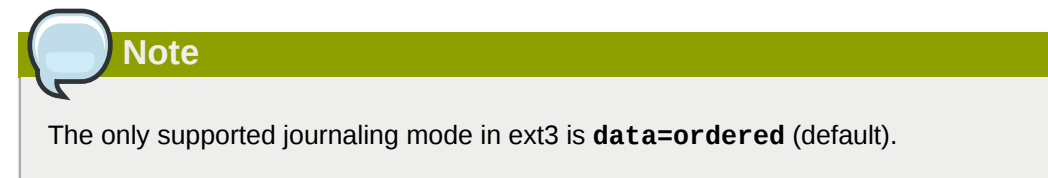

#### Data Integrity

The ext3 file system prevents loss of data integrity in the event that an unclean system shutdown occurs. The ext3 file system allows you to choose the type and level of protection that your data receives. By default, the ext3 volumes are configured to keep a high level of data consistency with regard to the state of the file system.

Speed

Despite writing some data more than once, ext3 has a higher throughput in most cases than ext2 because ext3's journaling optimizes hard drive head motion. You can choose from three journaling modes to optimize speed, but doing so means trade-offs in regards to data integrity if the system was to fail.

Easy Transition

It is easy to migrate from ext2 to ext3 and gain the benefits of a robust journaling file system without reformatting. Refer to *Section 6.2, "Converting to an Ext3 File System"* for more on how to perform this task.

The Red Hat Enterprise Linux 6 version of ext3 features the following updates:

#### **Default Inode Sizes Changed**

The default size of the on-disk inode has increased for more efficient storage of extended attributes, for example ACLs or SELinux attributes. Along with this change, the default number of inodes created on a file system of a given size has been decreased. The inode size may be selected with the **mke2fs** -**I** option, or specified in /etc/mke2fs.conf to set system-wide defaults for mke2fs.

Note

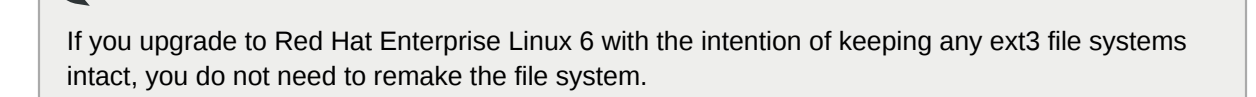

#### New Mount Option: data\_err

A new mount option has been added: **data\_err=abort**. This option instructs ext3 to abort the journal if an error occurs in a file data (as opposed to metadata) buffer in **data=ordered** mode. This option is disabled by default (i.e. set as **data\_err=ignore**).

#### More Efficient Storage Use

When creating a file system (i.e. **mkfs**), **mke2fs** will attempt to "discard" or "trim" blocks not used by the file system metadata. This helps to optimize SSDs or thinly-provisioned storage. To suppress this behavior, use the **mke2fs** -K option.

The following sections walk you through the steps for creating and tuning ext3 partitions. For ext2 partitions, skip the partitioning and formatting sections below and go directly to *Section 6.2, "Converting to an Ext3 File System"*.

## 6.1. Creating an Ext3 File System

After installation, it is sometimes necessary to create a new ext3 file system. For example, if you add a new disk drive to the system, you may want to partition the drive and use the ext3 file system.

The steps for creating an ext3 file system are as follows:

- 1. Format the partition with the ext3 file system using **mkfs**.
- 2. Label the file system using **e2label**.

## 6.2. Converting to an Ext3 File System

The tune2fs allows you to convert an ext2 file system to ext3.

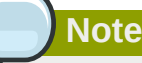

Always use the **e2fsck** utility to check your file system before and after using **tune2fs**. A default installation of Red Hat Enterprise Linux uses ext4 for all file systems. Before trying to convert, back up all your file systems in case any errors occur.

In addition, Red Hat recommends that you should, whenever possible, create a new ext3 file system and migrate your data to it instead of converting from ext2 to ext3.

To convert an ext2 file system to ext3, log in as root and type the following command in a terminal:

#### tune2fs -j block\_device

where *block\_device* contains the ext2 file system you wish to convert.

A valid block device could be one of two types of entries:

- A mapped device A logical volume in a volume group, for example, /dev/mapper/ VolGroup00-LogVol02.
- A static device A traditional storage volume, for example, /dev/sdbX, where sdb is a storage device name and X is the partition number.

Issue the **df** command to display mounted file systems.

# 6.3. Reverting to an Ext2 File System

For simplicity, the sample commands in this section use the following value for the block device:

#### /dev/mapper/VolGroup00-LogVol02

If you wish to revert a partition from ext3 to ext2 for any reason, you must first unmount the partition by logging in as root and typing,

#### umount /dev/mapper/VolGroup00-LogVol02

Next, change the file system type to ext2 by typing the following command as root:

#### tune2fs -0 ^has\_journal /dev/mapper/VolGroup00-LogVol02

Check the partition for errors by typing the following command as root:

#### e2fsck -y /dev/mapper/VolGroup00-LogVol02

Then mount the partition again as ext2 file system by typing:

#### mount -t ext2 /dev/mapper/VolGroup00-LogVol02 /mount/point

In the above command, replace */mount/point* with the mount point of the partition.

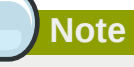

If a .journal file exists at the root level of the partition, delete it.

You now have an ext2 partition.

If you want to permanently change the partition to ext2, remember to update the /etc/fstab file.

# **The Ext4 File System**

The ext4 file system is a scalable extension of the ext3 file system, which was the default file system of Red Hat Enterprise Linux 5. Ext4 is now the default file system of Red Hat Enterprise Linux 6, and can support files and file systems of up to 16 terabytes in size. It also supports an unlimited number of sub-directories (the ext3 file system only supports up to 32,000).

#### Main Features

Ext4 uses extents (as opposed to the traditional block mapping scheme used by ext2 and ext3), which improves performance when using large files and reduces metadata overhead for large files. In addition, ext4 also labels unallocated block groups and inode table sections accordingly, which allows them to be skipped during a file system check. This makes for quicker file system checks, which becomes more beneficial as the file system grows in size.

#### Allocation Features

The ext4 file system features the following allocation schemes:

- Persistent pre-allocation
- · Delayed allocation
- Multi-block allocation
- Stripe-aware allocation

Because of delayed allocation and other performance optimizations, ext4's behavior of writing files to disk is different from ext3. In ext4, a program's writes to the file system are not guaranteed to be on-disk unless the program issues an **fsync()** call afterwards.

By default, ext3 automatically forces newly created files to disk almost immediately even without **fsync()**. This behavior hid bugs in programs that did not use **fsync()** to to ensure that written data was on-disk. The ext4 file system, on the other hand, often waits several seconds to write out changes to disk, allowing it to combine and reorder writes for better disk performance than ext3

Warning

Unlike ext3, the ext4 file system does not force data to disk on transaction commit. As such, it takes longer for buffered writes to be flushed to disk. As with any file system, use data integrity calls such as **fsync()** to ensure that data is written to permanent storage.

#### Other Ext4 Features

The Ext4 file system also supports the following:

- *Extended attributes* (**xattr**), which allows the system to associate several additional name/ value pairs per file.
- Quota journaling, which avoids the need for lengthy quota consistency checks after a crash.

#### Note

The only supported journaling mode in ext4 is **data=ordered** (default).

Subsecond timestamps

## 7.1. Creating an Ext4 File System

To create an ext4 file system, use the **mkfs.ext4** command. In general, the default options are optimal for most usage scenarios, as in:

#### mkfs.ext4 /dev/device

Below is a sample output of this command, which displays the resulting file system geometry and features:

```
mke2fs 1.41.9 (22-Aug-2009)
Filesystem label=
OS type: Linux
Block size=4096 (log=2)
Fragment size=4096 (log=2)
1954064 inodes, 7813614 blocks
390680 blocks (5.00%) reserved for the super user
First data block=0
Maximum filesystem blocks=4294967296
239 block groups
32768 blocks per group, 32768 fragments per group
8176 inodes per group
Superblock backups stored on blocks:
 32768, 98304, 163840, 229376, 294912, 819200, 884736, 1605632, 2654208,
 4096000
Writing inode tables: done
Creating journal (32768 blocks): done
Writing superblocks and filesystem accounting information: done
```

For striped block devices (e.g. RAID5 arrays), the stripe geometry can be specified at the time of file system creation. Using proper stripe geometry greatly enhances performance of an ext4 file system.

When creating file systems on lvm or md volumes, **mkfs.ext4** chooses an optimal geometry. This may also be true on some hardware RAIDs which export geometry information to the operating system.

To specify stripe geometry, use the **-E** option of **mkfs.ext4** (i.e. extended file system options) with the following sub-options:

stride=value

Specifies the RAID chunk size.

#### stripe-width=value

Specifies the number of data disks in a RAID device, or the number of stripe units in the stripe.

For both sub-options, *value* must be specified in file system block units. For example, to create a file system with a 64k stride (i.e. 16 x 4096) on a 4k-block file system, use the following command:

#### mkfs.ext4 -E stride=16, stripe-width=64 /dev/device

For more information about creating file systems, refer to man mkfs.ext4.

Note

It is possible to use **tune2fs** to enable some ext4 features on ext3 file systems, and to use the ext4 driver to mount an ext3 file system. These actions, however, are *not* supported in Red Hat Enterprise Linux 6, as they have not been fully tested. Because of this, Red Hat cannot guarantee consistent performance and predictable behavior for ext3 file systems converted or mounted thusly.

# 7.2. Mounting an Ext4 File System

An ext4 file system can be mounted with no extra options. For example:

```
mount /dev/device /mount/point
```

The ext4 file system also supports several mount options to influence behavior. For example, the **acl** parameter enables access control lists, while the **user\_xattr** parameter enables user extended attributes. To enable both options, use their respective parameters with **-o**, as in:

```
mount -o acl,user_xattr /dev/device /mount/point
```

The **tune2fs** utility also allows administrators to set default mount options in the file system superblock. For more information on this, refer to **man tune2fs**.

## **Write Barriers**

By default, ext4 uses write barriers to ensure file system integrity even when power is lost to a device with write caches enabled. For devices without write caches, or with battery-backed write caches, disable barriers using the **nobarrier** option, as in:

```
mount -o nobarrier /dev/device /mount/point
```

For more information about write barriers, refer to Chapter 17, Write Barriers.

# 7.3. Resizing an Ext4 File System

Before growing an ext4 file system, ensure that the underlying block device is of an appropriate size to hold the file system later. Use the appropriate resizing methods for the affected block device.

An ext4 file system may be grown while mounted using the resize2fs command, as in:

#### resize2fs /mount/point size

The resize2fs command can also decrease the size of an unmounted ext4 file system, as in:

#### resize2fs /dev/device size

When resizing an ext4 file system, the **resize2fs** utility reads the size in units of file system block size, unless a suffix indicating a specific unit is used. The following suffixes indicate specific units:

- s 512kb sectors
- K kilobytes
- M megabytes

• **G** — gigabytes

For more information about resizing an ext4 file system, refer to man resize2fs.

# 7.4. Other Ext4 File System Utilities

Red Hat Enterprise Linux 6 also features other utilities for managing ext4 file systems:

e2fsck

Used to repair an ext4 file system. This tool checks and repairs an ext4 file system more efficiently than ext3, thanks to updates in the ext4 disk structure.

e2label

Changes the label on an ext4 file system. This tool can also works on ext2 and ext3 file systems.

quota

Controls and reports on disk space (blocks) and file (inode) usage by users and groups on an ext4 file system. For more information on using **quota**, refer to **man quota** and *Section 15.1*, *"Configuring Disk Quotas"*.

As demonstrated earlier in *Section 7.2, "Mounting an Ext4 File System*", the **tune2fs** utility can also adjust configurable file system parameters for ext2, ext3, and ext4 file systems. In addition, the following tools are also useful in debugging and analyzing ext4 file systems:

debugfs

Debugs ext2, ext3, or ext4 file systems.

e2image

Saves critical ext2, ext3, or ext4 file system metadata to a file.

For more information about these utilities, refer to their respective man pages.

# **Global File System 2**

The Red Hat GFS2 file system is a native file system that interfaces directly with the Linux kernel file system interface (VFS layer). When implemented as a cluster file system, GFS2 employs distributed metadata and multiple journals.

GFS2 is based on a 64-bit architecture, which can theoretically accommodate an 8 EB file system. However, the current supported maximum size of a GFS2 file system is 100 TB. If your system requires GFS2 file systems larger than 100 TB, contact your Red Hat service representative.

When determining the size of your file system, you should consider your recovery needs. Running the **fsck** command on a very large file system can take a long time and consume a large amount of memory. Additionally, in the event of a disk or disk-subsytem failure, recovery time is limited by the speed of your backup media.

When configured in a Red Hat Cluster Suite, Red Hat GFS2 nodes can be configured and managed with Red Hat Cluster Suite configuration and management tools. Red Hat GFS2 then provides data sharing among GFS2 nodes in a Red Hat cluster, with a single, consistent view of the file system name space across the GFS2 nodes. This allows processes on different nodes to share GFS2 files in the same way that processes on the same node can share files on a local file system, with no discernible difference. For information about the Red Hat Cluster Suite, refer to *Configuring and Managing a Red Hat Cluster*.

A GFS2 file system must be created on an LVM logical volume that is a linear or mirrored volume. LVM logical volumes in a Red Hat Cluster suite are managed with CLVM, which is a cluster-wide implementation of LVM, enabled by the CLVM daemon, **clvmd**, running in a Red Hat Cluster Suite cluster. The daemon makes it possible to use LVM2 to manage logical volumes across a cluster, allowing all nodes in the cluster to share the logical volumes. For information on the LVM volume manager, see *Logical Volume Manager Administration*.

The gfs2.ko kernel module implements the GFS2 file system and is loaded on GFS2 cluster nodes.

# Important

For comprehensive information on the creation and configuration of GFS2 file systems in clustered and non-clustered storage, please refer to the *Global File System 2* guide also provided by Red Hat.

# The XFS File System

XFS is a highly scalable, high-performance file system which was originally designed at Silicon Graphics, Inc. It was created to support extremely large filesystems (up to 16 exabytes), files (8 exabytes) and directory structures (tens of millions of entries).

#### Main Features

XFS supports *metadata journaling*, which facilitates quicker crash recovery. The XFS file system can also be defragmented and enlarged while mounted and active. In addition, Red Hat Enterprise Linux 6 supports backup and restore utilities specific to XFS.

#### Allocation Features

XFS features the following allocation schemes:

- · Extent-based allocation
- · Stripe-aware allocation policies
- · Delayed allocation
- Space pre-allocation

Delayed allocation and other performance optimizations affect XFS the same way that they do ext4. Namely, a program's writes to a an XFS file system are not guaranteed to be on-disk unless the program issues an **fsync()** call afterwards.

For more information on the implications of delayed allocation on a file system, refer to *Allocation Features* in *Chapter 7, The Ext4 File System*. The workaround for ensuring writes to disk applies to XFS as well.

#### Other XFS Features

The XFS file system also supports the following:

- *Extended attributes* (**xattr**), which allows the system to associate several additional name/ value pairs per file.
- Quota journalling, which avoids the need for lengthy quota consistency checks after a crash.
- Project/directory quotas, allowing quota restrictions over a directory tree.
- Subsecond timestamps

# 9.1. Creating an XFS File System

To create an XFS file system, use the **mkfs.xfs** /dev/device command. In general, the default options are optimal for common use.

When using **mkfs.xfs** on a block device containing an existing file system, use the **-f** option to force an overwrite of that file system.

Below is a sample output of the **mkfs.xfs** command:

```
meta-data=/dev/device
                                 isize=256
                                             agcount=4, agsize=3277258 blks
        =
                                 sectsz=512
                                             attr=2
data
        =
                                 bsize=4096
                                             blocks=13109032, imaxpct=25
        =
                                 sunit=0
                                             swidth=0 blks
naming =version 2
                                 bsize=4096
                                             ascii-ci=0
```

| log<br>realtime                                                                                                    | =internal log<br>=<br>e =none | bsize=4096<br>sectsz=512<br>extsz=4096 | blocks=6400, version=2<br>sunit=0 blks, lazy-count=1<br>blocks=0, rtextents=0 |  |  |  |  |
|----------------------------------------------------------------------------------------------------|-------------------------------|----------------------------------------|-------------------------------------------------------------------------------|--|--|--|--|
| Q                                                                                                    | Note                          |                                        |                                                                               |  |  |  |  |
| After an XFS file system is created, its size cannot be reduced. However, it can still be enlarged using the <b>xfs_growfs</b> command (refer to <i>Section 9.4, "Increasing the Size of an XFS File System"</i> ). |                               |                                        |                                                                               |  |  |  |  |

For striped block devices (e.g., RAID5 arrays), the stripe geometry can be specified at the time of file system creation. Using proper stripe geometry greatly enhances the performance of an XFS filesystem.

When creating filesystems on lvm or md volumes, **mkfs.xfs** chooses an optimal geometry. This may also be true on some hardware RAIDs which export geometry information to the operating system.

To specify stripe geometry, use the following **mkfs.xfs** sub-options:

su=value

Specifies a stripe unit or RAID chunk size. The *value* must be specified in bytes, with an optional  $\mathbf{k}$ ,  $\mathbf{m}$ , or  $\mathbf{g}$  suffix.

sw=value

Specifies the number of data disks in a RAID device, or the number of stripe units in the stripe.

The following example specifies a chunk size of 64k on a RAID device containing 4 stripe units:

#### mkfs.xfs -d su=64k,sw=4 /dev/device

For more information about creating XFS file systems, refer to man mkfs.xfs.

# 9.2. Mounting an XFS File System

An XFS file system can be mounted with no extra options, for example:

#### mount /dev/device /mount/point

XFS also supports several mount options to influence behavior.

By default, XFS allocates inodes to reflect their on-disk location. However, because some 32-bit userspace applications are not compatible with inode numbers greater than 2<sup>32</sup>, XFS will allocate all inodes in disk locations which result in 32-bit inode numbers. This can lead to decreased performance on very large filesystems (i.e. larger than 2 terabytes), because inodes are skewed to the beginning of the block device, while data is skewed towards the end.

To address this, use the **inode64** mount option. This option configures XFS to allocate inodes and data across the entire file system, which can improve performance:

#### mount -o inode64 /dev/device /mount/point

## Write Barriers

By default, XFS uses write barriers to ensure file system integrity even when power is lost to a device with write caches enabled. For devices without write caches, or with battery-backed write caches, disable barriers using the **nobarrier** option, as in:

#### mount -o nobarrier /dev/device /mount/point

For more information about write barriers, refer to Chapter 17, Write Barriers.

## 9.3. XFS Quota Management

The XFS quota subsystem manages limits on disk space (blocks) and file (inode) usage. XFS quotas control and/or report on usage of these items on a user, group, or directory/project level. Also, note that while user, group, and directory/project quotas are enabled independently, group and project quotas a mutually exclusive.

When managing on a per-directory or per-project basis, XFS manages the disk usage of directory heirarchies associated with a specific project. In doing so, XFS recognizes cross-organizational "group" boundaries between projects. This provides a level of control that is broader than what is available when managing quotas for users or groups.

XFS quotas are enabled at mount time, with specific mount options. Each mount option can also be specified as **noenforce**; this will allow usage reporting without enforcing any limits. Valid quota mount options are:

- uquota/uqnoenforce User quotas
- gquota/gqnoenforce Group quotas
- pquota/pqnoenforce Project quota

Once quotas are enabled, the **xfs\_quota** tool can be used to set limits and report on disk usage. By default, **xfs\_quota** is run interactively, and in *basic mode*. Basic mode sub-commands simply report usage, and are available to all users. Basic **xfs\_quota** sub-commands include:

#### quota username/userID

Show usage and limits for the given *username* or numeric *userID* 

df

Shows free and used counts for blocks and inodes.

In contrast, **xfs\_quota** also has an *expert mode*. The sub-commands of this mode allow actual configuration of limits, and are available only to users with elevated privileges. To use expert mode sub-commands interactively, run **xfs\_quota** -**x**. Expert mode sub-commands include:

report /path

Reports quota information for a specific file system.

limit

Modify quota limits.

For a complete list of sub-commands for either basic or expert mode, use the sub-command **help**.

All sub-commands can also be run directly from a command line using the **-c** option, with **-x** for expert sub-commands. For example, to display a sample quota report for **/home** (on **/dev/blockdevice**), use the command **xfs\_quota -cx 'report -h' /home**. This will display output similar to the following:

User quota on /home (/dev/blockdevice) Blocks User ID Used Soft Hard Warn/Grace

```
root 0 0 0 00 [-----]
testuser 103.4G 0 0 00 [-----]
...
```

To set a soft and hard inode count limit of 500 and 700 respectively for user **john** (whose home directory is **/home/john**), use the following command:

#### xfs\_quota -x -c 'limit isoft=500 ihard=700 /home/john'

By default, the **limit** sub-command recognizes targets as users. When configuring the limits for a group, use the **-g** option (as in the previous example). Similarly, use **-p** for projects.

Soft and hard block limits can also be configured using **bsoft/bhard** instead of **isoft/ihard**. For example, to set a soft and hard block limit of 1000m and 1200m, respectively, to group **accounting** on the **/target/path** file system, use the following command:

```
xfs_quota -x -c 'limit -g bsoft=1000m bhard=1200m accounting' /target/path
```

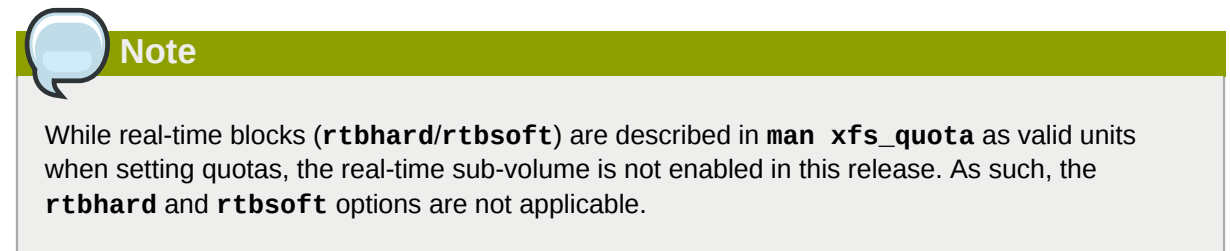

## **Setting Project Limits**

Before configuring limits for project-controlled directories, add them first to **/etc/projects**. Project names can be added to**/etc/projectid** to map project IDs to project names. Once a project is added to **/etc/projects**, initialize its project directory using the following command:

```
xfs_quota -c 'project -s projectname'
```

Quotas for projects with initialized directories can then be configured, as in:

```
xfs_quota -x -c 'limit -p bsoft=1000m bhard=1200m projectname'
```

Generic quota configuration tools (e.g. **quota**, **repquota**, **edquota**) may also be used to manipulate XFS quotas. However, these tools cannot be used with XFS project quotas.

For more information about setting XFS quotas, refer to **man xfs\_quota**.

# 9.4. Increasing the Size of an XFS File System

An XFS file system may be grown while mounted using the xfs\_growfs command, as in:

```
xfs_growfs /mount/point -D size
```

The **-D** *size* option grows the file system to the specified *size* (expressed in file system blocks). Without the **-D** *size* option, **xfs\_growfs** will grow the file system to the maximum size supported by the device.

Before growing an XFS file system with **-D** *size*, ensure that the underlying block device is of an appropriate size to hold the file system later. Use the appropriate resizing methods for the affected block device.

Note

While XFS file systems can be grown while mounted, their size cannot be reduced at all.

For more information about growing a file system, refer to **man xfs\_growfs**.

# 9.5. Repairing an XFS File System

To repair an XFS file system, use **xfs\_repair**, as in:

xfs\_repair /dev/device

The **xfs\_repair** utility is highly scalable, and is designed to repair even very large file systems with many inodes efficiently. Note that unlike other Linux file systems, **xfs\_repair** does not run at boot time, even when an XFS file system was not cleanly unmounted. In the event of an unclean unmount, xfs\_repair simply replays the log at mount time, ensuring a consistent file system.

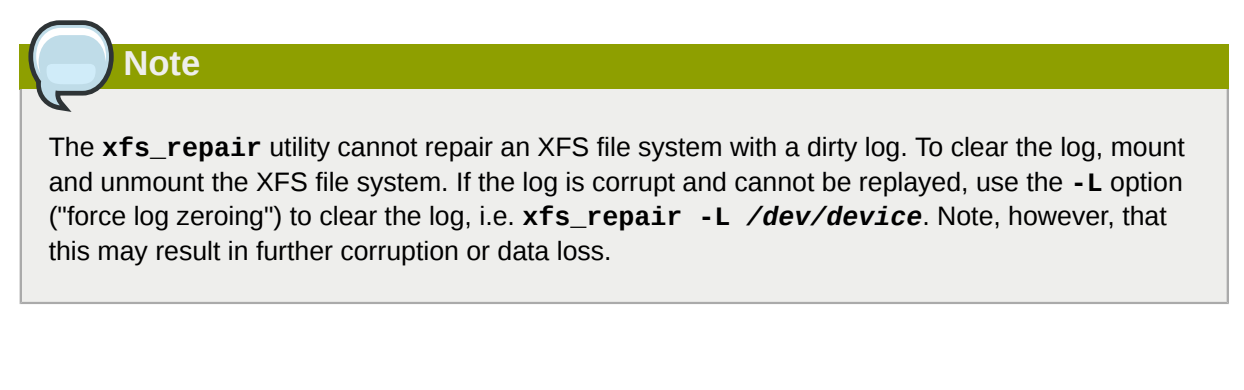

For more information about repairing an XFS file system, refer to **man xfs\_repair**.

# 9.6. Suspending an XFS File System

To suspend or resume write activity to a file system, use xfs\_freeze. Suspending write activity allows hardware-based device snapshots to be used to capture the file system in a consistent state.

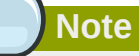

The **xfs\_freeze** utility is provided by the **xfsprogs** package, which is only available on x86 64.

To suspend (i.e. freeze) an XFS file system, use:

#### xfs\_freeze -f /mount/point

To unfreeze an XFS file system, use:

#### xfs\_freeze -u /mount/point

When taking an LVM snapshot, it is not necessary to use xfs\_freeze to suspend the file system first. Rather, the LVM management tools will automatically suspend the XFS file system before taking the snapshot.

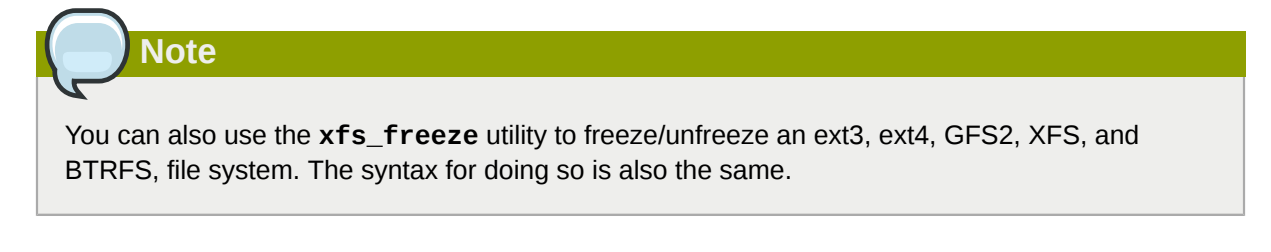

For more information about freezing and unfreezing an XFS file system, refer to **man xfs\_freeze**.

# 9.7. Backup and Restoration of XFS File Systems

XFS file system backup and restoration involves two utilities: xfsdump and xfsrestore.

To backup or dump an XFS file system, use the **xfsdump** utility. Red Hat Enterprise Linux 6 supports backups to tape drives or regular file images, and also allows multiple dumps to be written to the same tape. The **xfsdump** utility also allows a dump to span multiple tapes, although only one dump can be written to a regular file. In addition, **xfsdump** supports incremental backups, and can exclude files from a backup using size, subtree, or inode flags to filter them.

In order to support incremental backups, **xfsdump** uses *dump levels* to determine a base dump to which a specific dump is relative. The **-1** option specifies a dump level (0-9). To perform a full backup, perform a *level 0* dump on the file system (i.e. */path/to/filesystem*), as in:

#### xfsdump -1 0 -f /dev/device /path/to/filesystem

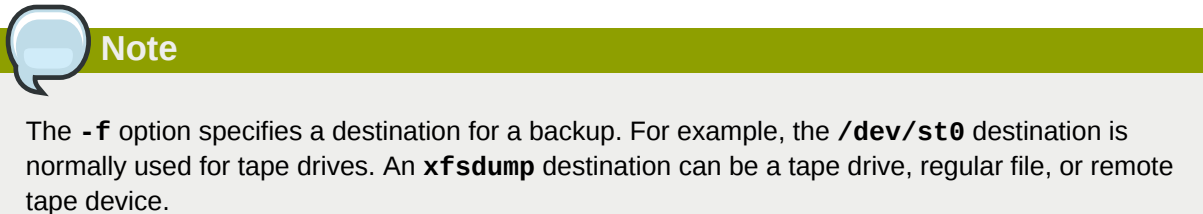

In contrast, an incremental backup will only dump files that changed since the last *level 0* dump. A *level 1* dump is the first incremental dump after a full dump; the next incremental dump would be *level 2*, and so on, to a maximum of *level 9*. So, to perform a *level 1* dump to a tape drive:

#### xfsdump -l 1 -f /dev/st0 /path/to/filesystem

Conversely, the **xfsrestore** utility restores file systems from dumps produced by **xfsdump**. The **xfsrestore** utility has two modes: a default *simple* mode, and a *cumulative* mode. Specific dumps are identified by *session ID* or *session label*. As such, restoring a dump requires its corresponding session ID or label. To display the session ID and labels of all dumps (both full and incremental), use the **-I** option, as in:

#### xfsrestore -I

This will provide output similar to the following:

```
file system 0:
    fs id: 45e9af35-efd2-4244-87bc-4762e476cbab
    session 0:
    mount point: bear-05:/mnt/test
    device: bear-05:/dev/sdb2
    time: Fri Feb 26 16:55:21 2010
    session label: "my_dump_session_label"
    session id: b74a3586-e52e-4a4a-8775-c3334fa8ea2c
    level: 0
```

```
resumed: NO
 subtree: NO
 streams: 1
 stream 0:
  pathname: /mnt/test2/backup
  start: ino 0 offset 0
   end: ino 1 offset 0
   interrupted: NO
   media files: 1
   media file 0:
   mfile index: 0
   mfile type: data
   mfile size: 21016
   mfile start: ino 0 offset 0
   mfile end: ino 1 offset 0
   media label: "my_dump_media_label"
   media id: 4a518062-2a8f-4f17-81fd-bb1eb2e3cb4f
xfsrestore: Restore Status: SUCCESS
```

### xfsrestore Simple Mode

The *simple* mode allows users to restore an entire file system from a *level 0* dump. After identifying a *level 0* dump's session ID (i.e. *session-ID*), restore it fully to */path/to/destination* using:

#### xfsrestore -f /dev/st0 -S session-ID /path/to/destination

Note

The **-f** option specifies the location of the dump, while the **-S** or **-L** option specifies which specific dump to restore. The **-S** option is used to specify a session ID, while the **-L** option is used for session labels. The **-I** option displays both session labels and IDs for each dump.

### xfsrestore Cumulative Mode

The *cumulative* mode of **xfsrestore** allows file system restoration from a specific incremental backup, i.e. *level 1* to *level 9*. To restore a file system from an incremental backup, simply add the **-r** option, as in:

xfsrestore -f /dev/st0 -S session-ID -r /path/to/destination

### **Interactive Operation**

The **xfsrestore** utility also allows specific files from a dump to be extracted, added, or deleted. To use **xfsrestore** interactively, use the **-i** option, as in:

#### xfsrestore -f /dev/st0 -i

The interactive dialogue will begin after **xfsrestore** finishes reading the specified device. Available commands in this dialogue include **cd**, **1s**, **add**, **delete**, and **extract**; for a complete list of commands, use **help**.

For more information about dumping and restoring XFS file systems, refer to **man xfsdump** and **man xfsrestore**.

## 9.8. Other XFS File System Utilities

Red Hat Enterprise Linux 6 also features other utilities for managing XFS file systems:

#### xfs\_fsr

Used to defragment mounted XFS file systems. When invoked with no arguments, **xfs\_fsr** defragments all regular files in all mounted XFS file systems. This utility also allows users to suspend a defragmentation at a specified time and resume from where it left off later.

In addition, **xfs\_fsr** also allows the defragmentation of only one file, as in **xfs\_fsr** /*path/ to/file*. Red Hat advises against periodically defragmenting an entire file system, as this is normally not warranted.

#### xfs\_bmap

Prints the map of disk blocks used by files in an XFS filesystem. This map list each extent used by a specified file, as well as regions in the file with no corresponding blocks (i.e. holes).

#### xfs\_info

Prints XFS file system information.

#### xfs\_admin

Changes the parameters of an XFS file system. The **xfs\_admin** utility can only modify parameters of unmounted devices/file systems.

#### xfs\_copy

Copies the contents of an entire XFS file system to one or more targets in parallel.

The following utilities are also useful in debugging and analyzing XFS file systems:

#### xfs\_metadump

Copies XFS file system metadata to a file. The **xfs\_metadump** utility should only be used to copy unmounted, read-only, or frozen/suspended file systems; otherwise, generated dumps could be corrupted or inconsistent.

#### xfs\_mdrestore

Restores and XFS metadump image (generated using **xfs\_metadump**) to a file system image.

#### xfs\_db

Debugs an XFS file system.

For more information about these utilities, refer to their respective man pages.

# **Network File System (NFS)**

A *Network File System (NFS)* allows remote hosts to mount file systems over a network and interact with those file systems as though they are mounted locally. This enables system administrators to consolidate resources onto centralized servers on the network.

This chapter focuses on fundamental NFS concepts and supplemental information.

# 10.1. How It Works

Currently, there are three versions of NFS. NFS version 2 (NFSv2) is older and is widely supported. NFS version 3 (NFSv3) supports safe asynchronous writes and a more robust error handling than NFSv2; it also supports 64-bit file sizes and offsets, allowing clients to access more than 2Gb of file data.

NFS version 4 (NFSv4) works through firewalls and on the Internet, no longer requires an **rpcbind** service, supports ACLs, and utilizes stateful operations. Red Hat Enterprise Linux supports NFSv2, NFSv3, and NFSv4 clients. When mounting a file system via NFS, Red Hat Enterprise Linux uses NFSv4 by default, if the server supports it.

All versions of NFS can use *Transmission Control Protocol (TCP)* running over an IP network, with NFSv4 requiring it. NFSv2 and NFSv3 can use the *User Datagram Protocol* (UDP) running over an IP network to provide a stateless network connection between the client and server.

When using NFSv2 or NFSv3 with UDP, the stateless UDP connection (under normal conditions) has less protocol overhead than TCP. This can translate into better performance on very clean, noncongested networks. However, because UDP is stateless, if the server goes down unexpectedly, UDP clients continue to saturate the network with requests for the server. In addition, when a frame is lost with UDP, the entire RPC request must be retransmitted; with TCP, only the lost frame needs to be resent. For these reasons, TCP is the preferred protocol when connecting to an NFS server.

The mounting and locking protocols have been incorporated into the NFSv4 protocol. The server also listens on the well-known TCP port 2049. As such, NFSv4 does not need to interact with **rpcbind**<sup>1</sup>, **rpc.lockd**, and **rpc.statd** daemons. The **rpc.mountd** daemon is still required on the NFS server so set up the exports, but is not involved in any over-the-wire operations.

# Note

TCP is the default transport protocol for NFS version 2 and 3 under Red Hat Enterprise Linux. UDP can be used for compatibility purposes as needed, but is not recommended for wide usage. NFSv4 requires TCP.

All the RPC/NFS daemon have a '-p' command line option that can set the port, making firewall configuration easier.

After TCP wrappers grant access to the client, the NFS server refers to the **/etc/exports** configuration file to determine whether the client is allowed to access any exported file systems. Once verified, all file and directory operations are available to the user.

<sup>&</sup>lt;sup>1</sup> The **rpcbind** service replaces **portmap**, which was used in previous versions of Red Hat Enterprise Linux to map RPC program numbers to IP address port number combinations. For more information, refer to *Section 10.1.1, "Required Services"*.

Important

In order for NFS to work with a default installation of Red Hat Enterprise Linux with a firewall enabled, configure IPTables with the default TCP port 2049. Without proper IPTables configuration, NFS will not function properly.

The NFS initialization script and **rpc.nfsd** process now allow binding to any specified port during system start up. However, this can be error-prone if the port is unavailable, or if it conflicts with another daemon.

## **10.1.1. Required Services**

Red Hat Enterprise Linux uses a combination of kernel-level support and daemon processes to provide NFS file sharing. All NFS versions rely on *Remote Procedure Calls (RPC)* between clients and servers. RPC services under Red Hat Enterprise Linux 6 are controlled by the **rpcbind** service. To share or mount NFS file systems, the following services work together, depending on which version of NFS is implemented:

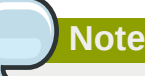

The **portmap** service was used to map RPC program numbers to IP address port number combinations in earlier versions of Red Hat Enterprise Linux. This service is now replaced by **rpcbind** in Red Hat Enterprise Linux 6 to enable IPv6 support. For more information about this change, refer to the following links:

- TI-RPC / rpcbind support: http://nfsv4.bullopensource.org/doc/tirpc\_rpcbind.php
- IPv6 support in NFS: http://nfsv4.bullopensource.org/doc/nfs\_ipv6.php

#### nfs

**service nfs start** starts the NFS server and the appropriate RPC processes to service requests for shared NFS file systems.

#### nfslock

**service nfslock start** activates a mandatory service that starts the appropriate RPC processes which allow NFS clients to lock files on the server.

#### rpcbind

**rpcbind** accepts port reservations from local RPC services. These ports are then made available (or advertised) so the corresponding remote RPC services can access them. **rpcbind** responds to requests for RPC services and sets up connections to the requested RPC service. This is not used with NFSv4.

The following RPC processes facilitate NFS services:

#### rpc.mountd

This process receives mount requests from NFS clients and verifies that the requested file system is currently exported. This process is started automatically by the **nfs** service and does not require user configuration.

rpc.nfsd

**rpc.nfsd** allows explicit NFS versions and protocols the server advertises to be defined. It works with the Linux kernel to meet the dynamic demands of NFS clients, such as providing server threads each time an NFS client connects. This process corresponds to the **nfs** service.

rpc.lockd

**rpc.lockd** allows NFS clients to lock files on the server. If **rpc.lockd** is not started, file locking will fail. **rpc.lockd** implements the *Network Lock Manager* (NLM) protocol. This process corresponds to the **nfslock** service. This is not used with NFSv4.

rpc.statd

This process implements the *Network Status Monitor* (NSM) RPC protocol, which notifies NFS clients when an NFS server is restarted without being gracefully brought down. **rpc.statd** is started automatically by the **nfslock** service, and does not require user configuration. This is not used with NFSv4.

rpc.rquotad

This process provides user quota information for remote users. **rpc.rquotad** is started automatically by the **nfs** service and does not require user configuration.

rpc.idmapd

**rpc.idmapd** provides NFSv4 client and server upcalls, which map between on-the-wire NFSv4 names (which are strings in the form of *user@domain*) and local UIDs and GIDs. For **idmapd** to function with NFSv4, the **/etc/idmapd.conf** must be configured. This service is required for use with NFSv4, although not when all hosts share the same DNS domain name.

# **10.2. NFS Client Configuration**

The mount command mounts NFS shares on the client side. Its format is as follows:

#### mount -t nfs -o options host:/remote/export /local/directory

This command uses the following variables:

options

A comma-delimited list of mount options; refer to Section 10.4, "Common NFS Mount Options" for details on valid NFS mount options.

server

The hostname, IP address, or fully qualified domain name of the server exporting the file system you wish to mount

/remote/export

The file system / directory being exported from server, i.e. the directory you wish to mount

/local/directory

The client location where /remote/export should be mounted

The NFS protocol version used in Red Hat Enterprise Linux 6 is identified by the **mount** options **nfsvers** or **vers**. By default, **mount** will use NFSv4 with **mount -t nfs**. If the server does not support NFSv4, the client will automatically step down to a version supported by the server. If you use the **nfsvers/vers** option to pass a particular version not supported by the server, the mount will fail. The file system type nfs4 is also available for legacy reasons; this is equivalent to running **mount -t nfs -o nfsvers=4** *host:/remote/export /local/directory*.

Refer to man mount for more details.

If an NFS share was mounted manually, the share will not be automatically mounted upon reboot. Red Hat Enterprise Linux offers two methods for mounting remote file systems automatically at boot time: the **/etc/fstab** file and the **autofs** service. Refer to *Section 10.2.1, "Mounting NFS File Systems using /etc/fstab*" and *Section 10.3, "autofs*" for more information.

## 10.2.1. Mounting NFS File Systems using /etc/fstab

An alternate way to mount an NFS share from another machine is to add a line to the **/etc/fstab** file. The line must state the hostname of the NFS server, the directory on the server being exported, and the directory on the local machine where the NFS share is to be mounted. You must be root to modify the **/etc/fstab** file.

The general syntax for the line in /etc/fstab is as follows:

```
server:/usr/local/pub /pub nfs rsize=8192,wsize=8192,timeo=14,intr
```

The mount point **/pub** must exist on the client machine before this command can be executed. After adding this line to **/etc/fstab** on the client system, use the command **mount /pub**, and the mount point **/pub** is mounted from the server.

The **/etc/fstab** file is referenced by the **netfs** service at boot time, so lines referencing NFS shares have the same effect as manually typing the **mount** command during the boot process.

A valid /etc/fstab entry to mount an NFS export should contain the following information:

```
server:/remote/export /local/directory nfs options 0 0
```

The variables *server*, */remote/export*, */local/directory*, and *options* are the same ones used when manually mounting an NFS share. Refer to *Section 10.2, "NFS Client Configuration"* for a definition of each variable.

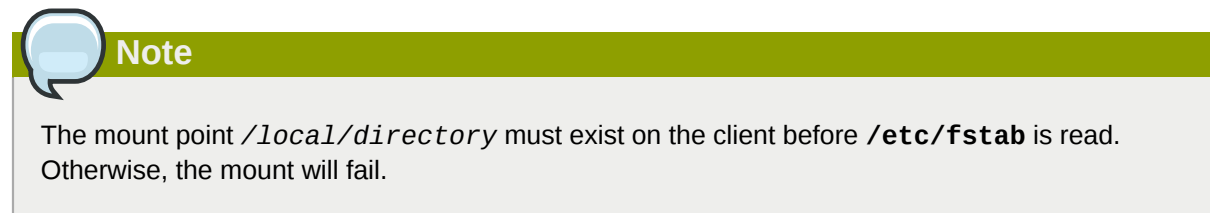

For more information about **/etc/fstab**, refer to **man fstab**.

# 10.3. autofs

One drawback to using **/etc/fstab** is that, regardless of how infrequently a user accesses the NFS mounted file system, the system must dedicate resources to keep the mounted file system in place. This is not a problem with one or two mounts, but when the system is maintaining mounts to many systems at one time, overall system performance can be affected. An alternative to **/etc/fstab** is to use the kernel-based **automount** utility. An automounter consists of two components:

- · a kernel module that implements a file system
- a user-space daemon that performs all of the other functions

The **automount** utility can mount and unmount NFS file systems automatically (on-demand mounting), therefore saving system resources. It can be used to mount other file systems including AFS, SMBFS, CIFS, and local file systems.
**autofs** uses **/etc/auto.master** (master map) as its default primary configuration file. This can be changed to use another supported network source and name using the **autofs** configuration (in **/etc/sysconfig/autofs**) in conjunction with the Name Service Switch (NSS) mechanism. An instance of the **autofs** version 4 daemon was run for each mount point configured in the master map and so it could be run manually from the command line for any given mount point. This is not possible with **autofs** version 5, because it uses a single daemon to manage all configured mount points; as such, all automounts must be configured in the master map. This is in line with the usual requirements of other industry standard automounters. Mount point, hostname, exported directory, and options can all be specified in a set of files (or other supported network sources) rather than configuring them manually for each host.

## 10.3.1. Improvements in autofs Version 5 over Version 4

autofs version 5 features the following enhancements over version 4:

#### Direct map support

Direct maps in **autofs** provide a mechanism to automatically mount file systems at arbitrary points in the file system hierarchy. A direct map is denoted by a mount point of /- in the master map. Entries in a direct map contain an absolute path name as a key (instead of the relative path names used in indirect maps).

#### Lazy mount and unmount support

Multi-mount map entries describe a hierarchy of mount points under a single key. A good example of this is the **-hosts** map, commonly used for automounting all exports from a host under "/ **net/host**" as a multi-mount map entry. When using the "**-hosts**" map, an '**1s**' of "/**net/host**" will mount *autofs* trigger mounts for each export from *host* and mount and expire them as they are accessed. This can greatly reduce the number of active mounts needed when accessing a server with a large number of exports.

#### Enhanced LDAP support

The Lightweight Directory Access Protocol (LDAP) support in **autofs** version 5 has been enhanced in several ways with respect to autofs version 4. The **autofs** configuration file (/ **etc/sysconfig/autofs**) provides a mechanism to specify the **autofs** schema that a site implements, thus precluding the need to determine this via trial and error in the application itself. In addition, authenticated binds to the LDAP server are now supported, using most mechanisms supported by the common LDAP server implementations. A new configuration file has been added for this support: /**etc/autofs\_ldap\_auth.conf**. The default configuration file is selfdocumenting, and uses an XML format.

Proper use of the Name Service Switch (nsswitch) configuration.

The Name Service Switch configuration file exists to provide a means of determining from where specific configuration data comes. The reason for this configuration is to allow administrators the flexibility of using the back-end database of choice, while maintaining a uniform software interface to access the data. While the version 4 automounter is becoming increasingly better at handling the NSS configuration, it is still not complete. Autofs version 5, on the other hand, is a complete implementation.

Refer to **man nsswitch.conf** for more information on the supported syntax of this file. Please note that not all NSS databases are valid map sources and the parser will reject ones that are invalid. Valid sources are files, **yp**, **nis**, **nisplus**, **ldap**, and **hesiod**.

#### Multiple master map entries per autofs mount point

One thing that is frequently used but not yet mentioned is the handling of multiple master map entries for the direct mount point /-. The map keys for each entry are merged and behave as one map.

An example is seen in the connectathon test maps for the direct mounts below:

```
/- /tmp/auto_dcthon
/- /tmp/auto_test3_direct
/- /tmp/auto_test4_direct
```

### 10.3.2. autofs Configuration

The primary configuration file for the automounter is **/etc/auto.master**, also referred to as the master map which may be changed as described in the *Section 10.3.1, "Improvements in autofs Version 5 over Version 4"*. The master map lists **autofs**-controlled mount points on the system, and their corresponding configuration files or network sources known as automount maps. The format of the master map is as follows:

mount-point map-name options

The variables used in this format are:

mount-point

The autofs mount point e.g /home.

map-name

The name of a map source which contains a list of mount points, and the file system location from which those mount points should be mounted. The syntax for a map entry is described below.

options

If supplied, these will apply to all entries in the given map provided they don't themselves have options specified. This behavior is different from **autofs** version 4 where options where cumulative. This has been changed to implement mixed environment compatibility.

The following is a sample line from **/etc/auto.master** file (displayed with **cat /etc/auto.master**):

/home /etc/auto.misc

The general format of maps is similar to the master map, however the "options" appear between the mount point and the location instead of at the end of the entry as in the master map:

mount-point [options] location

The variables used in this format are:

#### mount-point

This refers to the **autofs** mount point. This can be a single directory name for an indirect mount or the full path of the mount point for direct mounts. Each direct and indirect map entry key (*mount-point* above) may be followed by a space separated list of offset directories (sub directory names each beginning with a "/") making them what is known as a mutli-mount entry.

#### options

Whenever supplied, these are the mount options for the map entries that do not specify their own options.

location

This refers to the file system location such as a local file system path (preceded with the Sun map format escape character ":" for map names beginning with "/"), an NFS file system or other valid file system location.

The following is a sample of contents from a map file (i.e. **/etc/auto.misc**):

```
payroll -fstype=nfs personnel:/dev/hda3
sales -fstype=ext3 :/dev/hda4
```

The first column in a map file indicates the **autofs** mount point (**sales** and **payroll** from the server called **personnel**). The second column indicates the options for the **autofs** mount while the third column indicates the source of the mount. Following the above configuration, the autofs mount points will be **/home/payroll** and **/home/sales**. The **-fstype=** option is often omitted and is generally not needed for correct operation.

The automounter will create the directories if they do not exist. If the directories exist before the automounter was started, the automounter will not remove them when it exits. You can start or restart the automount daemon by issuing either of the following two commands:

```
service autofs start
```

#### service autofs restart

Using the above configuration, if a process requires access to an **autofs** unmounted directory such as **/home/payroll/2006/July.sxc**, the automount daemon automatically mounts the directory. If a timeout is specified, the directory will automatically be unmounted if the directory is not accessed for the timeout period.

You can view the status of the automount daemon by issuing the following command:

```
service autofs status
```

### 10.3.3. Overriding or Augmenting Site Configuration Files

It can be useful to override site defaults for a specific mount point on a client system. For example, consider the following conditions:

Automounter maps are stored in NIS and the /etc/nsswitch.conf file has the following directive:

automount: files nis

• The auto.master file contains the following

+auto.master

• The NIS auto.master map file contains the following:

/home auto.home

The NIS auto.home map contains the following:

bethfileserver.example.com:/export/home/bethjoefileserver.example.com:/export/home/joe

fileserver.example.com:/export/home/&

• The file map /etc/auto.home does not exist.

Given these conditions, let's assume that the client system needs to override the NIS map **auto.home** and mount home directories from a different server. In this case, the client will need to use the following **/etc/auto.master** map:

```
/home -/etc/auto.home
+auto.master
```

And the **/etc/auto.home** map contains the entry:

\* labserver.example.com:/export/home/&

Because the automounter only processes the first occurrence of a mount point, **/home** will contain the contents of **/etc/auto.home** instead of the NIS **auto.home** map.

Alternatively, if you just want to augment the site-wide **auto.home** map with a few entries, create a / **etc/auto.home** file map, and in it put your new entries and at the end, include the NIS **auto.home** map. Then the /etc/auto.home file map might look similar to:

```
mydir someserver:/export/mydir
+auto.home
```

Given the NIS auto.home map listed above, 1s /home would now output:

beth joe mydir

This last example works as expected because **autofs** knows not to include the contents of a file map of the same name as the one it is reading. As such, **autofs** moves on to the next map source in the **nsswitch** configuration.

### 10.3.4. Using LDAP to Store Automounter Maps

LDAP client libraries must be installed on all systems configured to retrieve automounter maps from LDAP. On Red Hat Enterprise Linux, the **open1dap** package should be installed automatically as a dependency of the **automounter**. To configure LDAP access, modify **/etc/open1dap/1dap.conf**. Ensure that BASE, URI, and schema are set appropriately for your site.

The most recently established schema for storing automount maps in LDAP is described by **rfc2307bis**. To use this schema it is necessary to set it in the **autofs** configuration (/etc/sysconfig/autofs) by removing the comment characters from the schema definition. For example:

```
DEFAULT_MAP_OBJECT_CLASS="automountMap"
DEFAULT_ENTRY_OBJECT_CLASS="automount"
DEFAULT_MAP_ATTRIBUTE="automountMapName"
DEFAULT_ENTRY_ATTRIBUTE="automountKey"
DEFAULT_VALUE_ATTRIBUTE="automountInformation"
```

Ensure that these are the only schema entries not commented in the configuration. Note that the **automountKey** replaces the **cn** attribute in the **rfc2307bis** schema. An **LDIF** of a sample configuration is described below:

```
# extended LDIF
#
```

```
# LDAPv3
# base <> with scope subtree
# filter: (&(objectclass=automountMap)(automountMapName=auto.master))
# requesting: ALL
#
# auto.master, example.com
dn: automountMapName=auto.master,dc=example,dc=com
objectClass: top
objectClass: automountMap
automountMapName: auto.master
# extended LDIF
#
# LDAPv3
# base <automountMapName=auto.master,dc=example,dc=com> with scope subtree
# filter: (objectclass=automount)
# requesting: ALL
#
# /home, auto.master, example.com
dn: automountMapName=auto.master,dc=example,dc=com
objectClass: automount
cn: /home
automountKey: /home
automountInformation: auto.home
# extended LDIF
#
# LDAPv3
# base <> with scope subtree
# filter: (&(objectclass=automountMap)(automountMapName=auto.home))
# requesting: ALL
#
# auto.home, example.com
dn: automountMapName=auto.home,dc=example,dc=com
objectClass: automountMap
automountMapName: auto.home
# extended LDIF
#
# LDAPv3
# base <automountMapName=auto.home,dc=example,dc=com> with scope subtree
# filter: (objectclass=automount)
# requesting: ALL
#
# foo, auto.home, example.com
dn: automountKey=foo,automountMapName=auto.home,dc=example,dc=com
objectClass: automount
automountKey: foo
automountInformation: filer.example.com:/export/foo
# /, auto.home, example.com
dn: automountKey=/,automountMapName=auto.home,dc=example,dc=com
objectClass: automount
automountKey: /
automountInformation: filer.example.com:/export/&
```

# **10.4. Common NFS Mount Options**

Beyond mounting a file system via NFS on a remote host, you can also specify other options at mount time to make the mounted share easier to use. These options can be used with manual **mount** commands, **/etc/fstab** settings, and **autofs**.

The following are options commonly used for NFS mounts:

intr

Allows NFS requests to be interrupted if the server goes down or cannot be reached.

#### lookupcache=mode

Specifies how the kernel should manage its cache of directory entries for a given mount point. Valid arguments for *mode* are **all**, **none**, or **pos/positive**.

#### nfsvers=version

Specifies which version of the NFS protocol to use, where *version* is 2, 3, or 4. This is useful for hosts that run multiple NFS servers. If no version is specified, NFS uses the highest version supported by the kernel and **mount** command.

The option vers is identical to nfsvers, and is included in this release for compatibility reasons.

#### noacl

Turns off all ACL processing. This may be needed when interfacing with older versions of Red Hat Enterprise Linux, Red Hat Linux, or Solaris, since the most recent ACL technology is not compatible with older systems.

#### nolock

Disables file locking. This setting is occasionally required when connecting to older NFS servers.

#### noexec

Prevents execution of binaries on mounted file systems. This is useful if the system is mounting a non-Linux file system containing incompatible binaries.

#### nosuid

Disables **set-user-identifier** or **set-group-identifier** bits. This prevents remote users from gaining higher privileges by running a **setuid** program.

#### port=num

**port=num** — Specifies the numeric value of the NFS server port. If **num** is **0** (the default), then **mount** queries the remote host's **rpcbind** service for the port number to use. If the remote host's NFS daemon is not registered with its **rpcbind** service, the standard NFS port number of TCP 2049 is used instead.

#### rsize=num and wsize=num

These settings speed up NFS communication for reads (**rsize**) and writes (**wsize**) by setting a larger data block size (*num*, in bytes), to be transferred at one time. Be careful when changing these values; some older Linux kernels and network cards do not work well with larger block sizes. For NFSv2 or NFSv3, the default values for both parameters is set to 8192. For NFSv4, the default values for both parameters is set to 32768.

#### sec=mode

Specifies the type of security to utilize when authenticating an NFS connection. Its default setting is **sec=sys**, which uses local UNIX UIDs and GIDs by using **AUTH\_SYS** to authenticate NFS operations.

sec=krb5 uses Kerberos V5 instead of local UNIX UIDs and GIDs to authenticate users.

**sec=krb5i** uses Kerberos V5 for user authentication and performs integrity checking of NFS operations using secure checksums to prevent data tampering.

**sec=krb5p** uses Kerberos V5 for user authentication, integrity checking, and encrypts NFS traffic to prevent traffic sniffing. This is the most secure setting, but it also involves the most performance overhead.

tcp

Instructs the NFS mount to use the TCP protocol.

udp

Instructs the NFS mount to use the UDP protocol.

For a complete list of options and more detailed information on each one, refer to **man mount** and **man nfs**. For more information on using NFS via TCP or UDP protocols, refer to Section 10.9, "Using NFS over TCP".

# **10.5. Starting and Stopping NFS**

To run an NFS server, the **rpcbind**<sup>1</sup> service must be running. To verify that **rpcbind** is active, use the following command:

#### service rpcbind status

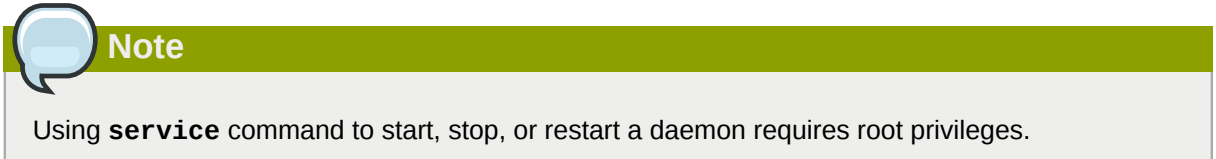

If the **rpcbind** service is running, then the **nfs** service can be started. To start an NFS server, use the following command as root:

#### service nfs start

Note

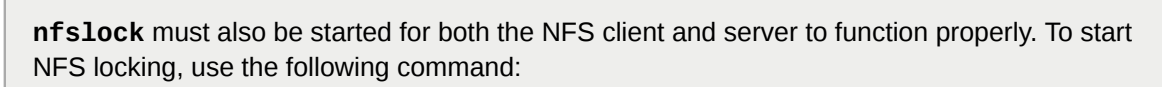

#### service nfslock start

If NFS is set to start at boot, ensure that **nfslock** also starts by running **chkconfig** -**list nfslock**. If **nfslock** is not set to **on**, this implies that you will need to manually run the **service nfslock start** each time the computer starts. To set **nfslock** to automatically start on boot, use **chkconfig nfslock on**.

**nfslock** is only needed for NFSv2 and NFSv3.

To stop the server, use:

#### service nfs stop

The **restart** option is a shorthand way of stopping and then starting NFS. This is the most efficient way to make configuration changes take effect after editing the configuration file for NFS. To restart the server, as root, type:

#### service nfs restart

The **condrestart** (*conditional restart*) option only starts **nfs** if it is currently running. This option is useful for scripts, because it does not start the daemon if it is not running. To conditionally restart the server, as root, type:

#### service nfs condrestart

To reload the NFS server configuration file without restarting the service, as root, type:

service nfs reload

# **10.6. NFS Server Configuration**

There are two ways to configure an NFS server:

- By manually editing the NFS configuration file, i.e. /etc/exports
- Through the command line, i.e. through exportfs

## 10.6.1. The /etc/exports Configuration File

The **/etc/exports** file controls which file systems are exported to remote hosts and specifies options. It follows the following syntax rules:

- Blank lines are ignored.
- To add a comment, start a line with the hash mark (#).
- You can wrap long lines with a backslash (\).
- Each exported file system should be on its own individual line.
- Any lists of authorized hosts placed after an exported file system must be separated by space characters.
- Options for each of the hosts must be placed in parentheses directly after the host identifier, without any spaces separating the host and the first parenthesis.

Each entry for an exported file system has the following structure:

export host(options)

The aforementioned structure uses the following variables:

export

The directory being exported

host

The host or network to which the export is being shared

options

The options to be used for host

You can specify multiple hosts, along with specific options for each host. To do so, list them on the same line as a space-delimited list, with each hostname followed by its respective options (in parentheses), as in:

export host1(options1) host2(options2) host3(options3)

For information on different methods for specifying hostnames, refer to *Section 10.6.4, "Hostname Formats"*.

In its simplest form, the **/etc/exports** file only specifies the exported directory and the hosts permitted to access it, as in the following example:

/exported/directory bob.example.com

Here, **bob.example.com** can mount **/exported/directory/** from the NFS server. Because no options are specified in this example, NFS will use *default* settings, which are:

ro

The exported file system is read-only. Remote hosts cannot change the data shared on the file system. To allow hosts to make changes to the file system (i.e. read/write), specify the **rw** option.

sync

The NFS server will not reply to requests before changes made by previous requests are written to disk. To enable asynchronous writes instead, specify the option **async**.

wdelay

The NFS server will delay writing to the disk if it suspects another write request is imminent. This can improve performance as it reduces the number of times the disk must be accesses by separate write commands, thereby reducing write overhead. To disable this, specify the **no\_wdelay**; note that **no\_wdelay** is only available if the default **sync** option is also specified.

#### root\_squash

This prevents root users connected remotely from having root privileges; instead, the NFS server will assign them the user ID **nfsnobody**. This effectively "squashes" the power of the remote root user to the lowest local user, preventing possible unauthorized writes on the remote server. To disable root squashing, specify **no\_root\_squash**.

To squash every remote user (including root), use **all\_squash**. To specify the user and group IDs that the NFS server should assign to remote users from a particular host, use the **anonuid** and **anongid** options, respectively, as in:

```
export host(anonuid=uid,anongid=gid)
```

Important

Here, *uid* and *gid* are user ID number and group ID number, respectively. The **anonuid** and **anongid** options allow you to create a special user/group account for remote NFS users to share.

By default, *access control lists* (*ACLs*) are supported by NFS under Red Hat Enterprise Linux. To disable this feature, specify the **no\_acl** option when exporting the file system.

Each default for every exported file system must be explicitly overridden. For example, if the **rw** option is not specified, then the exported file system is shared as read-only. The following is a sample line from **/etc/exports** which overrides two default options:

/another/exported/directory 192.168.0.3(rw,async)

In this example **192.168.0.3** can mount **/another/exported/directory/** read/write and all writes to disk are asynchronous. For more information on exporting options, refer to **man exportfs**.

Additionally, other options are available where no default value is specified. These include the ability to disable sub-tree checking, allow access from insecure ports, and allow insecure file locks (necessary for certain early NFS client implementations). Refer to **man exports** for details on these less-used options.

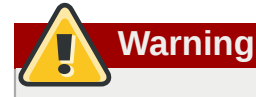

The format of the **/etc/exports** file is very precise, particularly in regards to use of the space character. Remember to always separate exported file systems from hosts and hosts from one another with a space character. However, there should be no other space characters in the file except on comment lines.

For example, the following two lines do not mean the same thing:

```
/home bob.example.com(rw)
/home bob.example.com (rw)
```

The first line allows only users from **bob.example.com** read/write access to the **/home** directory. The second line allows users from **bob.example.com** to mount the directory as read-only (the default), while the rest of the world can mount it read/write.

## 10.6.2. The exportfs Command

Every file system being exported to remote users via NFS, as well as the access level for those file systems, are listed in the **/etc/exports** file. When the **nfs** service starts, the **/usr/sbin/exportfs** command launches and reads this file, passes control to **rpc.mountd** (if NFSv2 or NFSv3) for the actual mounting process, then to **rpc.nfsd** where the file systems are then available to remote users.

When issued manually, the **/usr/sbin/exportfs** command allows the root user to selectively export or unexport directories without restarting the NFS service. When given the proper options, the **/usr/sbin/exportfs** command writes the exported file systems to **/var/lib/nfs/xtab**. Since **rpc.mountd** refers to the **xtab** file when deciding access privileges to a file system, changes to the list of exported file systems take effect immediately.

The following is a list of commonly-used options available for /usr/sbin/exportfs:

-r

Causes all directories listed in **/etc/exports** to be exported by constructing a new export list in **/etc/lib/nfs/xtab**. This option effectively refreshes the export list with any changes made to **/etc/exports**.

-a

Causes all directories to be exported or unexported, depending on what other options are passed to /usr/sbin/exportfs. If no other options are specified, /usr/sbin/exportfs exports all file systems specified in /etc/exports.

-o file-systems

Specifies directories to be exported that are not listed in **/etc/exports**. Replace *filesystems* with additional file systems to be exported. These file systems must be formatted in the same way they are specified in **/etc/exports**. Refer to **Section 10.6.1**, "**The /etc/exports Configuration File**" for more information on **/etc/exports** syntax. This option is often used to test an exported file system before adding it permanently to the list of file systems to be exported.

-i

Ignores **/etc/exports**; only options given from the command line are used to define exported file systems.

-u

Unexports all shared directories. The command **/usr/sbin/exportfs** -ua suspends NFS file sharing while keeping all NFS daemons up. To re-enable NFS sharing, use **exportfs** -r.

-v

Verbose operation, where the file systems being exported or unexported are displayed in greater detail when the **exportfs** command is executed.

If no options are passed to the **exportfs** command, it displays a list of currently exported file systems. For more information about the **exportfs** command, refer to **man exportfs**.

### 10.6.2.1. Using exportfs with NFSv4

The **exportfs** command is used to maintain the NFS table of exported file systems. When used with no arguments, **exportfs** shows all the exported directories.

Since NFSv4 no longer utilizes the **MOUNT** protocol, which was used with the NFSv2 and NFSv3 protocols, the mounting of file systems has changed.

An NFSv4 client now has the ability to see all of the exports served by the NFSv4 server as a single file system, called the NFSv4 pseudo-file system. On Red Hat Enterprise Linux, the pseudo-file system is identified as a single, real file system, identified at export with the **fsid=0** option.

### 10.6.3. Running NFS Behind a Firewall

NFS requires **rpcbind**, which dynamically assigns ports for RPC services and can cause problems for configuring firewall rules. To allow clients to access NFS shares behind a firewall, edit the **/etc/sysconfig/nfs** configuration file to control which ports the required RPC services run on.

The **/etc/sysconfig/nfs** may not exist by default on all systems. If it does not exist, create it and add the following variables, replacing *port* with an unused port number (alternatively, if the file exists, un-comment and change the default entries as required):

#### MOUNTD\_PORT=port

Controls which TCP and UDP port mountd (rpc.mountd) uses.

#### STATD\_PORT=port

Controls which TCP and UDP port status (**rpc.statd**) uses.

#### LOCKD\_TCPPORT=port

Controls which TCP port nlockmgr (rpc.lockd) uses.

#### LOCKD\_UDPPORT=port

Controls which UDP port nlockmgr (rpc.lockd) uses.

If NFS fails to start, check **/var/log/messages**. Normally, NFS will fail to start if you specify a port number that is already in use. After editing **/etc/sysconfig/nfs**, restart the NFS service using **service nfs restart**. Run the **rpcinfo -p** command to confirm the changes.

To configure a firewall to allow NFS, perform the following steps:

- 1. Allow TCP and UDP port 2049 for NFS.
- 2. Allow TCP and UDP port 111 (rpcbind/sunrpc).
- 3. Allow the TCP and UDP port specified with MOUNTD\_PORT="port"
- 4. Allow the TCP and UDP port specified with STATD\_PORT="port"
- 5. Allow the TCP port specified with LOCKD\_TCPPORT="port"
- 6. Allow the UDP port specified with LOCKD\_UDPPORT="port"

### **10.6.4. Hostname Formats**

The host(s) can be in the following forms:

Single machine

A fully-qualified domain name (that can be resolved by the server), hostname (that can be resolved by the server), or an IP address.

#### Series of machines specified via wildcards

Use the \* or ? character to specify a string match. Wildcards are not to be used with IP addresses; however, they may accidentally work if reverse DNS lookups fail. When specifying wildcards in fully qualified domain names, dots (.) are not included in the wildcard. For example, \*.example.com includes one.example.com but does not include one.two.example.com.

IP networks

Use a.b.c.d/z, where a.b.c.d is the network and z is the number of bits in the netmask (for example 192.168.0.0/24). Another acceptable format is a.b.c.d/netmask, where a.b.c.d is the network and netmask is the netmask (for example, 192.168.100.8/255.255.255.0).

Netgroups

Use the format @group-name, where group-name is the NIS netgroup name.

# 10.7. Securing NFS

NFS is well-suited for sharing entire file systems with a large number of known hosts in a transparent manner. However, with ease-of-use comes a variety of potential security problems. Consider the following sections when exporting NFS file systems on a server or mounting them on a client. Doing so minimizes NFS security risks and better protects data on the server.

## 10.7.1. Host Access in NFSv2 or NFSv3

NFS controls who can mount an exported file system based on the host making the mount request, not the user that actually uses the file system. Hosts must be given explicit rights to mount the exported file system. Access control is not possible for users, other than through file and directory permissions. In other words, once a file system is exported via NFS, any user on any remote host connected to the NFS server can access the shared data. To limit the potential risks, administrators often allow read-only access or squash user permissions to a common user and group ID. Unfortunately, these solutions prevent the NFS share from being used in the way it was originally intended.

Additionally, if an attacker gains control of the DNS server used by the system exporting the NFS file system, the system associated with a particular hostname or fully qualified domain name can be

pointed to an unauthorized machine. At this point, the unauthorized machine *is* the system permitted to mount the NFS share, since no username or password information is exchanged to provide additional security for the NFS mount.

Wildcards should be used sparingly when exporting directories via NFS, as it is possible for the scope of the wildcard to encompass more systems than intended.

You can also to restrict access to the **rpcbind**<sup>1</sup> service via TCP wrappers. Creating rules with **iptables** can also limit access to ports used by **rpcbind**, **rpc.mountd**, and **rpc.nfsd**.

For more information on securing NFS and **rpcbind**, refer to **man iptables**.

## 10.7.2. Host Access in NFSv4

The release of NFSv4 brought a revolution to authentication and security to NFS exports. NFSv4 mandates the implementation of the **RPCSEC\_GSS** kernel module, the Kerberos version 5 GSS-API mechanism, SPKM-3, and LIPKEY. With NFSv4, the mandatory security mechanisms are oriented towards authenticating individual users, and not client machines as used in NFSv2 and NFSv3. As such, for security reasons, Red Hat recommends the use of NFSv4 over other versions whenever possible.

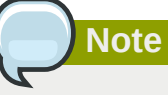

It is assumed that a Kerberos ticket-granting server (KDC) is installed and configured correctly, prior to configuring an NFSv4 server. Kerberos is a network authentication system which allows clients and servers to authenticate to each other through use of symmetric encryption and a trusted third party, the KDC.

NFSv4 includes ACL support based on the Microsoft Windows NT model, not the POSIX model, because of the former's features and wide deployment. NFSv2 and NFSv3 do not have support for native ACL attributes.

Another important security feature of NFSv4 is the removal of the use of the **MOUNT** protocol for mounting file systems. This protocol presented possible security holes because of the way that it processed file handles.

For more information on the **RPCSEC\_GSS** framework, including how **rpc.svcgssd** and **rpc.gssd** inter-operate, refer to *http://www.citi.umich.edu/projects/nfsv4/gssd/*.

## 10.7.3. File Permissions

Once the NFS file system is mounted read/write by a remote host, the only protection each shared file has is its permissions. If two users that share the same user ID value mount the same NFS file system, they can modify each others files. Additionally, anyone logged in as root on the client system can use the su - command to access any files via the NFS share.

By default, access control lists (ACLs) are supported by NFS under Red Hat Enterprise Linux. Red Hat recommends that you keep this feature enabled.

By default, NFS uses *root squashing* when exporting a file system. This sets the user ID of anyone accessing the NFS share as the root user on their local machine to **nobody**. Root squashing is controlled by the default option **root\_squash**; for more information about this option, refer to *Section 10.6.1, "The /etc/exports Configuration File"*. If possible, never disable root squashing.

When exporting an NFS share as read-only, consider using the **all\_squash** option. This option makes every user accessing the exported file system take the user ID of the **nfsnobody** user.

# 10.8. NFS and rpcbind

# Note

The following section only applies to NFSv2 or NFSv3 implementations that require the **rpcbind** service for backward compatibility.

The **rpcbind**<sup>1</sup> utility maps RPC services to the ports on which they listen. RPC processes notify **rpcbind** when they start, registering the ports they are listening on and the RPC program numbers they expect to serve. The client system then contacts **rpcbind** on the server with a particular RPC program number. The **rpcbind** service redirects the client to the proper port number so it can communicate with the requested service.

Because RPC-based services rely on **rpcbind** to make all connections with incoming client requests, **rpcbind** must be available before any of these services start.

The **rpcbind** service uses TCP wrappers for access control, and access control rules for **rpcbind** affect *all* RPC-based services. Alternatively, it is possible to specify access control rules for each of the NFS RPC daemons. The **man** pages for **rpc.mountd** and **rpc.statd** contain information regarding the precise syntax for these rules.

## 10.8.1. Troubleshooting NFS and rpcbind

Because **rpcbind**<sup>1</sup> provides coordination between RPC services and the port numbers used to communicate with them, it is useful to view the status of current RPC services using **rpcbind** when troubleshooting. The **rpcinfo** command shows each RPC-based service with port numbers, an RPC program number, a version number, and an IP protocol type (TCP or UDP).

To make sure the proper NFS RPC-based services are enabled for **rpcbind**, issue the following command as root:

#### rpcinfo -p

The following is sample output from this command:

program vers proto port 100021 1 udp 32774 nlockmgr 100021 3 udp 32774 nlockmgr 100021 4 udp 32774 nlockmgr 100021 1 tcp 34437 nlockmgr tcp 34437 nlockmgr 100021 3 100021 4 tcp 34437 nlockmgr 100011 udp 819 rquotad 1 100011 819 rquotad 2 udp 100011 1 822 rquotad tcp 100011 2 822 rquotad tcp 2 100003 udp 2049 nfs 100003 3 udp 2049 nfs 100003 2 tcp 2049 nfs 100003 3 tcp 2049 nfs 100005 1 836 mountd udp 100005 1 tcp 839 mountd 100005 2 udp 836 mountd

| 100005 | 2 | tcp | 839 | mountd |
|--------|---|-----|-----|--------|
| 100005 | 3 | udp | 836 | mountd |
| 100005 | 3 | tcp | 839 | mountd |

If one of the NFS services does not start up correctly, **rpcbind** will be unable to map RPC requests from clients for that service to the correct port. In many cases, if NFS is not present in **rpcinfo** output, restarting NFS causes the service to correctly register with **rpcbind** and begin working. For instructions on starting NFS, refer to *Section 10.5, "Starting and Stopping NFS"*.

For more information and a list of options on **rpcinfo**, refer to its **man** page.

# 10.9. Using NFS over TCP

The default transport protocol for NFS is TCP; however, the Red Hat Enterprise Linux kernel includes support for NFS over UDP. To use NFS over UDP, include the **mount** option **-o udp** when mounting the NFS-exported file system on the client system. Note that NFSv4 on UDP is not standards-compliant, since UDP does not feature congestion control; as such, NFSv4 on UDP is not supported.

There are three ways to configure an NFS file system export:

- · On demand via the command line (client side)
- Automatically via the /etc/fstab file (client side)
- Automatically via autofs configuration files, such as /etc/auto.master and /etc/auto.misc (server side with NIS)

For example, on demand via the command line (client side):

#### mount -o udp shadowman.example.com:/misc/export /misc/local

When the NFS mount is specified in /etc/fstab (client side):

server:/usr/local/pub /pub nfs rsize=8192,wsize=8192,timeo=14,intr,udp

When the NFS mount is specified in an **autofs** configuration file for a NIS server, available for NIS enabled workstations:

myproject -rw, soft, intr, rsize=8192, wsize=8192, udp penguin.example.net:/proj52

Since the default is TCP, if the **-o udp** option is not specified, the NFS-exported file system is accessed via TCP.

The advantages of using TCP include the following:

- UDP only acknowledges packet completion, while TCP acknowledges every packet. This results in a performance gain on heavily-loaded networks that use TCP when mounting shares.
- TCP has better congestion control than UDP. On a very congested network, UDP packets are the first packets that are dropped. This means that if NFS is writing data (in 8K chunks) all of that 8K must be retransmitted over UDP. Because of TCP's reliability, only parts of that 8K data are transmitted at a time.
- TCP also has better error detection. When a TCP connection breaks (due to the server being unavailable) the client stops sending data and restarts the connection process once the server

becomes available. since UDP is connectionless, the client continues to pound the network with data until the server re-establishes a connection.

The main disadvantage with TCP is that there is a very small performance hit due to the overhead associated with the protocol.

# 10.10. References

Administering an NFS server can be a challenge. Many options, including quite a few not mentioned in this chapter, are available for exporting or mounting NFS shares. Consult the following sources for more information.

### **Installed Documentation**

- /usr/share/doc/nfs-utils-version/ This directory contains a wealth of information about the NFS implementation for Linux, including a look at various NFS configurations and their impact on file transfer performance.
- **man mount** Contains a comprehensive look at mount options for both NFS server and client configurations.
- man fstab Gives details for the format of the /etc/fstab file used to mount file systems at boot-time.
- man nfs Provides details on NFS-specific file system export and mount options.
- man exports Shows common options used in the /etc/exports file when exporting NFS file systems.

## **Useful Websites**

- http://nfs.sourceforge.net/ The home of the Linux NFS project and a great place for project status updates.
- http://www.citi.umich.edu/projects/nfsv4/linux/ An NFSv4 for Linux 2.6 kernel resource.
- http://www.nfsv4.org<sup>2</sup> The home of NFS version 4 and all related standards.
- http://www.vanemery.com/Linux/NFSv4/NFSv4-no-rpcsec.html Describes the details of NFSv4 with Fedora Core 2, which includes the 2.6 kernel.
- http://www.nluug.nl/events/sane2000/papers/pawlowski.pdf An excellent whitepaper on the features and enhancements of the NFS Version 4 protocol.
- http://wiki.autofs.net The Autofs wiki, discussions, documentation and enhancements.

## **Related Books**

- Managing NFS and NIS by Hal Stern, Mike Eisler, and Ricardo Labiaga; O'Reilly & Associates Makes an excellent reference guide for the many different NFS export and mount options available.
- NFS Illustrated by Brent Callaghan; Addison-Wesley Publishing Company Provides comparisons
  of NFS to other network file systems and shows, in detail, how NFS communication occurs.

# **FS-Cache**

FS-Cache is a persistent local cache that can be used by file systems to take data retrieved from over the network and cache it on local disk. This helps minimize network traffic for users accessing data from a file system mounted over the network (for example, NFS).

The following diagram is a high-level illustration of how FS-Cache works:

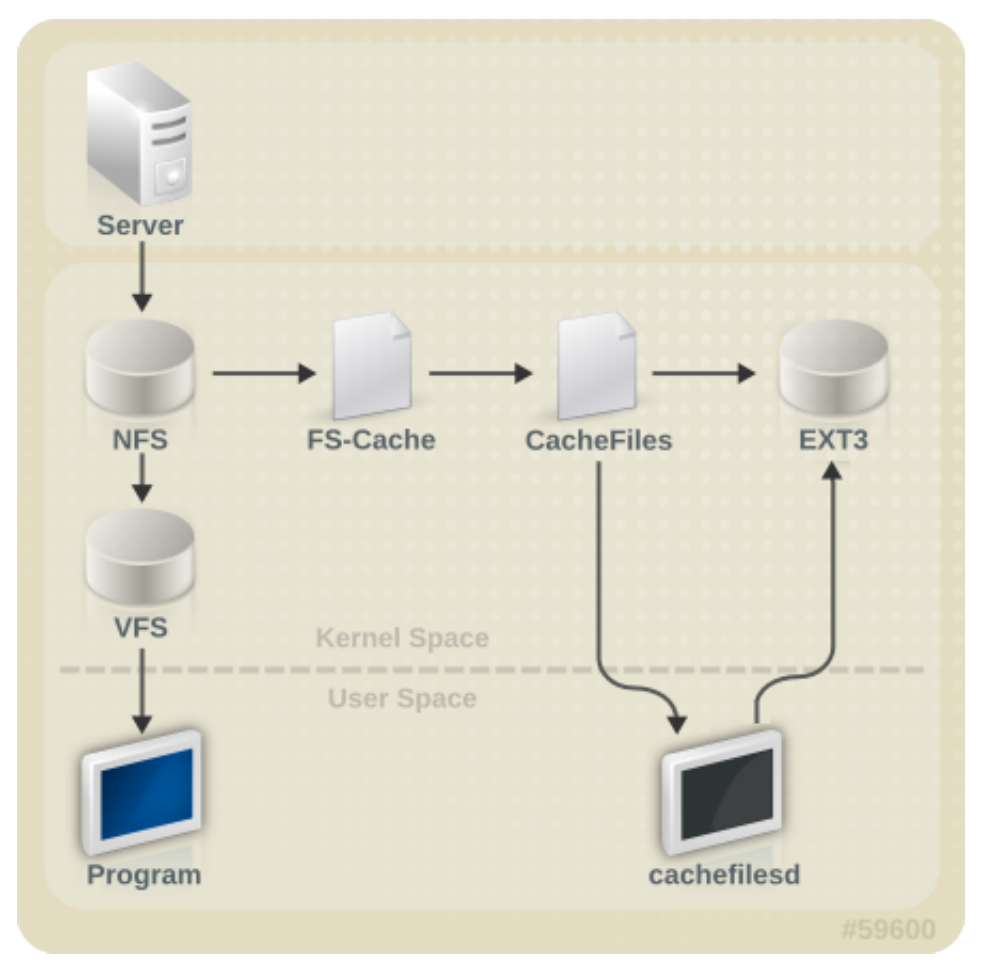

Figure 11.1. FS-Cache Overview

FS-Cache is designed to be as transparent as possible to the users and administrators of a system. Unlike **cachefs** on Solaris, FS-Cache allows a file system on a server to interact directly with a client's local cache without creating an overmounted file system. With NFS, a mount option instructs the client to mount the NFS share with FS-cache enabled.

FS-Cache does not alter the basic operation of a file system that works over the network - it merely provides that file system with a persistent place in which it can cache data. For instance, a client can still mount an NFS share whether or not FS-Cache is enabled. In addition, cached NFS can handle files that won't fit into the cache (whether individually or collectively) as files can be partially cached and do not have to be read completely up front. FS-Cache also hides all I/O errors that occur in the cache from the client file system driver.

To provide caching services, FS-Cache needs a *cache back-end*. A cache back-end is a storage driver configured to provide caching services (i.e. **cachefiles**). In this case, FS-Cache requires a mounted block-based file system that can supports **bmap** and extended attributes (e.g. ext3) as its cache back-end.

FS-Cache cannot arbitrarily cache any file system, whether through the network or otherwise: the shared file system's driver must be altered to allow interaction with FS-Cache, data storage/retrieval, and metadata setup and validation. FS-Cache needs *indexing keys* and *coherency data* from the cached file system to support persistence: indexing keys to match file system objects to cache objects, and coherency data to determine whether the cache objects are still valid.

# **11.1. Performance Guarantee**

FS-Cache does *not* guarantee increased performance. Rather, using a cache back-end incurs a performance penalty: for example, cached NFS shares add disk accesses to cross-network lookups. While FS-Cache tries to be as asynchronous as possible, there are synchronous paths (e.g. reads) where this isn't possible.

For example, using FS-Cache to cache an NFS share between two computers over an otherwise unladen GigE network will not demonstrate any performance improvements on file access. Rather, NFS requests would be satisfied faster from server memory rather than from local disk.

The use of FS-Cache, therefore, is a *compromise* between various factors. If FS-Cache is being used to cache NFS traffic, for instance, it may slow the client down a little, but massively reduce the network and server loading by satisfying read requests locally without consuming network bandwidth.

# 11.2. Setting Up a Cache

Currently, Red Hat Enterprise Linux 6 only provides the **cachefiles** caching back-end. The **cachefilesd** daemon initiates and manages **cachefiles**. The **/etc/cachefilesd.conf** file controls how **cachefiles** provides caching services. To configure a cache back-end of this type, the **cachefilesd** package must be installed.

The first setting to configure in a cache back-end is which directory to use as a cache. To configure this, use the following parameter:

#### dir /path/to/cache

Typically, the cache back-end directory is set in **/etc/cachefilesd.conf** as **/var/cache/fscache**, as in:

dir /var/cache/fscache

FS-Cache will store the cache in the file system that hosts **/path/to/cache**. On a laptop, it is advisable to use the root file system (/) as the host file system, but for a desktop machine it would be more prudent to mount a disk partition specifically for the cache.

File systems that support functionalities required by FS-Cache cache back-end include the Red Hat Enterprise Linux 6 implementations of the following file systems:

- · ext3 (with extended attributes enabled)
- ext4
- BTRFS
- XFS

The host file system must support user-defined extended attributes; FS-Cache uses these attributes to store coherency maintenance information. To enable user-defined extended attributes for ext3 file systems (i.e. *device*), use:

#### tune2fs -o user\_xattr /dev/device

Alternatively, extended attributes for a file system can be enabled at mount time, as in:

#### mount /dev/device /path/to/cache -o user\_xattr

The cache back-end works by maintaining a certain amount of free space on the partition hosting the cache. It grows and shrinks the cache in response to other elements of the system using up free space, making it safe to use on the root file system (for example, on a laptop). FS-Cache sets defaults on this behavior, which can be configured via *cache cull limits*. For more information about configuring cache cull limits, refer to Section 11.4, "Setting Cache Cull Limits".

Once the configuration file is in place, start up the **cachefilesd** daemon:

#### service cachefilesd start

To configure **cachefilesd** to start at boot time, execute the following command as root:

#### chkconfig cachefilesd on

# 11.3. Using the Cache With NFS

NFS will not use the cache unless explicitly instructed. To configure an NFS mount to use FS-Cache, include the **-o fsc** option to the **mount** command, as in:

#### mount nfs-share:/ /mount/point -o fsc

All access to files under */mount/point* will go through the cache, unless the file is opened for direct I/O or writing (refer to *Section 11.3.2, "Cache Limitations With NFS"* for more information). NFS indexes cache contents using NFS file handle, *not* the file name; this means that hard-linked files share the cache correctly.

Caching is supported in version 2, 3, and 4 of NFS. However, each version uses different branches for caching.

### 11.3.1. Cache Sharing

There are several potential issues to do with NFS cache sharing. Because the cache is persistent, blocks of data in the cache are indexed on a sequence of four keys:

- Level 1: Server details
- · Level 2: Some mount options; security type; FSID; uniquifier
- Level 3: File Handle
- Level 4: Page number in file

To avoid coherency management problems between superblocks, all NFS superblocks that wish to cache data have unique Level 2 keys. Normally, two NFS mounts with same source volume and options will share a superblock, and thus share the caching, even if they mount different directories within that volume. Take the following two **mount** commands:

```
mount home0:/disk0/fred /home/fred -o fsc
```

```
mount home0:/disk0/jim /home/jim -o fsc
```

Here, **/home/fred** and **/home/jim** will likely share the superblock as they have the same options, especially if they come from the same volume/partition on the NFS server (**home0**). Now, consider the next two subsequent mount commands:

mount home0:/disk0/fred /home/fred -o fsc,rsize=230

mount home0:/disk0/jim /home/jim -o fsc,rsize=231

In this case, **/home/fred** and **/home/jim** will not share the superblock as they have different network access parameters, which are part of the Level 2 key. The same goes for the following mount sequence:

mount home0:/disk0/fred /home/fred1 -o fsc,rsize=230

```
mount home0:/disk0/fred /home/fred2 -o fsc,rsize=231
```

Here, the contents of the two subtrees (/home/fred1 and /home/fred2) will be cached twice.

Another way to avoid superblock sharing is to suppress it explicitly with the **nosharecache** parameter. Using the same example:

mount home0:/disk0/fred /home/fred -o nosharecache,fsc

mount home0:/disk0/jim /home/jim -o nosharecache,fsc

However, in this case only one of the superblocks will be permitted to use cache since there is nothing to distinguish the Level 2 keys of **home0:/disk0/fred** and **home0:/disk0/jim**. To address this, add a *unique identifier* on at least one of the mounts, i.e. **fsc=unique-identifier**. For example:

mount home0:/disk0/fred /home/fred -o nosharecache,fsc

mount home0:/disk0/jim /home/jim -o nosharecache,fsc=jim

Here, the unique identifier jim will be added to the Level 2 key used in the cache for /home/jim.

### **11.3.2. Cache Limitations With NFS**

Opening a file from a shared file system for direct I/O will automatically bypass the cache. This is because this type of access must be direct to the server.

Opening a file from a shared file system for writing will not work on NFS version 2 and 3. The protocols of these versions do not provide sufficient coherency management information for the client to detect a concurrent write to the same file from another client.

As such, opening a file from a shared file system for either direct I/O or writing will flush the cached copy of the file. FS-Cache will not cache the file again until it is no longer opened for direct I/O or writing.

Furthermore, this release of FS-Cache only caches regular NFS files. FS-Cache will *not* cache directories, symlinks, device files, FIFOs and sockets.

# 11.4. Setting Cache Cull Limits

The **cachefilesd** daemon works by caching remote data from shared file systems to free space on the disk. This could potentially consume all available free space, which could be bad if the disk also housed the root partition. To control this, **cachefilesd** tries to maintain a certain amount of free space by discarding old objects (i.e. accessed less recently) from the cache. This behavior is known as *cache culling*. When dealing with file system size, the CacheFiles culling behavior is controlled by three settings in / etc/cachefilesd.conf:

#### brun N%

If the amount of free space rises above N% of total disk capacity, cachefilesd disables culling.

bcull N%

If the amount of free space falls below N% of total disk capacity, cachefilesd starts culling.

#### bstop N%

If the amount of free space falls below N%, **cachefilesd** will no longer allocate disk space until until culling raises the amount of free space above N%.

Some file systems have a limit on the number of files they can actually support (for example, ext3 can only support up to 32,000 files). This makes it possible for CacheFiles to reach the file system's maximum number of supported files without triggering **bcull** or **bstop**. To address this, **cachefilesd** also tries to keep the number of files below a file system's limit. This behavior is controlled by the following settings:

#### frun N%

If the number of files the file system can further accommodate falls below **N**% of its maximum file limit, **cachefilesd** disables culling. For example, with **frun 5**%, **cachefilesd** will disable culling on an ext3 file system if it can accommodate more than 1,600 files, or if the number of files falls below 95% of its limit, i.e. 30,400 files.

#### fcull N%

If the number of files the file system can further accommodate rises above **N**% of its maximum file limit, **cachefilesd** starts culling. For example, with **fcull 5**%, **cachefilesd** will start culling on an ext3 file system if it can only accommodate 1,600 more files, or if the number of files exceeds 95% of its limit, i.e. 30,400 files.

#### fstop N%

If the number of files the file system can further accommodate rises above N% of its maximum file limit, **cachefilesd** will no longer allocate disk space until culling drops the number of files to below N% of the limit. For example, with **fstop 5%**, **cachefilesd** will no longer accommodate disk space until culling drops the number of files below 95% of its limit, i.e. 30,400 files.

The default value of **N** for each setting is as follows:

- brun/frun 10%
- bcull/fcull 7%
- bstop/fstop 3%

When configuring these settings, the following must hold true:

#### 0 <= bstop < bcull < brun < 100

#### 0 <= fstop < fcull < frun < 100

## **11.5. Statistical Information**

FS-Cache also keeps track of general statistical information. To view this information, use:

#### cat /proc/fs/fscache/stats

FS-Cache statistics includes information on decision points and object counters. For more details on the statistics provided by FS-Cache, refer to the following kernel document:

# /usr/share/doc/kernel-doc-version/Documentation/filesystems/caching/ fscache.txt

# 11.6. References

For more information on **cachefilesd** and how to configure it, refer to **man cachefilesd** and **man cachefilesd.conf**. The following kernel documents also provide additional information:

- /usr/share/doc/cachefilesd-0.5/README
- /usr/share/man/man5/cachefilesd.conf.5.gz
- /usr/share/man/man8/cachefilesd.8.gz

For general information about FS-Cache, including details on its design contraints, available statistics, and capabilities, refer to the following kernel document:

# /usr/share/doc/kernel-doc-version/Documentation/filesystems/caching/ fscache.txt

# **Encrypted File System**

Red Hat Enterprise Linux 6 now supports *eCryptfs*, a "pseudo-file system" which provides data and filename encryption on a per-file basis. The term "pseudo-file system" refers to the fact that eCryptfs does not have an on-disk format; rather, it is a file system layer that resides on top of an actual file system. The eCryptfs layer provides encryption capabilities.

eCryptfs works like a bind mount, as it intercepts file operations that write to the underlying (i.e. encrypted) file system. The eCryptfs layer adds a header to the metadata of files in the underlying file system. This metadata describes the encryption for that file, and eCryptfs encrypts file data before it is passed to the encrypted file system. Optionally, eCryptfs can also encrypt filenames.

eCryptfs is not an on-disk file system; as such, there is no need to create it via tools such as **mkfs**. Instead, eCryptfs is initiated by issuing a special mount command. To manage file systems protected by eCryptfs, the **ecryptfs-utils** package must be installed first.

# 12.1. Mounting a File System as Encrypted

The easiest way to encrypt a file system with eCryptfs and mount it is *interactively*. To start this process, execute the following command:

#### mount -t ecryptfs /source /destination

Encrypting a directory heirarchy (i.e. **/source**) with eCryptfs means mounting it to a mount point encrypted by eCryptfs (i.e. **/destination**). All file operations to **/destination** will be passed encrypted to the underlying **/source** file system. In some cases, however, it may be possible for a file operation to modify **/source** directly without passing through the eCryptfs layer; this could lead to inconsistencies.

This is why for most environments, Red Hat recommends that both */source* and */destination* be identical. For example:

#### mount -t ecryptfs /home /home

This effectively means encrypting a file system and mounting it *on itself*. Doing so helps ensure that *all* file operations to **/home** pass through the eCryptfs layer.

During the interactive encryption/mount process, **mount** will allow the following settings to be configured:

- Encryption key type; **openssl**, **tspi**, or **passphrase**. When choosing **passphrase**, **mount** will ask for one.
- Cipher; aes, blowfish, des3\_ede, cast6, or cast5.
- Key bytesize; 16, 32, 24
- Whether or not plaintext passthrough is enabled
- Whether or not filename encryption is enabled

After the last step of an interactive mount, **mount** will display all the selections made and perform the mount. This output consists of the command-line option equivalents of each chosen setting. For example, mounting **/home** with a key type of **passphrase**, **aes** cipher, key bytesize of **16** with both **plaintext passthrough** and **filename encryption** disabled, the output would be:

Attempting to mount with the following options:

```
ecryptfs_unlink_sigs
ecryptfs_key_bytes=16
ecryptfs_cipher=aes
ecryptfs_sig=c7fed37c0a341e19
Mounted eCryptfs
```

The options in this display can then be passed directly to the command line to encrypt and mount a file system using the same configuration. To do so, use each option as an argument to the **-o** option of **mount**. For example:

```
mount -t ecryptfs /home /home -o ecryptfs_unlink_sigs\
ecryptfs_key_bytes=16 ecryptfs_cipher=aes ecryptfs_sig=c7fed37c0a341e19<sup>1</sup>
```

# **12.2.** Additional Information

For more information on eCryptfs and its mount options, refer to **man ecryptfs** (provided by the **ecryptfs-utils** package). The following Kernel document (provided by the **kernel-doc** package) also provides additional information on eCryptfs:

/usr/share/doc/kernel-doc-version/Documentation/filesystems/ecryptfs.txt

<sup>&</sup>lt;sup>1</sup> This is a single command split into multiple lines, to accommodate printed and PDF versions of this document. All concatenated lines — preceded by the backslash (\) — should be treated as one command, sans backslashes.

# **Redundant Array of Independent Disks** (RAID)

The basic idea behind RAID is to combine multiple small, inexpensive disk drives into an array to accomplish performance or redundancy goals not attainable with one large and expensive drive. This array of drives appears to the computer as a single logical storage unit or drive.

# 13.1. What is RAID?

RAID allows information to be spread across several disks. RAID uses techniques such as *disk striping* (RAID Level 0), *disk mirroring* (RAID Level 1), and *disk striping with parity* (RAID Level 5) to achieve redundancy, lower latency, increased bandwidth, and maximized ability to recover from hard disk crashes.

RAID distributes data across each drive in the array by breaking it down into consistently-sized chunks (commonly 256K or 512k, although other values are acceptable). Each chunk is then written to a hard drive in the RAID array according to the RAID level employed. When the data is read, the process is reversed, giving the illusion that the multiple drives in the array are actually one large drive.

# 13.2. Who Should Use RAID?

System Administrators and others who manage large amounts of data would benefit from using RAID technology. Primary reasons to deploy RAID include:

- Enhances speed
- · Increases storage capacity using a single virtual disk
- Minimizes disk failure

# 13.3. RAID Types

There are three possible RAID approaches: Firmware RAID, Hardware RAID and Software RAID.

## **Firmware RAID**

*Firmware RAID* (also known as ATARAID) is a type of software RAID where the RAID sets can be configured using a firmware-based menu. The firmware used by this type of RAID also hooks into the BIOS, allowing you to boot from its RAID sets. Different vendors use different on-disk metadata formats to mark the RAID set members. The Intel Matrix RAID is a good example of a firmware RAID system.

## **Hardware RAID**

The hardware-based array manages the RAID subsystem independently from the host. It presents a single disk per RAID array to the host.

A Hardware RAID device may be internal or external to the system, with internal devices commonly consisting of a specialized controller card that handles the RAID tasks tranparently to the operating system and with external devices commonly connecting to the system via SCSI, fiber channel, iSCSI, InfiniBand, or other high speed network interconnect and presenting logical volumes to the system.

RAID controller cards function like a SCSI controller to the operating system, and handle all the actual drive communications. The user plugs the drives into the RAID controller (just like a normal SCSI controller) and then adds them to the RAID controllers configuration, and the operating system won't know the difference.

### **Software RAID**

Software RAID implements the various RAID levels in the kernel disk (block device) code. It offers the cheapest possible solution, as expensive disk controller cards or hot-swap chassis <sup>1</sup> are not required. Software RAID also works with cheaper IDE disks as well as SCSI disks. With today's faster CPUs, Software RAID also generally outperforms Hardware RAID.

The Linux kernel contains a *multi-disk* (MD) driver that allows the RAID solution to be completely hardware independent. The performance of a software-based array depends on the server CPU performance and load.

Here are some of the key features of the Linux software RAID stack:

- Multi-threaded design
- · Portability of arrays between Linux machines without reconstruction
- · Backgrounded array reconstruction using idle system resources
- Hot-swappable drive support
- Automatic CPU detection to take advantage of certain CPU features such as streaming SIMD support
- · Automatic correction of bad sectors on disks in an array
- · Regular consistency checks of RAID data to ensure the health of the array
- Proactive monitoring of arrays with email alerts sent to a designated email address on important events
- Write-intent bitmaps which drastically speed resync events by allowing the kernel to know precisely which portions of a disk need to be resynced instead of having to resync the entire array
- Resync checkpointing so that if you reboot your computer during a resync, at startup the resync will pick up where it left off and not start all over again
- The ability to change parameters of the array after installation. For example, you can grow a 4-disk raid5 array to a 5-disk raid5 array when you have a new disk to add. This grow operation is done live and does not require you to reinstall on the new array.

# **13.4. RAID Levels and Linear Support**

RAID supports various configurations, including levels 0, 1, 4, 5, 6, 10, and linear. These RAID types are defined as follows:

Level 0

RAID level 0, often called "striping," is a performance-oriented striped data mapping technique. This means the data being written to the array is broken down into strips and written across the

<sup>&</sup>lt;sup>1</sup> A hot-swap chassis allows you to remove a hard drive without having to power-down your system.

member disks of the array, allowing high I/O performance at low inherent cost but provides no redundancy.

Many RAID level 0 implementations will only stripe the data across the member devices up to the size of the smallest device in the array. This means that if you have multiple devices with slightly different sizes, each device will get treated as though it is the same size as the smallest drive. Therefore, the common storage capacity of a level 0 array is equal to the capacity of the smallest member disk in a Hardware RAID or the capacity of smallest member partition in a Software RAID multiplies by the number of disks or partitions in the array.

#### Level 1

RAID level 1, or "mirroring," has been used longer than any other form of RAID. Level 1 provides redundancy by writing identical data to each member disk of the array, leaving a "mirrored" copy on each disk. Mirroring remains popular due to its simplicity and high level of data availability. Level 1 operates with two or more disks, and provides very good data reliability and improves performance for read-intensive applications but at a relatively high cost. <sup>2</sup>

The storage capacity of the level 1 array is equal to the capacity of the smallest mirrored hard disk in a Hardware RAID or the smallest mirrored partition in a Software RAID. Level 1 redundancy is the highest possible among all RAID types, with the array being able to operate with only a single disk present.

#### Level 4

Level 4 uses parity <sup>3</sup> concentrated on a single disk drive to protect data. Because the dedicated parity disk represents an inherent bottleneck on all write transactions to the RAID array, level 4 is seldom used without accompanying technologies such as write-back caching, or in specific circumstances where the system administrator is intentionally designing the software RAID device with this bottleneck in mind (such as an array that will have little to no write transactions once the array is populated with data). RAID level 4 is so rarely used that it is not available as an option in Anaconda. However, it could be created manually by the user if truly needed.

The storage capacity of Hardware RAID level 4 is equal to the capacity of the smallest member partition multiplied by the number of partitions *minus one*. Performance of a RAID level 4 array will always be asymmetrical, meaning reads will outperform writes. This is because writes consume extra CPU and main memory bandwidth when generating parity, and then also consume extra bus bandwidth when writing the actual data to disks because you are writing not only the data, but also the parity. Reads need only read the data and not the parity unless the array is in a degraded state. As a result, reads generate less traffic to the drives and across the busses of the computer for the same amount of data transfer under normal operating conditions.

#### Level 5

This is the most common type of RAID. By distributing parity across all of an array's member disk drives, RAID level 5 eliminates the write bottleneck inherent in level 4. The only performance bottleneck is the parity calculation process itself. With modern CPUs and Software RAID, that is usually not a bottleneck at all since modern CPUs can generate parity very fast. However, if

<sup>&</sup>lt;sup>2</sup> RAID level 1 comes at a high cost because you write the same information to all of the disks in the array, provides data reliability, but in a much less space-efficient manner than parity based RAID levels such as level 5. However, this space inefficiency comes with a performance benefit: parity-based RAID levels consume considerably more CPU power in order to generate the parity while RAID level 1 simply writes the same data more than once to the multiple RAID members with very little CPU overhead. As such, RAID level 1 can outperform the parity-based RAID levels on machines where software RAID is employed and CPU resources on the machine are consistently taxed with operations other than RAID activities.

<sup>&</sup>lt;sup>3</sup> Parity information is calculated based on the contents of the rest of the member disks in the array. This information can then be used to reconstruct data when one disk in the array fails. The reconstructed data can then be used to satisfy I/O requests to the failed disk before it is replaced and to repopulate the failed disk after it has been replaced.

you have a sufficiently large number of member devices in a software RAID5 array such that the combined aggregate data transfer speed across all devices is high enough, then this bottleneck can start to come into play.

As with level 4, level 5 has asymmetrical performance, with reads substantially outperforming writes. The storage capacity of RAID level 5 is calculated the same way as with level 4.

#### Level 6

This is a common level of RAID when data redundancy and preservation, and not performance, are the paramount concerns, but where the space inefficiency of level 1 is not acceptable. Level 6 uses a complex parity scheme to be able to recover from the loss of any two drives in the array. This complex parity scheme creates a significantly higher CPU burden on sofware RAID devices and also imposes an increased burden during write transactions. As such, not only is level 6 asymmetrical in performance like levels 4 and 5, but it is considerably more asymmetrical.

The total capacity of a RAID level 6 array is calculated similarly to RAID level 5 and 4, except that you must subtract 2 devices (instead of 1) from the device count for the extra parity storage space.

#### Level 10

This RAID level attempts to combine the performance advantages of level 0 with the redundancy of level 1. It also helps to alleviate some of the space wasted in level 1 arrays with more than 2 devices. With level 10, it is possible to create a 3-drive array configured to store only 2 copies of each piece of data, which then allows the overall array size to be 1.5 times the size of the smallest devices instead of only equal to the smallest device (like it would be with a 3-device, level 1 array).

The number of options available when creating level 10 arrays (as well as the complexity of selecting the right options for a specific use case) make it impractical to create during installation. It is possible to create one manually using the command line **mdadm** tool. For details on the options and their respective performance trade-offs, refer to **man md**.

#### Linear RAID

Linear RAID is a simple grouping of drives to create a larger virtual drive. In linear RAID, the chunks are allocated sequentially from one member drive, going to the next drive only when the first is completely filled. This grouping provides no performance benefit, as it is unlikely that any I/O operations will be split between member drives. Linear RAID also offers no redundancy and, in fact, decreases reliability — if any one member drive fails, the entire array cannot be used. The capacity is the total of all member disks.

# 13.5. Linux RAID Subsystems

RAID in Linux is composed of the following subsystems:

### Linux Hardware RAID controller drivers

Hardware RAID controllers have no specific RAID subystem in Linux. Because they use special RAID chipsets, hardware RAID controllers come with their own drivers; these drivers allow the system to detect the RAID sets as regular disks.

### mdraid

The **mdraid** subsystem was designed as a software RAID solution for Linux; it is also the preferred solution for software RAID under Linux. This subsystem uses its own metadata format, generally referred to as native **mdraid** metadata.

**mdraid** also supports other metadata formats, known as external metadata. Red Hat Enterprise Linux 6 uses **mdraid** with external metadata to access ISW / IMSM (Intel firmware RAID) sets. **mdraid** sets are configured and controlled through the **mdadm** utility.

## dmraid

*Device-mapper RAID* or **dmraid** refers to device-mapper kernel code that offers the mechanism to piece disks together into a RAID set. This same kernel code does not provide any RAID configuration mechanism.

**dmraid** is configured entirely in user-space, making it easy to support various on-disk metadata formats. As such, **dmraid** is used on a wide variety of firmware RAID implementations. **dmraid** also supports Intel firmware RAID, although Red Hat Enterprise Linux 6 uses **mdraid** to access Intel firmware RAID sets.

# 13.6. RAID Support in the Installer

The **Anaconda** installer will automatically detect any hardware and firmware RAID sets on a system, making them available for installation. **Anaconda** also supports software RAID using **mdraid**, and can recognize existing **mdraid** sets.

**Anaconda** provides utilities for creating RAID sets during installation; however, these utilities only allow partitions (as opposed to entire disks) to be members of new sets. To use an entire disk for a set, simply create a partition on it spanning the entire disk, and use that partition as the RAID set member.

When the root file system uses a RAID set, **Anaconda** will add special kernel command-line options to the bootloader configuration telling the **initrd** which RAID set(s) to activate before searching for the root file system.

For instructions on configuring RAID during installation, refer to the Red Hat Enterprise Linux 6 *Installation Guide*.

# 13.7. Configuring RAID Sets

Most RAID sets are configured during creation, typically through the firmware menu or from the installer. In some cases, you may need to create or modify RAID sets after installing the system, preferably without having to reboot the machine and enter the firmware menu to do so.

Some hardware RAID controllers allow you to configure RAID sets on-the-fly or even define completely new sets after adding extra disks. This requires the use of driver-specific utilities, as there is no standard API for this. Refer to your hardware RAID controller's driver documentation for information on this.

## mdadm

The **mdadm** command-line tool is used to manage software RAID in Linux, i.e. **mdraid**. For information on the different **mdadm** modes and options, refer to **man mdadm**. The **man** page also contains useful examples for common operations like creating, monitoring, and assembling software RAID arrays.

## dmraid

As the name suggests, **dmraid** is used to manage device-mapper RAID sets. The **dmraid** tool finds ATARAID devices using multiple metadata format handlers, each supporting various formats. For a complete list of supported formats, run **dmraid** -1.

As mentioned earlier in *Section 13.5, "Linux RAID Subsystems*", the **dmraid** tool cannot configure RAID sets after creation. For more information about using **dmraid**, refer to **man dmraid**.

# **13.8. Advanced RAID Device Creation**

In some cases, you may wish to install the operating system on an array that can't be created after the installation completes. Usually, this means setting up the **/boot** or root file system arrays on a complex RAID device; in such cases, you may need to use array options that are not supported by **Anaconda**. To work around this, perform the following procedure:

- 1. Insert the install disk as you normally would.
- 2. During the initial boot up, select **Rescue Mode** instead of **Install** or **Upgrade**. When the system fully boots into *Rescue mode*, the user will be presented with a command line terminal.
- 3. From this terminal, use **parted** to create RAID partitions on the target hard drives. Then, use **mdadm** to manually create raid arrays from those partitions using any and all settings and options available. For more information on how to do these, refer to *Chapter 4, Partitions*, **man parted**, and **man mdadm**.
- 4. Once the arrays are created, you can optionally create file systems on the arrays as well. Refer to Section 2.2, "Overview of Supported File Systems" for basic technical information on file systems supported by Red Hat Enterprise Linux 6.
- 5. Reboot the computer and this time select **Install** or **Upgrade** to install as normal. As **Anaconda** searches the disks in the system, it will find the pre-existing RAID devices.
- 6. When asked about how to use the disks in the system, select **Custom Layout** and click **Next**. In the device listing, the pre-existing MD RAID devices will be listed.
- 7. Select a RAID device, click **Edit** and configure its mount point and (optionally) the type of file system it should use (if you didn't create one earlier) then click **Done**. **Anaconda** will perform the install to this pre-existing RAID device, preserving the custom options you selected when you created it in *Rescue Mode*.

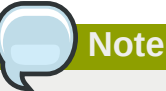

The limited *Rescue Mode* of the installer does not include **man** pages. Both the **man mdadm** and **man md** contain useful information for creating custom RAID arrays, and may be needed throughout the workaround. As such, it can be helpful to either have access to a machine with these **man** pages present, or to print them out prior to booting into *Rescue Mode* and creating your custom arrays.

# **Swap Space**

# 14.1. What is Swap Space?

*Swap space* in Linux is used when the amount of physical memory (RAM) is full. If the system needs more memory resources and the RAM is full, inactive pages in memory are moved to the swap space. While swap space can help machines with a small amount of RAM, it should not be considered a replacement for more RAM. Swap space is located on hard drives, which have a slower access time than physical memory.

Swap space can be a dedicated swap partition (recommended), a swap file, or a combination of swap partitions and swap files.

Swap should equal 2x physical RAM for up to 2 GB of physical RAM, and then an additional 1x physical RAM for any amount above 2 GB, but never less than 32 MB.

So, if:

M = Amount of RAM in GB, and S = Amount of swap in GB, then

```
If M < 2
S = M *2
Else
S = M + 2
```

Using this formula, a system with 2 GB of physical RAM would have 4 GB of swap, while one with 3 GB of physical RAM would have 5 GB of swap. Creating a large swap space partition can be especially helpful if you plan to upgrade your RAM at a later time.

For systems with really large amounts of RAM (more than 32 GB) you can likely get away with a smaller swap partition (around 1x, or less, of physical RAM).

Important

File systems and LVM2 volumes assigned as swap space *should not* be in use when being modified. Any attempts to modify swap will fail if a system process or the kernel is using swap space. Use the **free** and **cat /proc/swaps** commands to verify how much and where swap is in use.

Red Hat advises that you modify swap space while the system is booted in *rescue* mode; for instructions on how to boot in *rescue mode*, refer to the *Installation Guide*. When prompted to mount the file system, select **Skip**.

# 14.2. Adding Swap Space

Sometimes it is necessary to add more swap space after installation. For example, you may upgrade the amount of RAM in your system from 128 MB to 256 MB, but there is only 256 MB of swap space. It might be advantageous to increase the amount of swap space to 512 MB if you perform memory-intense operations or run applications that require a large amount of memory.

You have three options: create a new swap partition, create a new swap file, or extend swap on an existing LVM2 logical volume. It is recommended that you extend an existing logical volume.

### 14.2.1. Extending Swap on an LVM2 Logical Volume

By default, Red Hat Enterprise Linux 6 uses all available space during installation. If this is the case with your system, then you must first add a new physical volume to the volume group used by the swap space. For instructions on how to do so, refer to *Section 3.2.2, "Adding Unallocated Volumes to a Volume Group"*.

After adding additional storage to the swap space's volume group, it is now possible to extend it. To do so, perform the following procedure (assuming /dev/VolGroup00/LogVol01 is the volume you want to extend by 256MB):

1. Disable swapping for the associated logical volume:

#### swapoff -v /dev/VolGroup00/LogVol01

2. Resize the LVM2 logical volume by 256 MB:

```
lvresize /dev/VolGroup00/LogVol01 -L +256M
```

3. Format the new swap space:

#### mkswap /dev/VolGroup00/LogVol01

4. Enable the extended logical volume:

#### swapon -v /dev/VolGroup00/LogVol01

To test if the logical volume was successfully extended, use **cat /proc/swaps** or **free** to inspect the swap space.

### 14.2.2. Creating an LVM2 Logical Volume for Swap

To add a swap volume group (assuming /dev/VolGroup00/LogVol02 is the swap volume you want to add):

1. Create the LVM2 logical volume of size 256 MB:

#### lvcreate VolGroup00 -n LogVol02 -L 256M

2. Format the new swap space:

```
mkswap /dev/VolGroup00/LogVol02
```

3. Add the following entry to the /etc/fstab file:

```
/dev/VolGroup00/LogVol02 swap swap defaults 0 0
```

4. Enable the extended logical volume:

```
swapon -v /dev/VolGroup00/LogVol02
```

To test if the logical volume was successfully created, use **cat /proc/swaps** or **free** to inspect the swap space.

### 14.2.3. Creating a Swap File

To add a swap file:

- 1. Determine the size of the new swap file in megabytes and multiply by 1024 to determine the number of blocks. For example, the block size of a 64 MB swap file is 65536.
- 2. At a shell prompt as root, type the following command with **count** being equal to the desired block size:

dd if=/dev/zero of=/swapfile bs=1024 count=65536

3. Setup the swap file with the command:

mkswap /swapfile

4. To enable the swap file immediately but not automatically at boot time:

swapon /swapfile

5. To enable it at boot time, edit **/etc/fstab** to include the following entry:

/swapfile swap swap defaults 0 0

The next time the system boots, it enables the new swap file.

To test if the new swap file was successfully created, use **cat /proc/swaps** or **free** to inspect the swap space.

# 14.3. Removing Swap Space

Sometimes it can be prudent to reduce swap space after installation. For example, say you downgraded the amount of RAM in your system from 1 GB to 512 MB, but there is 2 GB of swap space still assigned. It might be advantageous to reduce the amount of swap space to 1 GB, since the larger 2 GB could be wasting disk space.

You have three options: remove an entire LVM2 logical volume used for swap, remove a swap file, or reduce swap space on an existing LVM2 logical volume.

### 14.3.1. Reducing Swap on an LVM2 Logical Volume

To reduce an LVM2 swap logical volume (assuming /dev/VolGroup00/LogVol01 is the volume you want to reduce):

1. Disable swapping for the associated logical volume:

```
swapoff -v /dev/VolGroup00/LogVol01
```

2. Reduce the LVM2 logical volume by 512 MB:

#### lvreduce /dev/VolGroup00/LogVol01 -L -512M

3. Format the new swap space:

#### mkswap /dev/VolGroup00/LogVol01

4. Enable the extended logical volume:

```
swapon -v /dev/VolGroup00/LogVol01
```

To test if the swap's logical volume size was successfully reduced, use **cat /proc/swaps** or **free** to inspect the swap space.

# 14.3.2. Removing an LVM2 Logical Volume for Swap

To remove a swap volume group (assuming /dev/VolGroup00/LogVol02 is the swap volume you want to remove):

1. Disable swapping for the associated logical volume:

#### swapoff -v /dev/VolGroup00/LogVol02

2. Remove the LVM2 logical volume of size 512 MB:

#### lvremove /dev/VolGroup00/LogVol02

3. Remove the following entry from the /etc/fstab file:

#### /dev/VolGroup00/LogVol02 swap swap defaults 0 0

To test if the logical volume size was successfully removed, use **cat /proc/swaps** or **free** to inspect the swap space.

# 14.3.3. Removing a Swap File

To remove a swap file:

At a shell prompt as root, execute the following command to disable the swap file (where / swapfile is the swap file):

```
swapoff -v /swapfile
```

- 2. Remove its entry from the /etc/fstab file.
- 3. Remove the actual file:

```
rm /swapfile
```

# 14.4. Moving Swap Space

To move swap space from one location to another, follow the steps for removing swap space, and then follow the steps for adding swap space.

# **Disk Quotas**

Disk space can be restricted by implementing disk quotas which alert a system administrator before a user consumes too much disk space or a partition becomes full.

Disk quotas can be configured for individual users as well as user groups. This makes it possible to manage the space allocated for user-specific files (such as email) separately from the space allocated to the projects a user works on (assuming the projects are given their own groups).

In addition, quotas can be set not just to control the number of disk blocks consumed but to control the number of inodes (data structures that contain information about files in UNIX file systems). Because inodes are used to contain file-related information, this allows control over the number of files that can be created.

The quota RPM must be installed to implement disk quotas.

# **15.1. Configuring Disk Quotas**

To implement disk quotas, use the following steps:

- 1. Enable quotas per file system by modifying the /etc/fstab file.
- 2. Remount the file system(s).
- 3. Create the quota database files and generate the disk usage table.
- 4. Assign quota policies.

Each of these steps is discussed in detail in the following sections.

## 15.1.1. Enabling Quotas

As root, using a text editor, edit the **/etc/fstab** file. Add the **usrquota** and/or **grpquota** options to the file systems that require quotas:

| /dev/VolGroup00/LogVol00<br>LABEL=/boot | /<br>/boot | ext3<br>ext3 | defaults<br>defaults | 1 1<br>1 2     |
|-----------------------------------------|------------|--------------|----------------------|----------------|
| none                                    | /dev/pts   | devpts       | gid=5,mode=620       | 0 0            |
| none                                    | /dev/shm   | tmpfs        | defaults             | ΘΘ             |
| none                                    | /proc      | proc         | defaults             | ΘΘ             |
| none                                    | /sys       | sysfs        | defaults             | 0 0            |
| /dev/VolGroup00/LogVol02                | /home      | ext3         | defaults,usrquo      | ta,grpquota 12 |
| /dev/VolGroup00/LogVol01                | swap       | swap         | defaults             | 00             |

In this example, the /home file system has both user and group quotas enabled.

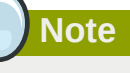

The following examples assume that a separate **/home** partition was created during the installation of Red Hat Enterprise Linux. The root (/) partition can be used for setting quota policies in the **/etc/fstab** file.

## 15.1.2. Remounting the File Systems

After adding the **usrquota** and/or **grpquota** options, remount each file system whose **fstab** entry has been modified. If the file system is not in use by any process, use one of the following methods:

- Issue the **umount** command followed by the **mount** command to remount the file system. Refer to the **man** page for both **umount** and **mount** for the specific syntax for mounting and unmounting various file system types.
- Issue the mount -o remount *file-system* command (where *file-system* is the name of the file system) to remount the file system. For example, to remount the */home* file system, the command to issue is mount -o remount */home*.

If the file system is currently in use, the easiest method for remounting the file system is to reboot the system.

# 15.1.3. Creating the Quota Database Files

After each quota-enabled file system is remounted, the system is capable of working with disk quotas. However, the file system itself is not yet ready to support quotas. The next step is to run the **quotacheck** command.

The **quotacheck** command examines quota-enabled file systems and builds a table of the current disk usage per file system. The table is then used to update the operating system's copy of disk usage. In addition, the file system's disk quota files are updated.

To create the quota files (aquota.user and aquota.group) on the file system, use the -c option of the **quotacheck** command. For example, if user and group quotas are enabled for the **/home** file system, create the files in the **/home** directory:

#### quotacheck -cug /home

The **-** $\mathbf{c}$  option specifies that the quota files should be created for each file system with quotas enabled, the **-** $\mathbf{u}$  option specifies to check for user quotas, and the **-** $\mathbf{g}$  option specifies to check for group quotas.

If neither the **-u** or **-g** options are specified, only the user quota file is created. If only **-g** is specified, only the group quota file is created.

After the files are created, run the following command to generate the table of current disk usage per file system with quotas enabled:

#### quotacheck -avug

The options used are as follows:

а

Check all quota-enabled, locally-mounted file systems

v

Display verbose status information as the quota check proceeds

u

Check user disk quota information

g

Check group disk quota information

After **quotacheck** has finished running, the quota files corresponding to the enabled quotas (user and/or group) are populated with data for each quota-enabled locally-mounted file system such as / **home**.
### **15.1.4.** Assigning Quotas per User

The last step is assigning the disk quotas with the **edquota** command.

To configure the quota for a user, as root in a shell prompt, execute the command:

#### edquota username

Perform this step for each user who needs a quota. For example, if a quota is enabled in /etc/fstab for the /home partition (/dev/VolGroup00/LogVol02 in the example below) and the command edquota testuser is executed, the following is shown in the editor configured as the default for the system:

| Filesystem                                                                                   | blocks                                                                                          | soft        | hard          | inodes  | soft  | hard          |                 |
|----------------------------------------------------------------------------------------------|-------------------------------------------------------------------------------------------------|-------------|---------------|---------|-------|---------------|-----------------|
| /dev/VolGroup00/LogVol02                                                                     | 440436                                                                                          | Θ           | Θ             | 37418   | Θ     | Θ             |                 |
|                                                                                              |                                                                                                 |             |               |         |       |               |                 |
| Note                                                                                         |                                                                                                 |             |               |         |       |               |                 |
|                                                                                              |                                                                                                 |             |               |         |       |               |                 |
|                                                                                              |                                                                                                 |             |               |         |       |               |                 |
| The text editor defined by the EDITOR environment variable is used by edquota. To change the |                                                                                                 |             |               |         |       |               |                 |
| The concentration definited by                                                               | editor set the EDITOR environment variable in your ~/ hash profile file to the full nath of the |             |               |         |       |               |                 |
| editor, set the EDITOR env                                                                   | vironment                                                                                       | variable in | $vour \sim /$ | bash pr | ofile | file to the f | ull nath of the |

The first column is the name of the file system that has a quota enabled for it. The second column shows how many blocks the user is currently using. The next two columns are used to set soft and hard block limits for the user on the file system. The **inodes** column shows how many inodes the user is currently using. The last two columns are used to set the soft and hard inode limits for the user on the file system.

The hard block limit is the absolute maximum amount of disk space that a user or group can use. Once this limit is reached, no further disk space can be used.

The soft block limit defines the maximum amount of disk space that can be used. However, unlike the hard limit, the soft limit can be exceeded for a certain amount of time. That time is known as the *grace period*. The grace period can be expressed in seconds, minutes, hours, days, weeks, or months.

If any of the values are set to 0, that limit is not set. In the text editor, change the desired limits. For example:

Disk quotas for user testuser (uid 501): Filesystem blocks soft hard inodes soft hard /dev/VolGroup00/LogVol02 440436 500000 550000 37418 0 0

To verify that the quota for the user has been set, use the command:

quota testuser

### 15.1.5. Assigning Quotas per Group

Quotas can also be assigned on a per-group basis. For example, to set a group quota for the **devel** group (the group must exist prior to setting the group quota), use the command:

edquota -g devel

This command displays the existing quota for the group in the text editor:

```
Disk quotas for group devel (gid 505):
Filesystem blocks soft hard inodes soft hard
/dev/VolGroup00/LogVol02 440400 0 0 37418 0 0
```

Modify the limits, then save the file.

To verify that the group quota has been set, use the command:

#### quota -g devel

### 15.1.6. Setting the Grace Period for Soft Limits

If a given quota has soft limits, you can edit the grace period (i.e. the amount of time a soft limit can be exceeded) with the following command:

#### edquota -t

This command works on quotas for inodes or blocks, for either users or groups. While other **edquota** commands operate on quotas for a particular user or group, the **-t** option operates on every file system with quotas enabled.

### 15.2. Managing Disk Quotas

If quotas are implemented, they need some maintenance — mostly in the form of watching to see if the quotas are exceeded and making sure the quotas are accurate.

Of course, if users repeatedly exceed their quotas or consistently reach their soft limits, a system administrator has a few choices to make depending on what type of users they are and how much disk space impacts their work. The administrator can either help the user determine how to use less disk space or increase the user's disk quota.

### 15.2.1. Enabling and Disabling

It is possible to disable quotas without setting them to 0. To turn all user and group quotas off, use the following command:

#### quotaoff -vaug

If neither the  $-\mathbf{u}$  or  $-\mathbf{g}$  options are specified, only the user quotas are disabled. If only  $-\mathbf{g}$  is specified, only group quotas are disabled. The  $-\mathbf{v}$  switch causes verbose status information to display as the command executes.

To enable quotas again, use the quotaon command with the same options.

For example, to enable user and group quotas for all file systems, use the following command:

#### quotaon -vaug

To enable quotas for a specific file system, such as /home, use the following command:

#### quotaon -vug /home

If neither the **-u** or **-g** options are specified, only the user quotas are enabled. If only **-g** is specified, only group quotas are enabled.

### 15.2.2. Reporting on Disk Quotas

Creating a disk usage report entails running the **repquota** utility. For example, the command **repquota /home** produces this output:

| <pre>*** Report for user quotas on device /dev/mapper/VolGroup00-LogVol02 Block grace time: 7days; Inode grace time: 7days Block limits File limits</pre> |  |                     |                  |                  |                   |             |             |  |
|----------------------------------------------------------------------------------------------------|--|---------------------|------------------|------------------|-------------------|-------------|-------------|--|
| User used soft hard grace used soft hard grace                                                                                                    |  |                     |                  |                  |                   |             |             |  |
| root<br>kristin<br>testuser                                                                                                    |  | 36<br>540<br>440400 | 0<br>0<br>500000 | 0<br>0<br>550000 | 4<br>125<br>37418 | 0<br>0<br>0 | 0<br>0<br>0 |  |

To view the disk usage report for all (option -a) quota-enabled file systems, use the command:

#### repquota -a

While the report is easy to read, a few points should be explained. The -- displayed after each user is a quick way to determine whether the block or inode limits have been exceeded. If either soft limit is exceeded, a + appears in place of the corresponding -; the first - represents the block limit, and the second represents the inode limit.

The **grace** columns are normally blank. If a soft limit has been exceeded, the column contains a time specification equal to the amount of time remaining on the grace period. If the grace period has expired, **none** appears in its place.

### 15.2.3. Keeping Quotas Accurate

Whenever a file system is not unmounted cleanly (due to a system crash, for example), it is necessary to run **quotacheck**. However, **quotacheck** can be run on a regular basis, even if the system has not crashed. Safe methods for periodically running **quotacheck** include:

Ensuring quotacheck runs on next reboot

#### Best method for most systems

This method works best for (busy) multiuser systems which are periodically rebooted.

As root, place a shell script into the **/etc/cron.daily/** or **/etc/cron.weekly/** directory—or schedule one using the **crontab** -e command—that contains the **touch /forcequotacheck** command. This creates an empty **forcequotacheck** file in the root directory, which the system init script looks for at boot time. If it is found, the init script runs **quotacheck**. Afterward, the init script removes the **/forcequotacheck** file; thus, scheduling this file to be created periodically with cron ensures that **quotacheck** is run during the next reboot.

For more information about **cron**, refer to **man cron**.

Running quotacheck in single user mode

An alternative way to safely run **quotacheck** is to (re-)boot the system into single-user mode to prevent the possibility of data corruption in quota files and run the following commands:

```
quotaoff -vaug /file_system
```

quotacheck -vaug /file\_system

#### quotaon -vaug /file\_system

#### Running quotacheck on a running system

If necessary, it is possible to run **quotacheck** on a machine during a time when no users are logged in, and thus have no open files on the file system being checked. Run the command **quotacheck** -vaug *file\_system* ; this command will fail if **quotacheck** cannot remount the given *file\_system* as read-only. Note that, following the check, the file system will be remounted read-write.

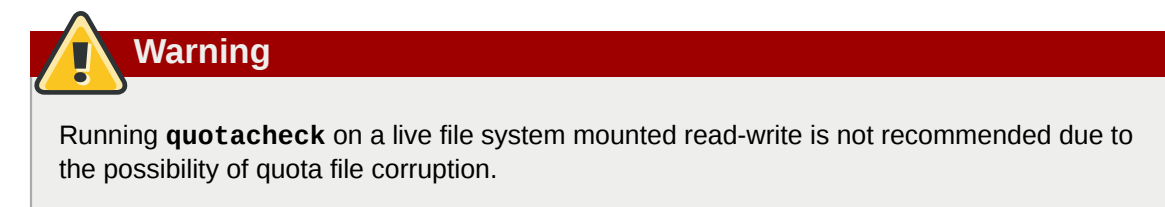

Refer to **man cron** for more information about configuring **cron**.

### 15.3. References

For more information on disk quotas, refer to the **man** pages of the following commands:

- quotacheck
- edquota
- repquota
- quota
- quotaon
- quotaoff

# **Access Control Lists**

Files and directories have permission sets for the owner of the file, the group associated with the file, and all other users for the system. However, these permission sets have limitations. For example, different permissions cannot be configured for different users. Thus, *Access Control Lists* (ACLs) were implemented.

The Red Hat Enterprise Linux kernel provides ACL support for the ext3 file system and NFS-exported file systems. ACLs are also recognized on ext3 file systems accessed via Samba.

Along with support in the kernel, the **acl** package is required to implement ACLs. It contains the utilities used to add, modify, remove, and retrieve ACL information.

The cp and mv commands copy or move any ACLs associated with files and directories.

### **16.1. Mounting File Systems**

Before using ACLs for a file or directory, the partition for the file or directory must be mounted with ACL support. If it is a local ext3 file system, it can mounted with the following command:

#### mount -t ext3 -o acl device-name partition

For example:

#### mount -t ext3 -o acl /dev/VolGroup00/LogVol02 /work

Alternatively, if the partition is listed in the **/etc/fstab** file, the entry for the partition can include the **acl** option:

LABEL=/work /work ext3 acl 12

If an ext3 file system is accessed via Samba and ACLs have been enabled for it, the ACLs are recognized because Samba has been compiled with the **--with-acl-support** option. No special flags are required when accessing or mounting a Samba share.

### 16.1.1. NFS

By default, if the file system being exported by an NFS server supports ACLs and the NFS client can read ACLs, ACLs are utilized by the client system.

To disable ACLs on NFS shares when configuring the server, include the **no\_acl** option in the / **etc/exports** file. To disable ACLs on an NFS share when mounting it on a client, mount it with the **no\_acl** option via the command line or the **/etc/fstab** file.

### **16.2. Setting Access ACLs**

There are two types of ACLs: *access ACLs* and *default ACLs*. An access ACL is the access control list for a specific file or directory. A default ACL can only be associated with a directory; if a file within the directory does not have an access ACL, it uses the rules of the default ACL for the directory. Default ACLs are optional.

ACLs can be configured:

- 1. Per user
- 2. Per group

- 3. Via the effective rights mask
- 4. For users not in the user group for the file

The **setfacl** utility sets ACLs for files and directories. Use the **-m** option to add or modify the ACL of a file or directory:

#### setfacl -m rules files

Rules (*rules*) must be specified in the following formats. Multiple rules can be specified in the same command if they are separated by commas.

#### u:uid:perms

Sets the access ACL for a user. The user name or UID may be specified. The user may be any valid user on the system.

#### g:gid:perms

Sets the access ACL for a group. The group name or GID may be specified. The group may be any valid group on the system.

#### m:perms

Sets the effective rights mask. The mask is the union of all permissions of the owning group and all of the user and group entries.

#### o:perms

Sets the access ACL for users other than the ones in the group for the file.

Permissions (perms) must be a combination of the characters r, w, and x for read, write, and execute.

If a file or directory already has an ACL, and the **setfacl** command is used, the additional rules are added to the existing ACL or the existing rule is modified.

For example, to give read and write permissions to user andrius:

#### setfacl -m u:andrius:rw /project/somefile

To remove all the permissions for a user, group, or others, use the -x option and do not specify any permissions:

#### setfacl -x rules files

For example, to remove all permissions from the user with UID 500:

```
setfacl -x u:500 /project/somefile
```

### **16.3. Setting Default ACLs**

To set a default ACL, add d: before the rule and specify a directory instead of a file name.

For example, to set the default ACL for the **/share/** directory to read and execute for users not in the user group (an access ACL for an individual file can override it):

setfacl -m d:o:rx /share

### **16.4. Retrieving ACLs**

To determine the existing ACLs for a file or directory, use the **getfacl** command. In the example below, the **getfacl** is used to determine the existing ACLs for a file.

#### getfacl home/john/picture.png

The above command returns the following output:

```
# file: home/john/picture.png
# owner: john
# group: john
user::rw-
group::r--
other::r--
```

If a directory with a default ACL is specified, the default ACL is also displayed as illustrated below. For example, **getfacl home/sales/** will display similar output:

```
# file: home/sales/
# owner: john
# group: john
user::rw-
user:barryg:r--
group::r--
mask::r--
other::r--
default:user::rwx
default:user:john:rwx
default:group::r-x
default:mask::rwx
default:other::r-x
```

### **16.5. Archiving File Systems With ACLs**

By default, the **dump** command now preserves ACLs during a backup operation. When archiving a file or file system with **tar**, use the **--acls** option to preserve ACLs. Similarly, when using **cp** to copy files with ACLs, include the **--preserve=mode** option to ensure that ACLs are copied across too. In addition, the **-a** option (equivalent to **-dR --preserve=all**) of **cp** also preserves ACLs during a backup along with other information such as timestamps, SELinux contexts, and the like. For more information about **dump**, **tar**, or **cp**, refer to their respective **man** pages.

The **star** utility is similar to the **tar** utility in that it can be used to generate archives of files; however, some of its options are different. Refer to *Table 16.1, "Command Line Options for star*" for a listing of more commonly used options. For all available options, refer to **man star**. The **star** package is required to use this utility.

| Option | Description                                                                                                    |
|--------|----------------------------------------------------------------------------------------------------|
| - C    | Creates an archive file.                                                                                                    |
| - n    | Do not extract the files; use in conjunction with $-x$ to show what extracting the files does.                                                   |
| -r     | Replaces files in the archive. The files are written to the<br>end of the archive file, replacing any files with the same<br>path and file name. |
| -t     | Displays the contents of the archive file.                                                                                                    |
| - u    | Updates the archive file. The files are written to the end of the archive if they do not exist in the archive, or if the                         |

Table 16.1. Command Line Options for star

| Option | Description                                                                                                    |
|--------|----------------------------------------------------------------------------------------------------|
|        | files are newer than the files of the same name in the<br>archive. This option only works if the archive is a file or an<br>unblocked tape that may backspace.            |
| -X     | Extracts the files from the archive. If used with <b>-U</b> and a file in the archive is older than the corresponding file on the file system, the file is not extracted. |
| -help  | Displays the most important options.                                                                                                    |
| -xhelp | Displays the least important options.                                                                                                    |
| -/     | Do not strip leading slashes from file names when<br>extracting the files from an archive. By default, they are<br>stripped when files are extracted.                     |
| -acl   | When creating or extracting, archives or restores any ACLs associated with the files and directories.                                                                     |

### 16.6. Compatibility with Older Systems

If an ACL has been set on any file on a given file system, that file system has the **ext\_attr** attribute. This attribute can be seen using the following command:

#### tune2fs -1 filesystem-device

A file system that has acquired the **ext\_attr** attribute can be mounted with older kernels, but those kernels do not enforce any ACLs which have been set.

Versions of the **e2fsck** utility included in version 1.22 and higher of the **e2fsprogs** package (including the versions in Red Hat Enterprise Linux 2.1 and 4) can check a file system with the **ext\_attr** attribute. Older versions refuse to check it.

### 16.7. References

Refer to the following man pages for more information.

- man acl Description of ACLs
- man getfac1 Discusses how to get file access control lists
- man setfac1 Explains how to set file access control lists
- man star Explains more about the star utility and its many options

# Write Barriers

A *write barrier* is a kernel mechanism used to ensure that file system metadata is correctly written and ordered on persistent storage, even when storage devices with volatile write caches lose power. File systems with write barriers enabled also ensure that data transmitted via **fsync()** is persistent throughout a power loss.

Enabling write barriers incurs a substantial performance penalty for some applications. Specifically, applications that use **fsync()** heavily or create and delete many small files will likely run much slower.

### **17.1. Importance of Write Barriers**

File systems take great care to safely update metadata, ensuring consistency. Journalled file systems bundle metadata updates into transactions and send them to persistent storage in the following manner:

- 1. First, the file system sends the body of the transaction to the storage device.
- 2. Then, the file system sends a commit block.
- 3. If the transaction and its corresponding commit block are written to disk, the file system assumes that the transaction will survive any power failure.

However, file system integrity during power failure becomes more complex for storage devices with extra caches. Storage target devices like local S-ATA or SAS drives may have write caches ranging from 32MB to 64MB in size (with modern drives). Hardware RAID controllers often contain internal write caches. Further, high end arrays, like those from NetApp, IBM, Hitachi and EMC (among others), also have large caches.

Storage devices with write caches report I/O as "complete" when the data is in cache; if the cache loses power, it loses its data as well. Worse, as the cache de-stages to persistent storage, it may change the original metadata ordering. When this occurs, the commit block may be present on disk without having the complete, associated transaction in place. As a result, the journal may replay these uninitialized transaction blocks into the file system during post-power-loss recovery; this will cause data inconsistency and corruption.

### **How Write Barriers Work**

Write barriers are implemented in the Linux kernel via storage write cache flushes before and after the I/O, which is *order-critical*. After the transaction is written, the storage cache is flushed, the commit block is written, and the cache is flushed again. This ensures that:

- The disk contains all the data.
- No re-ordering has occurred.

With barriers enabled, an **fsync()** call will also issue a storage cache flush. This guarantees that file data is persistent on disk even if power loss occurs shortly after **fsync()** returns.

### **17.2. Enabling/Disabling Write Barriers**

To mitigate the risk of data corruption during power loss, some storage devices use battery-backed write caches. Generally, high-end arrays and some hardware controllers use battery-backed write

cached. However, because the cache's volatility is not visible to the kernel, Red Hat Enterprise Linux 6 enables write barriers by default on all supported journaling file systems.

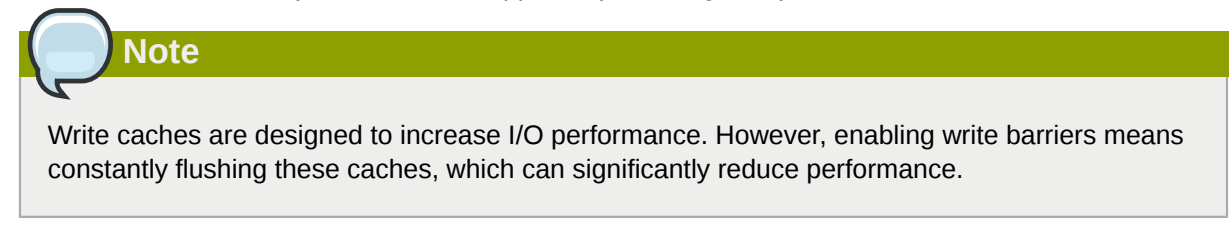

For devices with non-volatile, battery-backed write caches and those with write-caching disabled, you can safely disable write barriers at mount time using the **-o nobarrier** option for **mount**. However, some devices do not support write barriers; such devices will log an error message to **/var/log/ messages** (refer to *Table 17.1, "Write barrier error messages per file system"*).

| File System | Error Message                                                                |
|-------------|------------------------------------------------------------------------------|
| ext3/ext4   | JBD: barrier-based sync failed on<br><i>device</i> - disabling barriers      |
| XFS         | Filesystem <i>device</i> - Disabling<br>barriers, trial barrier write failed |
| btrfs       | btrfs: disabling barriers on dev <i>device</i>                               |

Table 17.1. Write barrier error messages per file system

### **17.3. Write Barrier Considerations**

Some system configurations do not need write barriers to protect data. In most cases, other methods are preferable to write barriers, since enabling write barriers causes a significant performance penalty.

### **Disabling Write Caches**

One way to alternatively avoid data integrity issues is to ensure that no write caches lose data on power failures. When possible, the best way to configure this is to simply disable the write cache. On a simple server or desktop with one or more SATA drives (off a local SATA controller Intel AHCI part), you can disable the write cache on the target SATA drives with the **hdparm** command, as in:

hdparm -W0 /device/

### **Battery-Backed Write Caches**

Write barriers are also unnecessary whenever the system uses hardware RAID controllers with battery-backed write cache. If the system is equipped with such controllers and if its component drives have write caches disabled, the controller will advertise itself as a write-through cache; this will inform the kernel that the write cache data will survive a power loss.

Most controllers use vendor-specific tools to query and manipulate target drives. For example, the LSI Megaraid SAS controller uses a battery-backed write cache; this type of controller requires the **MegaCli64** tool to manage target drives. To show the state of all back-end drives for LSI Megaraid SAS, use:

#### MegaCli64 -LDGetProp -DskCache -LAll -aALL

To disable the write cache of all back-end drives for LSI Megaraid SAS, use:

```
MegaCli64 -LDSetProp -DisDskCache -Lall -aALL
```

### Note

Hardware RAID cards recharge their batteries while the system is operational. If a system is powered off for an extended period of time, the batteries will lose their charge, leaving stored data vulnerable during a power failure.

### **High-End Arrays**

High-end arrays have various ways of protecting data in the event of a power failure. As such, there is no need to verify the state of the internal drives in external RAID storage.

### NFS

NFS clients do not need to enable write barriers, since data integrity is handled by the NFS server side. As such, NFS servers should be configured to ensure data persistence throughout a power loss (whether through write barriers or other means).

# **Storage I/O Alignment and Size**

Recent enhancements to the SCSI and ATA standards allow storage devices to incidate their preferred (and in some cases, required) *I/O alignment* and *I/O size*. This information is particularly useful with newer disk drives that increase the physical sector size from 512 bytes to 4k bytes. This information may also be beneficial for RAID devices, where the chunk size and stripe size may impact performance.

The Linux I/O stack has been enhanced to process vendor-provided I/O alignment and I/O size information, allowing storage management tools (**parted**, **1vm**, **mkfs**. \*, and the like) to optimize data placement and access. If a legacy device does not export I/O alignment and size data, then storage management tools in Red Hat Enterprise Linux 6 will conservatively align I/O on a 4k (or larger power of 2) boundary. This will ensure that 4k-sector devices operate correctly even if they do not indicate any required/preferred I/O alignment and size.

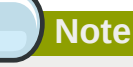

Red Hat Enterprise Linux 6 supports 4k-sector devices as data disks, not as boot disks. Boot support for 4k-sector devices is planned for a later release.

Refer to *Section 18.2, "Userspace Access"* to learn how to determine the information that the operating system obtained from the device. This data is subsequently used by the storage management tools to determine data placement.

### **18.1. Parameters for Storage Access**

The operating system uses the following information to determine I/O alignment and size:

physical\_block\_size

Smallest internal unit on which the device can operate

logical\_block\_size

Used externally to address a location on the device

alignment\_offset

The number of bytes that the beginning of the Linux block device (partition/MD/LVM device) is offset from the underlying physical alignment

minimum\_io\_size The device's preferred minimum unit for random I/O

optimal\_io\_size

The device's preferred unit for streaming I/O

For example, certain 4K sector devices may use a 4K **physical\_block\_size** internally but expose a more granular 512-byte **logical\_block\_size** to Linux. This discrepancy introduces potential for misaligned I/O. To address this, the Red Hat Enterprise Linux 6 I/O stack will attempt to start all data areas on a naturally-aligned boundary (**physical\_block\_size**) by making sure it accounts for any alignment\_offset if the beginning of the block device is offset from the underlying physical alignment.

Storage vendors can also supply *I/O hints* about the preferred minimum unit for random *I/* O (minimum\_io\_size) and streaming *I/O* (optimal\_io\_size) of a device. For example, minimum\_io\_size and optimal\_io\_size may correspond to a RAID device's chunk size and stripe size respectively.

### **18.2. Userspace Access**

Always take care to use properly aligned and sized I/O. This is especially important for Direct I/O access. Direct I/O should be aligned on a **logical\_block\_size** boundary, and in multiples of the **logical\_block\_size**.

With native 4K devices (i.e. **logical\_block\_size** is 4K) it is now critical that applications perform direct I/O in multiples of the device's **logical\_block\_size**. This means that applications will fail with native 4k devices that perform 512-byte aligned I/O rather than 4k-aligned I/O.

To avoid this, an application should consult the I/O parameters of a device to ensure it is using the proper I/O alignment and size. As mentioned earlier, I/O parameters are exposed through the both **sysfs** and block device **ioctl** interfaces.

For more details, refer to **man libblkid**. This **man** page is provided by the **libblkid-devel** package.

### sysfs Interface

- /sys/block/disk/alignment\_offset
- /sys/block/disk/partition/alignment\_offset
- /sys/block/disk/queue/physical\_block\_size
- /sys/block/disk/queue/logical\_block\_size
- /sys/block/disk/queue/minimum\_io\_size
- /sys/block/disk/queue/optimal\_io\_size

The kernel will still export these **sysfs** attributes for "legacy" devices that do not provide I/O parameters information, for example:

```
alignment_offset: 0
physical_block_size: 512
logical_block_size: 512
minimum_io_size: 512
optimal_io_size: 0
```

### **Block Device ioctls**

- BLKALIGNOFF: alignment\_offset
- BLKPBSZGET: physical\_block\_size
- BLKSSZGET: logical\_block\_size
- BLKIOMIN: minimum\_io\_size
- BLKI00PT: optimal\_io\_size

### 18.3. Standards

This section describes I/O standards used by ATA and SCSI devices.

### ATA

ATA devices must report appropriate information via the **IDENTIFY DEVICE** command. ATA devices only report I/O parameters for **physical\_block\_size**, **logical\_block\_size**, and **alignment\_offset**. The additional I/O hints are outside the scope of the ATA Command Set.

### SCSI

I/O parameters support in Red Hat Enterprise Linux 6 requires at least *version 3* of the *SCSI Primary Commands* (SPC-3) protocol. The kernel will only send an *extended inquiry* (which gains access to the **BLOCK LIMITS VPD** page) and **READ CAPACITY(16)** command to devices which claim compliance with SPC-3.

The READ CAPACITY(16) command provides the block sizes and alignment offset:

- LOGICAL BLOCK LENGTH IN BYTES is used to derive /sys/block/disk/queue/ physical\_block\_size
- LOGICAL BLOCKS PER PHYSICAL BLOCK EXPONENT is used to derive /sys/block/disk/ queue/logical\_block\_size
- LOWEST ALIGNED LOGICAL BLOCK ADDRESS is used to derive:
  - /sys/block/disk/alignment\_offset
  - /sys/block/disk/partition/alignment\_offset

The **BLOCK LIMITS VPD** page (0xb0) provides the I/O hints. It also uses **OPTIMAL TRANSFER LENGTH GRANULARITY** and **OPTIMAL TRANSFER LENGTH** to derive:

- /sys/block/disk/queue/minimum\_io\_size
- /sys/block/disk/queue/optimal\_io\_size

The **sg3\_utils** package provides the **sg\_inq** utility, which can be used to access the **BLOCK LIMITS VPD** page. To do so, run:

sg\_inq -p 0xb0 disk

### **18.4. Stacking I/O Parameters**

All layers of the Linux I/O stack have been engineered to propagate the various I/O parameters up the stack. When a layer consumes an attribute or aggregates many devices, the layer must expose appropriate I/O parameters so that upper-layer devices or tools will have an accurate view of the storage as it transformed. Some practical examples are:

- Only one layer in the I/O stack should adjust for a non-zero **alignment\_offset**; once a layer adjusts accordingly, it will export a device with an **alignment\_offset** of zero.
- A striped Device Mapper (DM) device created with LVM must export a **minimum\_io\_size** and **optimal\_io\_size** relative to the stripe count (number of disks) and user-provided chunk size.

In Red Hat Enterprise Linux 6, Device Mapper and Software Raid (MD) device drivers can be used to arbitrarily combine devices with different I/O parameters. The kernel's block layer will attempt to reasonably combine the I/O parameters of the individual devices. The kernel will not prevent combining heterogenuous devices; however, be aware of the risks associated with doing so.

For instance, a 512-byte device and a 4K device may be combined into a single logical DM device, which would have a **logical\_block\_size** of 4K. File systems layered on such a hybrid device assume that 4K will be written atomically, but in reality it will span 8 logical block addresses when issued to the 512-byte device. Using a 4K **logical\_block\_size** for the higher-level DM device increases potential for a partial write to the 512-byte device if there is a system crash.

If combining the I/O parameters of multiple devices results in a conflict, the block layer may issue a warning that the device is susceptible to partial writes and/or is misaligned.

### 18.5. Logical Volume Manager

LVM provides userspace tools that are used to manage the kernel's DM devices. LVM will shift the start of the data area (that a given DM device will use) to account for a non-zero **alignment\_offset** associated with any device managed by LVM. This means logical volumes will be properly aligned (**alignment\_offset=0**).

By default, LVM will adjust for any **alignment\_offset**, but this behavior can be disabled by setting **data\_alignment\_offset\_detection** to **0** in **/etc/lvm/lvm.conf**. Disabling this is not recommended.

LVM will also detect the I/O hints for a device. The start of a device's data area will be a multiple of the **minimum\_io\_size** or **optimal\_io\_size** exposed in sysfs. LVM will use the **minimum\_io\_size** if **optimal\_io\_size** is undefined (i.e. 0).

By default, LVM will automatically determine these I/O hints, but this behavior can be disabled by setting **data\_alignment\_detection** to **0** in **/etc/lvm/lvm.conf**. Disabling this is not recommended.

### **18.6.** Partition and File System Tools

This section describes how different partition and file system management tools interact with a device's I/O parameters.

### util-linux-ng's libblkid and fdisk

The **libblkid** library provided with the **util-linux-ng** package includes a programmatic API to access a device's I/O parameters. **libblkid** allows applications, especially those that use Direct I/ O, to properly size their I/O requests. The **fdisk** utility from **util-linux-ng** uses **libblkid** to determine the I/O parameters of a device for optimal placement of all partitions. The **fdisk** utility will align all partitions on a 1MB boundary.

### parted and libparted

The **libparted** library from **parted** also uses the I/O parameters API of **libblkid**. The Red Hat Enterprise Linux 6 installer (**Anaconda**) uses **libparted**, which means that all partitions created by either the installer or **parted** will be properly aligned. For all partitions created on a device that does not appear to provide I/O parameters, the default alignment will be 1MB.

The heuristics **parted** uses are as follows:

- Always use the reported **alignment\_offset** as the offset for the start of the first primary partition.
- If optimal\_io\_size is defined (i.e. not 0), align all partitions on an optimal\_io\_size boundary.
- If **optimal\_io\_size** is undefined (i.e. **0**), **alignment\_offset** is **0**, and **minimum\_io\_size** is a power of 2, use a 1MB default alignment.

This is the catch-all for "legacy" devices which don't appear to provide I/O hints. As such, by default all partitions will be aligned on a 1MB boundary.

| Note                                                                                                    |
|----------------------------------------------------------------------------------------------------|
|                                                                                                    |
| Red Hat Enterprise Linux 6 cannot distinguish between devices that don't provide I/O hints and those that do so with <b>alignment_offset=0</b> and <b>optimal_io_size=0</b> . Such a device |
| might be a single SAS 4K device; as such, at worst 1MB of space is lost at the start of the disk.                                                                                           |

### **File System tools**

The different **mkfs**. *filesystem* utilities have also been enhanced to consume a device's I/O parameters. These utilities will not allow a file system to be formatted to use a block size smaller than the **logical\_block\_size** of the underlying storage device.

Except for **mkfs.gfs2**, all other **mkfs.filesystem** utilities also use the I/O hints to layout on-disk data structure and data areas relative to the **minimum\_io\_size** and **optimal\_io\_size** of the underlying storage device. This allows file systems to be optimally formatted for various RAID (striped) layouts.

# **Setting Up A Remote Diskless System**

The Network Booting Service (provided by **system-config-netboot**) is no longer available in Red Hat Enterprise Linux 6. Deploying diskless systems is now possible in this release without the use of **system-config-netboot**.

To set up a basic remote diskless system booted over PXE, you need the following packages:

- tftp-server
- xinetd
- dhcp
- syslinux
- dracut-network

Remote diskless system booting requires both a **tftp** service (provided by **tftp-server**) and a DHCP service (provided by **dhcp**). The **tftp** service is used to retrieve kernel image and **initrd** over the network via the PXE loader. Both **tftp** and DHCP services must be provided by the same host machine.

The following sections outline the necessary procedures for deploying remote diskless systems in a network environment.

### **19.1. Configuring a tftp Service for Diskless Clients**

The **tftp** service is disabled by default. To enable it and allow PXE booting via the network, set the **Disabled** option in **/etc/xinetd.d/tftp** to **no**. To configure **tftp**, perform the following steps:

1. The tftp root directory (chroot) is located in /var/lib/tftpboot. Copy /usr/share/ syslinux/pxelinux.0 to /var/lib/tftpboot/, as in:

cp /usr/share/syslinux/pxelinux.0 /var/lib/tftpboot/

2. Create a pxelinux.cfg directory inside the tftp root directory:

mkdir -p /var/lib/tftpboot/pxelinux.cfg/

You will also need to configure firewall rules properly to allow **tftp** traffic; as **tftp** supports TCP wrappers, you can configure host access to **tftp** via **/etc/hosts.allow**. For more information on configuring TCP wrappers and the **/etc/hosts.allow** configuration file, refer to the Red Hat Enterprise Linux 6 *Security Guide*; **man hosts\_access** also provides information about **/etc/hosts.allow**.

After configuring **tftp** for diskless clients, configure DHCP, NFS, and the exported file system accordingly. Refer to Section 19.2, "Configuring DHCP for Diskless Clients" and Section 19.3, "Configuring an Exported File System for Diskless Clients" for instructions on how to do so.

### **19.2. Configuring DHCP for Diskless Clients**

After configuring a **tftp** server, you need to set up a DHCP service on the same host machine. Refer to the Red Hat Enterprise Linux 6 *Deployment Guide* for instructions on how to set up a DHCP server. In addition, you should enable PXE booting on the DHCP server; to do this, add the following configuration to **/etc/dhcp/dhcp.conf**:

```
allow booting;
allow bootp;
class "pxeclients" {
    match if substring(option vendor-class-identifier, 0, 9) = "PXEClient";
    next-server server-ip;
    filename "linux-install/pxelinux.0";
}
```

Replace *server-ip* with the IP address of the host machine on which the *tftp* and DHCP services reside. Now that *tftp* and DHCP are configured, all that remains is to configure NFS and the exported file system; refer to *Section 19.3, "Configuring an Exported File System for Diskless Clients"* for instructions.

# **19.3. Configuring an Exported File System for Diskless Clients**

The root directory of the exported file system (used by diskless clients in the network) is shared via NFS. Configure the NFS service to export the root directory by adding it to /etc/exports. For instructions on how to do so, refer to Section 10.6.1, "The /etc/exports Configuration File".

To accommodate completely diskless clients, the root directory should contain a complete Red Hat Enterprise Linux installation. You can synchronize this with a running system via **rsync**, as in:

## rsync -a -e ssh --exclude='/proc/\*' --exclude='/sys/\*' hostname.com:/ / exported/root/directory

Replace *hostname.com* with the hostname of the running system with which to synchronize via **rsync**. The */exported/root/directory* is the path to the exported file system.

Alternatively, you can also use **yum** with the **--installroot** option to install Red Hat Enterprise Linux to a specific location. For example:

yum groupinstall Base --installroot=/exported/root/directory

The file system to be exported still needs to be configured further before it can be used by diskless clients. To do this, perform the following procedure:

1. Configure the exported file system's /etc/fstab to contain (at least) the following configuration:

```
none /tmp tmpfs defaults 0 0
tmpfs /dev/shm tmpfs defaults 0 0
sysfs /sys sysfs defaults 0 0
proc /proc proc defaults 0 0
```

2. Select the kernel that diskless clients should use (**vmlinuz**-kernel-version) and copy it to the **tftp** boot directory:

cp /boot/vmlinuz-kernel-version /var/lib/tftpboot/

3. Create the initrd (i.e. initramfs-kernel-version.img) with network support:

dracut initramfs-kernel-version.img vmlinuz-kernel-version

Copy the resulting **initramfs**-kernel-version.img into the tftp boot directory as well.

4. Edit the default boot configuration to use the **initrd** and kernel inside **/var/lib/tftpboot**. This configuration should instruct the diskless client's root to mount the exported file system (/

exported/root/directory) as read-write. To do this, configure /var/lib/tftpboot/ pxelinux.cfg/default with the following:

```
default rhel6
label rhel6
kernel vmlinuz-kernel-version
append initrd=initramfs-kernel-version.img root=nfs:server-ip:/exported/root/directory
rw
```

Replace *server-ip* with the IP address of the host machine on which the *tftp* and DHCP services reside.

The NFS share is now ready for exporting to diskless clients. These clients can boot over the network via PXE.

# Solid-State Disk Deployment Guidelines

*Solid-state disks* (SSD) are storage devices that use NAND flash chips to persistently store data. This sets them apart from previous generations of disks, which store data in rotating, magnetic platters. In an SSD, the access time for data across the full Logical Block Address (LBA) range is constant; whereas with older disks that use rotating media, access patterns that span large address ranges incur seek costs. As such, SSD devices have better latency and throughput.

Not all SSDs show the same performance profiles, however. In fact, many of the first generation devices show little or no advantage over spinning media. Thus, it is important to define classes of solid state storage to frame further discussion in this section.

SSDs can be divided into three classes, based on throughput:

- The first class of SSDs use a PCI-Express connection, which offers the fastest I/O throughput compared to other classes. This class also has a very low latency for random access.
- The second class uses the traditional SATA connection, and features fast random access for read and write operations (though not as fast as SSDs that use PCI-Express connection).
- The third class also uses SATA, but the performance of SSDs in this class do not differ substantially from devices that use 7200rpm rotational disks.

For all three classes, performance degrades as the number of used blocks approaches the disk capacity. The degree of performance impact varies greatly by vendor. However, all devices experience some degradation.

To address the degradation issue, the ATA specification outlines a new command: **TRIM**. This command allows the file system to communicate to the underlying storage device that a given range of blocks is no longer in use. The SSD can use this information to free up space internally, using the freed blocks for wear-leveling.

Enabling **TRIM** support is most useful when there is available free space on the file system, but the file system has already written to most logical blocks on the underlying storage device. For more information about **TRIM**, refer to its *Data Set Management T13 Specifications* from the following link:

http://t13.org/Documents/UploadedDocuments/docs2008/e07154r6-Data\_Set\_Management\_Proposal\_for\_ATA-ACS2.doc

### Note

Not all solid-state devices in the market support TRIM.

### 20.1. Deployment Considerations

Because of the internal layout and operation of SSDs, it is best to partition devices on an internal *erase block boundary*. Partitioning utilities in Red Hat Enterprise Linux 6 chooses sane defaults if the SSD exports topology information. This is especially true if the exported topology information includes alignment offsets and optimal I/O sizes.

However, if the device *does not* export topology information, Red Hat recommends that the first partition be created at a 1MB boundary.

In addition, keep in mind that logical volumes, device-mapper targets, and **md** targets do not support **TRIM**. As such, the default Red Hat Enterprise Linux 6 installation will not allow the use of the **TRIM** command, since this install uses DM-linear targets.

Red Hat also warns that software RAID levels 1, 4, 5, and 6 are not recommended for use on SSDs. During the initialization stage of these RAID levels, some RAID management utilities (such as **mdadm**) write to *all* of the blocks on the storage device to ensure that checksums operate properly. This will cause the performance of the SSD to degrade quickly.

At present, ext4 is the only fully-supported file system that supports **TRIM**. To enable **TRIM** commands on a device, use the **mount** option **discard**. For example, to mount **/dev/sda2** to **/mnt** with **TRIM** enabled, run:

#### mount -t ext4 -o discard /dev/sda2 /mnt

By default, ext4 does not issue the **TRIM** command. This is mostly to avoid problems on devices which may not properly implement the **TRIM** command. The Linux **swap** code will issue **TRIM** commands to **TRIM**-enabled devices, and there is no option to control this behaviour.

### 20.2. Tuning Considerations

This section describes several factors to consider when configuring settings that may affect SSD performance.

### **I/O Scheduler**

Any I/O scheduler should perform well with most SSDs. However, as with any other storage type, Red Hat recommends benchmarking to determine the optimal configuration for a given workload.

When using SSDs, Red Hat advises changing the I/O scheduler only for benchmarking particular workloads. For more information about the different types of I/O schedulers, refer to the *I/O Tuning Guide* (also provided by Red Hat). The following kernel document also contains instructions on how to switch between I/O schedulers:

#### /usr/share/doc/kernel-version/Documentation/block/switching-sched.txt

### **Virtual Memory**

Like the I/O scheduler, virtual memory (VM) subsystem requires no special tuning. Given the fast nature of I/O on SSD, it should be possible to turn down the **vm\_dirty\_background\_ratio** and **vm\_dirty\_ratio** settings, as increased write-out activity should not negatively impact the latency of other operations on the disk. However, this can generate *more overall I/O* and so is not generally recommended without workload-specific testing.

### Swap

An SSD can also be used as a swap device, and is likely to produce good page-out/page-in performance.

## **Online Storage Management**

It is often desirable to add, remove or re-size storage devices while the operating system is running, and without rebooting. This chapter outlines the procedures that may be used to reconfigure storage devices on Red Hat Enterprise Linux 6 host systems while the system is running. It covers iSCSI and Fibre Channel storage interconnects; other interconnect types may be added it the future.

This chapter focuses on adding, removing, modifying, and monitoring storage devices. It does not discuss the Fibre Channel or iSCSI protocols in detail. For more information about these protocols, refer to other documentation.

This chapter makes reference to various **sysfs** objects. Red Hat advises that the **sysfs** object names and directory structure are subject to change in major Red Hat Enterprise Linux releases. This is because the upstream Linux kernel does not provide a stable internal API. For guidelines on how to reference **sysfs** objects in a transportable way, refer to the document **/usr/share/doc/kerneldoc-version/Documentation/sysfs-rules.txt** in the kernel source tree for guidelines.

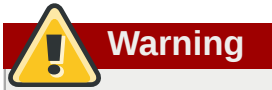

Online storage reconfiguration must be done carefully. System failures or interruptions during the process can lead to unexpected results. Red Hat advises that you reduce system load to the maximum extent possible during the change operations. This will reduce the chance of I/O errors, out-of-memory errors, or similar errors occurring in the midst of a configuration change. The following sections provide more specific guidelines regarding this.

In addition, Red Hat recommends that you back up all data before reconfiguring online storage.

### 21.1. Fibre Channel

This section discusses the Fibre Channel API, native Red Hat Enterprise Linux 6 Fibre Channel drivers, and the Fibre Channel capabilities of these drivers.

### 21.1.1. Fibre Channel API

Below is a list of /sys/class/ directories that contain files used to provide the userspace API. In each item, host numbers are designated by *H*, bus numbers are *B*, targets are *T*, logical unit numbers (LUNs) are *L*, and remote port numbers are *R*.

## Important

If your system is using multipath software, Red Hat recommends that you consult your hardware vendor before changing any of the values described in this section.

Transport: /sys/class/fc\_transport/targetH:B:T/

- port\_id 24-bit port ID/address
- node\_name 64-bit node name
- port\_name 64-bit port name

Remote Port: /sys/class/fc\_remote\_ports/rport-H:B-R/

port\_id

- node\_name
- port\_name
- **dev\_loss\_tmo** number of seconds to wait before marking a link as "bad". Once a link is marked bad, I/O running on its corresponding path (along with any new I/O on that path) will be failed.

The default dev\_loss\_tmo value varies, depending on which driver/device is used. If a Qlogic adapter is used, the default is 35 seconds, while if an Emulex adapter is used, it is 30 seconds. The dev\_loss\_tmo value can be changed via the scsi\_transport\_fc module parameter dev\_loss\_tmo, although the driver can override this timeout value.

The maximum **dev\_loss\_tmo** value is 600 seconds. If **dev\_loss\_tmo** is set to zero or any value greater than 600, the driver's internal timeouts will be used instead.

 fast\_io\_fail\_tmo — length of time to wait before failing I/O executed when a link problem is detected. I/O that reaches the driver will fail. If I/O is in a blocked queue, it will not be failed until dev\_loss\_tmo expires and the queue is unblocked.

#### Host: /sys/class/fc\_host/hostH/

- port\_id
- **issue\_lip** instructs the driver to rediscover remote ports.

### 21.1.2. Native Fibre Channel Drivers and Capabilities

Red Hat Enterprise Linux 6 ships with the following native fibre channel drivers:

- lpfc
- qla2xxx
- zfcp
- mptfc

*Table 21.1, "Fibre-Channel API Capabilities"* describes the different fibre-channel API capabilities of each native Red Hat Enterprise Linux 6 driver. X denotes support for the capability.

|                 | lpfc | qla2xxx        | zfcp           | mptfc |
|-----------------|------|----------------|----------------|-------|
| Transport       | Х    | Х              | Х              | Х     |
| port_id         |      |                |                |       |
| Transport       | Х    | Х              | Х              | Х     |
| node_name       |      |                |                |       |
| Transport       | Х    | Х              | Х              | Х     |
| port_name       |      |                |                |       |
| Remote Port     | Х    | Х              | Х              | Х     |
| dev_loss_tmo    |      |                |                |       |
| Remote Port     | Х    | X <sup>1</sup> | X <sup>2</sup> |       |
| fast_io_fail_tr | no   |                |                |       |
| Host port_id    | Х    | Х              | X              | Х     |

#### Table 21.1. Fibre-Channel API Capabilities

|                       | lpfc | qla2xxx | zfcp | mptfc |  |
|-----------------------|------|---------|------|-------|--|
| Host <b>issue_lip</b> | X    | Х       |      |       |  |
|                       |      |         |      |       |  |

<sup>1</sup> Supported as of Red Hat Enterprise Linux 5.4

 $^{\rm 2}$  Supported as of Red Hat Enterprise Linux 6.0

### 21.2. iSCSI

This section describes the iSCSI API and the **iscsiadm** utility. Before using the **iscsiadm** utility, install the **iscsi-initiator-utils** package first; to do so, run **yum install iscsi-initiator-utils**.

In addition, the iSCSI service must be running in order to discover or log in to targets. To start the iSCSI service, run **service iscsi start** 

### 21.2.1. iSCSI API

To get information about running sessions, run:

```
iscsiadm -m session -P 3
```

This command displays the session/device state, session ID (sid), some negotiated parameters, and the SCSI devices accessible through the session.

For shorter output (for example, to display only the sid-to-node mapping), run:

```
iscsiadm -m session -P 0
```

or

```
iscsiadm -m session
```

These commands print the list of running sessions with the format:

```
driver [sid] target_ip:port,target_portal_group_tag proper_target_name
```

For example:

```
iscsiadm -m session
```

```
tcp [2] 10.15.84.19:3260,2 iqn.1992-08.com.netapp:sn.33615311
tcp [3] 10.15.85.19:3260,3 iqn.1992-08.com.netapp:sn.33615311
```

For more information about the iSCSI API, refer to /usr/share/doc/iscsi-initiatorutils-version/README.

### 21.3. Persistent Naming

The operating system issues I/O to a storage device by referencing the path that is used to reach it. For SCSI devices, the path consists of the following:

- · PCI identifier of the host bus adapter (HBA)
- · channel number on that HBA
- the remote SCSI target address

#### • the Logical Unit Number (LUN)

This path-based address is not persistent. It may change any time the system is reconfigured (either by on-line reconfiguration, as described in this manual, or when the system is shutdown, reconfigured, and rebooted). It is even possible for the path identifiers to change when no physical reconfiguration has been done, as a result of timing variations during the discovery process when the system boots, or when a bus is re-scanned.

The operating system provides several non-persistent names to represent these access paths to storage devices. One is the **/dev/sd** name; another is the **major:minor** number. A third is a symlink maintained in the **/dev/disk/by-path/** directory. This symlink maps from the path identifier to the current **/dev/sd** name. For example, for a Fibre Channel device, the PCI info and **Host:BusTarget:LUN** info may appear as follows:

```
pci-0000:02:0e.0-scsi-0:0:0:0 -> ../../sda
```

For iSCSI devices, **by-path**/ names map from the target name and portal information to the **sd** name.

It is generally *not* appropriate for applications to use these path-based names. This is because the storage device these paths reference may change, potentially causing incorrect data to be written to the device. Path-based names are also not appropriate for multipath devices, because the path-based names may be mistaken for separate storage devices, leading to uncoordinated access and unintended modifications of the data.

In addition, path-based names are system-specific. This can cause unintended data changes when the device is accessed by multiple systems, such as in a cluster.

For these reasons, several persistent, system-independent, methods for identifying devices have been developed. The following sections discuss these in detail.

### 21.3.1. WWID

The *World Wide Identifier* (WWID) can be used in reliably identifying devices. It is a persistent, system-independent ID that the SCSI Standard requires from all SCSI devices. The WWID identifier is guaranteed to be unique for every storage device, and independent of the path that is used to access the device.

This identifier can be obtained by issuing a SCSI Inquiry to retrieve the *Device Identification Vital Product Data* (page **0x83**) or *Unit Serial Number* (page **0x80**). The mappings from these WWIDs to the current /dev/sd names can be seen in the symlinks maintained in the /dev/disk/by-id/ directory.

For example, a device with a page **0x83** identifier would have:

scsi-3600508b400105e210000900000490000 -> ../../sda

Or, a device with a page **0x80** identifier would have:

```
scsi-SSEAGATE_ST373453LW_3HW1RHM6 -> ../../sda
```

Red Hat Enterprise Linux automatically maintains the proper mapping from the WWID-based device name to a current /dev/sd name on that system. Applications can use the /dev/disk/by-id/ name to reference the data on the disk, even if the path to the device changes, and even when accessing the device from different systems.

If there are multiple paths from a system to a device, **device-mapper-multipath** uses the WWID to detect this. **Device-mapper-multipath** then presents a single "pseudo-device" in /dev/mapper/wwid, such as /dev/mapper/3600508b400105df70000e00000ac00000.

The command **multipath** -1 shows the mapping to the non-persistent identifiers: *Host:Channel:Target:LUN*, /dev/sd name, and the **major:minor** number.

```
3600508b400105df70000e00000ac0000 dm-2 vendor,product
[size=20G][features=1 queue_if_no_path][hwhandler=0][rw]
\_ round-robin 0 [prio=0][active]
\_ 5:0:1:1 sdc 8:32 [active][undef]
\_ 6:0:1:1 sdg 8:96 [active][undef]
\_ round-robin 0 [prio=0][enabled]
\_ 5:0:0:1 sdb 8:16 [active][undef]
\_ 6:0:0:1 sdf 8:80 [active][undef]
```

**Device-mapper-multipath** automatically maintains the proper mapping of each WWID-based device name to its corresponding **/dev/sd** name on the system. These names are persistent across path changes, and they are consistent when accessing the device from different systems.

When the **user\_friendly\_names** feature (of **device-mapper-multipath**) is used, the WWID is mapped to a name of the form **/dev/mapper/mpathn**. By default, this mapping is maintained in the file **/var/lib/multipath/bindings**. These **mpathn** names are persistent as long as that file is maintained.

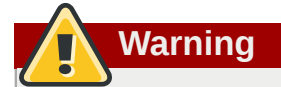

The multipath bindings file (by default, **/var/lib/multipath/bindings**) must be available at boot time. If **/var** is a separate file system from /, then you must change the default location of the file. For more information, refer to *http://kbase.redhat.com/faq/docs/DOC-17650*.

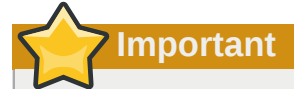

If you use **user\_friendly\_names**, then additional steps are required to obtain consistent names in a cluster. Refer to the *Consistent Multipath Device Names*<sup>1</sup> section in the *Using Device-Mapper Multipath*<sup>2</sup> book.

In addition to these persistent names provided by the system, you can also use **udev** rules to implement persistent names of your own, mapped to the WWID of the storage. For more information about this, refer to *http://kbase.redhat.com/faq/docs/DOC-7319*.

### 21.3.2. UUID and Other Persistent Identifiers

If a storage device contains a file system, then that file system may provide one or both of the following:

<sup>•</sup> Universally Unique Identifier (UUID)

<sup>&</sup>lt;sup>1</sup> http://www.redhat.com/docs/en-US/Red\_Hat\_Enterprise\_Linux/5.4/html/DM\_Multipath/multipath\_consistent\_names.html <sup>2</sup> http://www.redhat.com/docs/en-US/Red\_Hat\_Enterprise\_Linux/5.4/html/DM\_Multipath/index.html

• File system label

These identifiers are persistent, and based on metadata written on the device by certain applications. They may also be used to access the device using the symlinks maintained by the operating system in the /dev/disk/by-label/ (e.g. boot -> ../../sda1 ) and /dev/disk/by-uuid/ (e.g. f8bf09e3-4c16-4d91-bd5e-6f62da165c08 -> ../../sda1) directories.

**md** and LVM write metadata on the storage device, and read that data when they scan devices. In each case, the metadata contains a UUID, so that the device can be identified regardless of the path (or system) used to access it. As a result, the device names presented by these facilities are persistent, as long as the metadata remains unchanged.

### 21.4. Removing a Storage Device

Before removing access to the storage device itself, it is advisable to back up data from the device first. Afterwards, flush I/O and remove all operating system references to the device (as described below). If the device uses multipathing, then do this for the multipath "pseudo device" (*Section 21.3.1, "WWID"*) and each of the identifiers that represent a path to the device. If you are only removing a path to a multipath device, and other paths will remain, then the procedure is simpler, as described in *Section 21.6, "Adding a Storage Device or Path"*.

Removal of a storage device is not recommended when the system is under memory pressure, since the I/O flush will add to the load. To determine the level of memory pressure, run the command **vmstat 1 100**; device removal is not recommended if:

- Free memory is less than 5% of the total memory in more than 10 samples per 100 (the command **free** can also be used to display the total memory).
- Swapping is active (non-zero si and so columns in the vmstat output).

The general procedure for removing all access to a device is as follows:

#### Procedure 21.1. Ensuring a Clean Device Removal

- 1. Close all users of the device and backup device data as needed.
- 2. Use **umount** to unmount any file systems that mounted the device.
- 3. Remove the device from any **md** and LVM volume using it. If the device is a member of an LVM Volume group, then it may be necessary to move data off the device using the **pvmove** command, then use the **vgreduce** command to remove the physical volume, and (optionally) **pvremove** to remove the LVM metadata from the disk.
- 4. If the device uses multipathing, run **multipath** -1 and note all the paths to the device. Afterwards, remove the multipathed device using **multipath** -f device.
- 5. Run **blockdev** –**flushbufs** *device* to flush any outstanding I/O to all paths to the device. This is particularly important for raw devices, where there is no **umount** or **vgreduce** operation to cause an I/O flush.
- 6. Remove any reference to the device's path-based name, like **/dev/sd**, **/dev/disk/by-path** or the **major:minor** number, in applications, scripts, or utilities on the system. This is important in ensuring that different devices added in the future will not be mistaken for the current device.
- Finally, remove each path to the device from the SCSI subsystem. To do so, use the command echo 1 > /sys/block/device-name/device/delete where device-name may be sde, for example.

Another variation of this operation is **echo 1 > /sys/class/scsi\_device**/h:c:t:l/ **device/delete**, where *h* is the HBA number, *c* is the channel on the HBA, *t* is the SCSI target ID, and *l* is the LUN.

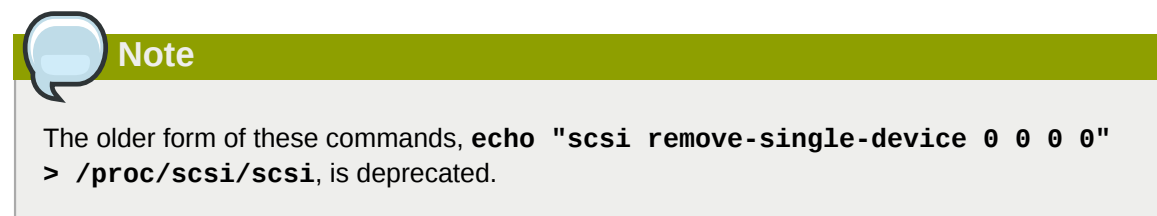

You can determine the *device-name*, HBA number, HBA channel, SCSI target ID and LUN for a device from various commands, such as **lsscsi**, **scsi\_id**, **multipath** -1, and **ls** -1 /dev/ disk/by-\*.

After performing *Procedure 21.1, "Ensuring a Clean Device Removal"*, a device can be physically removed safely from a running system. It is not necessary to stop I/O to other devices while doing so.

Other procedures, such as the physical removal of the device, followed by a rescan of the SCSI bus (as described in *Section 21.9, "Scanning Storage Interconnects"*) to cause the operating system state to be updated to reflect the change, are not recommended. This will cause delays due to I/O timeouts, and devices may be removed unexpectedly. If it is necessary to perform a rescan of an interconnect, it must be done while I/O is paused, as described in *Section 21.9, "Scanning Storage Interconnects"*.

### 21.5. Removing a Path to a Storage Device

If you are removing a path to a device that uses multipathing (without affecting other paths to the device), then the general procedure is as follows:

#### Procedure 21.2. Removing a Path to a Storage Device

- 1. Remove any reference to the device's path-based name, like **/dev/sd** or **/dev/disk/by-path** or the **major:minor** number, in applications, scripts, or utilities on the system. This is important in ensuring that different devices added in the future will not be mistaken for the current device.
- 2. Take the path offline using echo offline > /sys/block/sda/device/state.

This will cause any subsequent I/O sent to the device on this path to be failed immediately. **Device-mapper-multipath** will continue to use the remaining paths to the device.

 Remove the path from the SCSI subsystem. To do so, use the command echo 1 > /sys/ block/device-name/device/delete where device-name may be sde, for example (as described in Procedure 21.1, "Ensuring a Clean Device Removal").

After performing *Procedure 21.2, "Removing a Path to a Storage Device"*, the path can be safely removed from the running system. It is not necessary to stop I/O while this is done, as **device-mapper-multipath** will re-route I/O to remaining paths according to the configured path grouping and failover policies.

Other procedures, such as the physical removal of the cable, followed by a rescan of the SCSI bus to cause the operating system state to be updated to reflect the change, are not recommended. This will cause delays due to I/O timeouts, and devices may be removed unexpectedly. If it is necessary to perform a rescan of an interconnect, it must be done while I/O is paused, as described in *Section 21.9, "Scanning Storage Interconnects"*.

### 21.6. Adding a Storage Device or Path

When adding a device, be aware that the path-based device name (/dev/sd name, major:minor number, and /dev/disk/by-path name, for example) the system assigns to the new device may have been previously in use by a device that has since been removed. As such, ensure that all old references to the path-based device name have been removed. Otherwise, the new device may be mistaken for the old device.

The first step in adding a storage device or path is to physically enable access to the new storage device, or a new path to an existing device. This is done using vendor-specific commands at the Fibre Channel or iSCSI storage server. When doing so, note the LUN value for the new storage that will be presented to your host. If the storage server is Fibre Channel, also take note of the *World Wide Node Name* (WWNN) of the storage server, and determine whether there is a single WWNN for all ports on the storage server. If this is not the case, note the *World Wide Port Name* (WWPN) for each port that will be used to access the new LUN.

Next, make the operating system aware of the new storage device, or path to an existing device. The recommended command to use is:

#### echo "c t 1" > /sys/class/scsi\_host/hosth/scan

In the previous command, h is the HBA number, c is the channel on the HBA, t is the SCSI target ID, and 1 is the LUN.

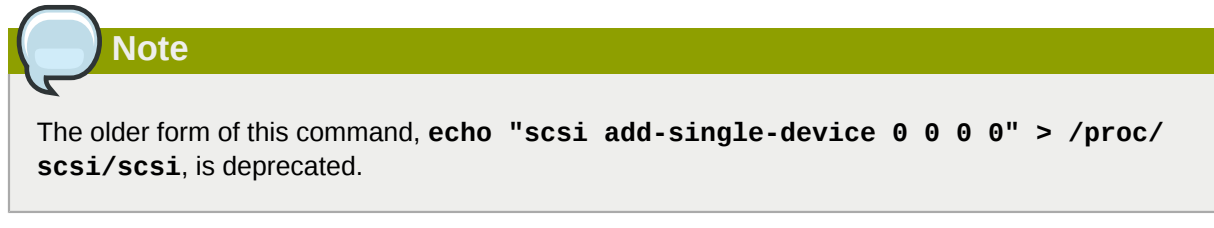

For Fibre Channel storage servers that implement a single WWNN for all ports, you can determine the correct *h*,*c*,and *t* values (i.e. HBA number, HBA channel, and SCSI target ID) by searching for the WWNN in **sysfs**. For example, if the WWNN of the storage server is **0x5006016090203181**, use:

#### grep 5006016090203181 /sys/class/fc\_transport/\*/node\_name

This should display output similar to the following:

/sys/class/fc\_transport/target5:0:2/node\_name:0x5006016090203181
/sys/class/fc\_transport/target5:0:3/node\_name:0x5006016090203181
/sys/class/fc\_transport/target6:0:2/node\_name:0x5006016090203181
/sys/class/fc\_transport/target6:0:3/node\_name:0x5006016090203181

This indicates there are four Fibre Channel routes to this target (two single-channel HBAs, each leading to two storage ports). Assuming a LUN value is **56**, then the following command will configure the first path:

#### echo "0 2 56" > /sys/class/scsi\_host/host5/scan

This must be done for each path to the new device.

For Fibre Channel storage servers that do not implement a single WWNN for all ports, you can determine the correct HBA number, HBA channel, and SCSI target ID by searching for each of the WWPNs in **sysfs**.

Another way to determine the HBA number, HBA channel, and SCSI target ID is to refer to another device that is already configured on the same path as the new device. This can be done with various

commands, such as **lsscsi**, **scsi\_id**, **multipath -1**, and **ls -1** /**dev/disk/by-\***. This information, plus the LUN number of the new device, can be used as shown above to probe and configure that path to the new device.

After adding all the SCSI paths to the device, execute the **multipath** command, and check to see that the device has been properly configured. At this point, the device can be added to **md**, LVM, **mkfs**, or **mount**, for example.

If the steps above are followed, then a device can safely be added to a running system. It is not necessary to stop I/O to other devices while this is done. Other procedures involving a rescan (or a reset) of the SCSI bus, which cause the operating system to update its state to reflect the current device connectivity, are not recommended while storage I/O is in progress.

### 21.7. Configuring a Fibre-Channel Over Ethernet Interface

Setting up and deploying a Fibre-channel over ethernet (FCoE) interface requires two packages:

- fcoe-utils
- lldpad

Once these packages are installed, perform the following procedure to enable FCoE over a virtual LAN (VLAN):

#### Procedure 21.3. Configuring an ethernet interface to use FCoE

1. Configure a new VLAN by copying an existing network script (e.g. /etc/fcoe/cfg-eth0) to the name of the ethernet device that supports FCoE. This will provide you with a default file to configure. Given that the FCoE device is ethX, run:

#### cp /etc/fcoe/cfg-eth0 /etc/fcoe/cfg-ethX

- 2. If you want the device to automatically load during boot time, set **ONBOOT=yes** in the corresponding **/etc/sysconfig/network-scripts/ifcfg-ethX** file. For example, if the FCoE device is eth2, then edit **/etc/sysconfig/network-scripts/ifcfg-eth2** accordingly.
- 3. Start the data center bridging daemon (dcbd) using the following command:

#### /etc/init.d/lldpad start

4. Enable data center bridging on the ethernet interface using the following commands:

dcbtool sc ethX dcb on

Note

Then, enable FCoE on the ethernet interface by running:

#### dcbtool sc ethX app:fcoe e:1

# These commands will only work if the **dcbd** settings for the ethernet interface were not changed.

5. Load the FCoE device now using:

#### ifconfig ethX up

6. Start FCoE using:

#### /etc/init.d/fcoe start

The FCoE device should appear shortly, assuming all other settings on the fabric are correct. To view configured FCoE devices, run:

#### fcoeadmin -i

After correctly configuring the ethernet interface to use FCoE, Red Hat recommends that you set FCoE and **11dpad** to run at startup. To do so, use **chkconfig**, as in:

#### chkconfig lldpad on

#### chkconfig fcoe on

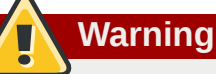

Do not run software-based DCB or LLDP on CNAs that implement DCB.

Some Combined Network Adapters (CNAs) implement the Data Center Bridging (DCB) protocol in firmware. The DCB protocol assumes that there is just one originator of DCB on a particular network link. This means that any higher-level software implementation of DCB, or Link Layer Discovery Protocol (LLDP), must be disabled on CNAs that implement DCB.

# **21.8. Configuring an FCoE Interface to Automatically Mount at Boot**

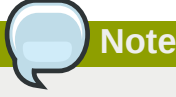

The instructions in this section are available in /usr/share/doc/fcoe-utils-version/ **README** as of Red Hat Enterprise Linux 6.1. Please refer to that document for any possible changes throughout minor releases.

You can mount newly discovered disks via **udev** rules, **autofs**, and other similar methods. Sometimes, however, a specific service might require the FCoE disk to be mounted at boot-time. In such cases, the FCoE disk should be mounted *as soon as* the **fcoe** service runs and *before* the initiation of any service that requires the FCoE disk.

To configure an FCoE disk to automatically mount at boot, add proper FCoE mounting code to the startup script for the **fcoe** service. The **fcoe** startup script is **/etc/init.d/fcoe**.

The FCoE mounting code is different per system configuration, whether you are using a simple formatted FCoE disk, LVM, or multipathed device node. The following is a sample FCoE mounting code for mounting file systems specified via wild cards in **/etc/fstab**:

```
mount_fcoe_disks_from_fstab()
{
    local timeout=20
    local done=1
```

```
local fcoe_disks=($(egrep 'by-path\/fc-.*_netdev' /etc/fstab | cut -d ' ' -f1))
    test -z $fcoe_disks && return 0
    echo -n "Waiting for fcoe disks . "
    while [ $timeout -gt 0 ]; do
 for disk in ${fcoe_disks[*]}; do
  if ! test -b $disk; then
   done=0
  break
  fi
done
test $done -eq 1 && break;
sleep 1
echo -n ". "
done=1
let timeout--
    done
    if test $timeout -eq 0; then
echo "timeout!"
    else
echo "done!"
    fi
    # mount any newly discovered disk
    mount -a 2>/dev/null
}
```

The **mount\_fcoe\_disks\_from\_fstab** function should be invoked *after* the **fcoe** service script starts the **fcoemon** daemon. This will mount FCoE disks specified by the following paths in **/etc/fstab**:

```
/dev/disk/by-path/fc-0xXX:0xXX /mnt/fcoe-disk1 ext3 defaults,_netdev 0 0
/dev/disk/by-path/fc-0xYY:0xYY /mnt/fcoe-disk2 ext3 defaults,_netdev 0 0
```

Entries with fc- and \_netdev sub-strings enable the mount\_fcoe\_disks\_from\_fstab function to identify FCoE disk mount entries. For more information on /etc/fstab entries, refer to man 5 fstab.

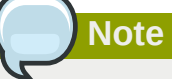

The **fcoe** service does not implement a timeout for FCoE disk discovery. As such, the FCoE mounting code should implement its own timeout period.

### 21.9. Scanning Storage Interconnects

There are several commands available that allow you to reset and/or scan one or more interconnects, potentially adding and removing multiple devices in one operation. This type of scan can be disruptive, as it can cause delays while I/O operations timeout, and remove devices unexpectedly. As such, Red Hat recommends that this type of scan be used *only when necessary*. In addition, the following restrictions must be observed when scanning storage interconnects:

- 1. All I/O on the effected interconnects must be paused and flushed before executing the procedure, and the results of the scan checked before I/O is resumed.
- 2. As with removing a device, interconnect scanning is not recommended when the system is under memory pressure. To determine the level of memory pressure, run the command **vmstat 1 100**;

interconnect scanning is not recommended if free memory is less than 5% of the total memory in more than 10 samples per 100. It is also not recommended if swapping is active (non-zero **si** and **so** columns in the **vmstat** output). The command **free** can also display the total memory.

The following commands can be used to scan storage interconnects.

#### echo "1" > /sys/class/fc\_host/host/issue\_lip

This operation performs a *Loop Initialization Protocol (LIP)* and then scans the interconnect and causes the SCSI layer to be updated to reflect the devices currently on the bus. A LIP is, essentially, a bus reset, and will cause device addition and removal. This procedure is necessary to configure a new SCSI target on a Fibre Channel interconnect.

Bear in mind that **issue\_lip** is an asynchronous operation. The command may complete before the entire scan has completed. You must monitor **/var/log/messages** to determine when it is done.

The **lpfc** and **qla2xxx** drivers support **issue\_lip**. For more information about the API capabilities supported by each driver in Red Hat Enterprise Linux, refer to *Table 21.1*, *"Fibre-Channel API Capabilities"*.

#### /usr/bin/rescan-scsi-bus.sh

This script was included as of Red Hat Enterprise Linux 5.4. By default, this script scans all the SCSI buses on the system, updating the SCSI layer to reflect new devices on the bus. The script provides additional options to allow device removal and the issuing of LIPs. For more information about this script (including known issues), refer to *Section 21.15, "Adding/Removing a Logical Unit Through rescan-scsi-bus.sh"*.

#### echo "- - -" > /sys/class/scsi\_host/hosth/scan

This is the same command described in *Section 21.6, "Adding a Storage Device or Path"* to add a storage device or path. In this case, however, the channel number, SCSI target ID, and LUN values are replaced by wildcards. Any combination of identifiers and wildcards is allowed, allowing you to make the command as specific or broad as needed. This procedure will add LUNs, but not remove them.

#### rmmod driver-name or modprobe driver-name

These commands completely re-initialize the state of all interconnects controlled by the driver. Although this is extreme, it may be appropriate in some situations. This may be used, for example, to re-start the driver with a different module parameter value.

### 21.10. iSCSI Discovery Configuration

The default iSCSI configuration file is **/etc/iscsi/iscsid.conf**. This file contains iSCSI settings used by **iscsid** and **iscsiadm**.

During target discovery, the **iscsiadm** tool uses the settings in **/etc/iscsi/iscsid.conf** to create two types of records:

#### Node records in /var/lib/iscsi/nodes

When logging into a target, **iscsiadm** uses the settings in this file.

#### Discovery records in /var/lib/iscsi/discovery\_type

When performing discovery to the same destination, **iscsiadm** uses the settings in this file.

Before using different settings for discovery, delete the current discovery records (i.e. /var/lib/ iscsi/discovery\_type) first. To do this, use the following command:
```
iscsiadm -m discovery -t discovery_type -p target_IP:port -o delete<sup>3</sup>
```

Here, *discovery\_type* can be either sendtargets, isns, or fw.<sup>4</sup>

There are two ways to reconfigure discovery record settings:

• Edit the /etc/iscsi/iscsid.conf file directly prior to performing a discovery. Discovery settings use the prefix discovery; to view them, run:

```
iscsiadm -m discovery -t discovery_type -p target_IP:port
```

• Alternatively, **iscsiadm** can also be used to directly change discovery record settings, as in:

```
iscsiadm -m discovery -t discovery_type -p target_IP:port -o update -n
setting -v %value
```

Refer to man iscsiadm for more information on available settings and valid values for each.

After configuring discovery settings, any subsequent attempts to discover new targets will use the new settings. Refer to *Section 21.12, " Scanning iSCSI Interconnects"* for details on how to scan for new iSCSI targets.

For more information on configuring iSCSI target discovery, refer to the **man** pages of **iscsiadm** and **iscsid**. The **/etc/iscsi/iscsid.conf** file also contains examples on proper configuration syntax.

# 21.11. Configuring iSCSI Offload and Interface Binding

This chapter describes how to set up iSCSI interfaces in order to bind a session to a NIC port when using software iSCSI. It also describes how to set up interfaces for use with network devices that support offloading; namely, devices from Chelsio, Broadcom and ServerEngines.

The network subsystem can be configured to determine the path/NIC that iSCSI interfaces should use for binding. For example, if portals and NICs are set up on different subnets, then it is not necessary to manually configure iSCSI interfaces for binding.

Before attempting to configure an iSCSI interface for binding, run the following command first:

#### ping -I ethX target\_IP<sup>3</sup>

If **ping** fails, then you will not be able to bind a session to a NIC. If this is the case, check the network settings first.

#### 21.11.1. Viewing Available iface Configurations

Red Hat Enterprise Linux 5.5 supports iSCSI offload and interface binding for the following iSCSI initiator implementations:

Software iSCSI — like the scsi\_tcp and ib\_iser modules, this stack allocates an iSCSI host instance (i.e. scsi\_host) per session, with a single connection per session. As a result, /sys/ class\_scsi\_host and /proc/scsi will report a scsi\_host for each connection/session you are logged into.

<sup>&</sup>lt;sup>3</sup> The *target\_IP* and *port* variables refer to the IP address and port combination of a target/portal, respectively. For more information, refer to *Section 21.2.1, "iSCSI API"* and *Section 21.12, " Scanning iSCSI Interconnects"*.

<sup>&</sup>lt;sup>4</sup> For details on different types of discovery, refer to the *DISCOVERY TYPES* section of **man iscsiadm**.

Offload iSCSI — like the Chelsio cxgb3i, Broadcom bnx2i and ServerEngines be2iscsi modules, this stack allocates a scsi\_host for each PCI device. As such, each port on a host bus adapter will show up as a different PCI device, with a different scsi\_host per HBA port.

To manage both types of initiator implementations, **iscsiadm** uses the **iface** structure. With this structure, an **iface** configuration must be entered in **/var/lib/iscsi/ifaces** for each HBA port, software iSCSI, or network device (**ethX**) used to bind sessions.

To view available **iface** configurations, run **iscsiadm** -**m iface**. This will display **iface** information in the following format:

iface\_name transport\_name, hardware\_address, ip\_address, net\_ifacename, initiator\_name

Refer to the following table for an explanation of each value/setting.

#### Table 21.2. iface Settings

| Setting          | Description                                                                                                    |
|------------------|----------------------------------------------------------------------------------------------------|
| iface_name       | iface configuration name.                                                                                                    |
| transport_name   | Name of driver                                                                                                    |
| hardware_address | MAC address                                                                                                    |
| ip_address       | IP address to use for this port                                                                                                    |
| net_iface_name   | Name used for the <b>vlan</b> or alias binding of a software iSCSI session. For iSCSI offloads, <b>net_iface_name</b> will be <b><empty></empty></b> because this value is not persistent across reboots. |
| initiator_name   | This setting is used to override a default name<br>for the initiator, which is defined in <b>/etc/</b><br><b>iscsi/initiatorname.iscsi</b>                                                                |

The following is a sample output of the **iscsiadm** -m **iface** command:

iface0 qla4xxx,00:c0:dd:08:63:e8,20.15.0.7,default,iqn.2005-06.com.redhat:madmax iface1 qla4xxx,00:c0:dd:08:63:ea,20.15.0.9,default,iqn.2005-06.com.redhat:madmax

For software iSCSI, each **iface** configuration must have a unique name (with less than 65 characters). The **iface\_name** for network devices that support offloading appears in the format *transport\_name.hardware\_name*.

For example, the sample output of **iscsiadm** -**m iface** on a system using a Chelsio network card might appear as:

```
default tcp,<empty>,<empty>,<empty>,
iser iser,<empty>,<empty>,<empty>,<empty>,
cxgb3i.00:07:43:05:97:07 cxgb3i,00:07:43:05:97:07,<empty>,<empty>,
```

It is also possible to display the settings of a specific **iface** configuration in a more friendly way. To do so, use the option **-I** *iface\_name*. This will display the settings in the following format:

```
iface.setting = value
```

Using the previous example, the **iface** settings of the same Chelsio video card (i.e. **iscsiadm** -m **iface** -**I** cxgb3i.00:07:43:05:97:07) would appear as:

```
# BEGIN RECORD 2.0-871
iface.iscsi_ifacename = cxgb3i.00:07:43:05:97:07
iface.net_ifacename = <empty>
iface.ipaddress = <empty>
iface.hwaddress = 00:07:43:05:97:07
iface.transport_name = cxgb3i
iface.initiatorname = <empty>
# END RECORD
```

#### 21.11.2. Configuring an iface for Software iSCSI

As mentioned earlier, an **iface** configuration is required for each network object that will be used to bind a session.

Before

To create an **iface** configuration for software iSCSI, run the following command:

#### iscsiadm -m iface -I iface\_name --op=new

This will create a new *empty* **iface** configuration with a specified *iface\_name*. If an existing **iface** configuration already has the same *iface\_name*, then it will be overwritten with a new, empty one.

To configure a specific setting of an **iface** configuration, use the following command:

```
iscsiadm -m iface -I iface_name --op=update -n iface.setting -v hw_address
```

For example, to set the MAC address (hardware\_address) of iface0 to 00:0F:1F:92:6B:BF, run:

```
iscsiadm -m iface -I iface0 - -op=update -n iface.hwaddress -v
00:0F:1F:92:6B:BF
```

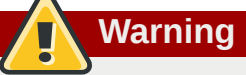

Do not use **default** or **iser** as **iface** names. Both strings are special values used by **iscsiadm** for backward compatibility. Any manually-created **iface** configurations named **default** or **iser** will disable backwards compatibility.

#### 21.11.3. Configuring an iface for iSCSI Offload

By default, **iscsiadm** will create an **iface** configuration for each Chelsio, Broadcom, and ServerEngines port. To view available **iface** configurations, use the same command for doing so in software iSCSI, i.e. **iscsiadm** -m **iface**.

Before using the **iface** of a network card for iSCSI offload, first set the IP address (*target\_IP*<sup>3</sup>) that the device should use. For ServerEngines devices that use the **be2iscsi** driver (i.e. ServerEngines iSCSI HBAs), the IP address is configured in the ServerEngines BIOS setup screen.

For Chelsio and Broadcom devices, the procedure for configuring the IP address is the same as for any other **iface** setting. So to configure the IP address of the **iface**, use:

iscsiadm -m iface -I iface\_name -o update -n iface.ipaddress -v target\_IP

For example, to set the **iface** IP address of a Chelsio card (with **iface** name **cxgb3i.00:07:43:05:97:07**) to **20.15.0.66**, use:

```
iscsiadm -m iface -I cxgb3i.00:07:43:05:97:07 -o update -n iface.ipaddress
-v 20.15.0.66
```

#### 21.11.4. Binding/Unbinding an iface to a Portal

Whenever **iscsiadm** is used to scan for interconnects, it will first check the **iface.transport** settings of each **iface** configuration in **/var/lib/iscsi/ifaces**. The **iscsiadm** utility will then bind discovered portals to any **iface** whose **iface.transport** is **tcp**.

This behavior was implemented for compatibility reasons. To override this, use the **-I** *iface\_name* to specify which portal to bind to an *iface*, as in:

```
iscsiadm -m discovery -t st -p target_IP:port -I iface_name -P 1<sup>3</sup>
```

By default, the **iscsiadm** utility will not automatically bind any portals to **iface** configurations that use offloading. This is because such **iface** configurations will not have **iface.transport** set to **tcp**. As such, the **iface** configurations of Chelsio, Broadcom, and ServerEngines ports need to be manually bound to discovered portals.

It is also possible to prevent a portal from binding to any existing **iface**. To do so, use **default** as the *iface\_name*, as in:

```
iscsiadm -m discovery -t st -p IP:port -I default -P 1
```

To remove the binding between a target and **iface**, use:

```
iscsiadm -m node -targetname proper_target_name -I iface0 --op=delete<sup>5</sup>
```

To delete all bindings for a specific **iface**, use:

iscsiadm -m node -I iface\_name --op=delete

To delete bindings for a specific portal (e.g. for Equalogic targets), use:

```
iscsiadm -m node -p IP:port -I iface_name --op=delete
```

#### Note

If there are no **iface** configurations defined in **/var/lib/iscsi/iface** and the **-I** option is not used, **iscsiadm** will allow the network subsystem to decide which device a specific portal should use.

# 21.12. Scanning iSCSI Interconnects

For iSCSI, if the targets send an iSCSI async event indicating new storage is added, then the scan is done automatically. Cisco MDS<sup>TM</sup> and EMC Celerra<sup>TM</sup> support this feature.

<sup>&</sup>lt;sup>5</sup> Refer to Section 21.12, "Scanning iSCSI Interconnects" for information on proper\_target\_name.

However, if the targets do not send an iSCSI async event, you need to manually scan them using the **iscsiadm** utility. Before doing so, however, you need to first retrieve the proper **--targetname** and the **--portal** values. If your device model supports only a single logical unit and portal per target, use **iscsiadm** to issue a **sendtargets** command to the host, as in:

#### iscsiadm -m discovery -t sendtargets -p target\_IP:port<sup>3</sup>

The output will appear in the following format:

```
target_IP:port,target_portal_group_tag proper_target_name
```

For example, on a target with a *proper\_target\_name* of **iqn.1992-08.com.netapp:sn.33615311** and a *target\_IP:port* of **10.15.85.19:3260**, the output may appear as:

```
10.15.84.19:3260,2 iqn.1992-08.com.netapp:sn.33615311
10.15.85.19:3260,3 iqn.1992-08.com.netapp:sn.33615311
```

In this example, the target has two portals, each using *target\_ip:port*s of 10.15.84.19:3260 and 10.15.85.19:3260.

To see which **iface** configuration will be used for each session, add the **-P 1** option. This option will print also session information in tree format, as in:

```
Target: proper_target_name
Portal: target_IP:port,target_portal_group_tag
Iface Name: iface_name
```

For example, with **iscsiadm** -**m discovery** -**t sendtargets** -**p 10.15.85.19:3260** -**P 1**, the output may appear as:

```
Target: iqn.1992-08.com.netapp:sn.33615311

Portal: 10.15.84.19:3260,2

Iface Name: iface2

Portal: 10.15.85.19:3260,3

Iface Name: iface2
```

This means that the target **iqn.1992-08.com.netapp:sn.33615311** will use **iface2** as its **iface** configuration.

With some device models (e.g. from EMC and Netapp), however, a single target may have multiple logical units and/or portals. In this case, issue a **sendtargets** command to the host first to find new portals on the target. Then, rescan the existing sessions using:

#### iscsiadm -m session --rescan

You can also rescan a specific session by specifying the session's **SID** value, as in:

iscsiadm -m session -r SID --rescan<sup>o</sup>

<sup>&</sup>lt;sup>6</sup> For information on how to retrieve a session's SID value, refer to Section 21.2.1, "iSCSI API".

If your device supports multiple targets, you will need to issue a **sendtargets** command to the hosts to find new portals for *each* target. Then, rescan existing sessions to discover new logical units on existing sessions (i.e. using the **--rescan** option).

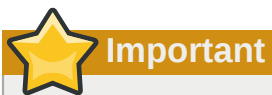

The **sendtargets** command used to retrieve **--targetname** and **--portal** values overwrites the contents of the **/var/lib/iscsi/nodes** database. This database will then be repopulated using the settings in **/etc/iscsi/iscsid.conf**. However, this will not occur if a session is currently logged in and in use.

To safely add new targets/portals or delete old ones, use the **-o new** or **-o delete** options, respectively. For example, to add new targets/portals without overwriting **/var/lib/iscsi/nodes**, use the following command:

iscsiadm -m discovery -t st -p target\_IP -o new

To delete /var/lib/iscsi/nodes entries that the target did not display during discovery, use:

iscsiadm -m discovery -t st -p target\_IP -o delete

You can also perform both tasks simultaneously, as in:

iscsiadm -m discovery -t st -p target\_IP -o delete -o new

The sendtargets command will yield the following output:

ip:port,target\_portal\_group\_tag proper\_target\_name

For example, given a device with a single target, logical unit, and portal, with **equallogic-iscsi1** as your *target\_name*, the output should appear similar to the following:

10.16.41.155:3260,0 iqn.2001-05.com.equallogic:6-8a0900-ac3fe0101-63aff113e344a4a2-dl585-03-1

Note that *proper\_target\_name* and *ip:port,target\_portal\_group\_tag* are identical to the values of the same name in *Section 21.2.1, "iSCSI API"*.

At this point, you now have the proper **--targetname** and **--portal** values needed to manually scan for iSCSI devices. To do so, run the following command:

iscsiadm --mode node --targetname proper\_target\_name --portal
ip:port,target\_portal\_group\_tag\ --login 7

<sup>&</sup>lt;sup>7</sup> This is a single command split into multiple lines, to accommodate printed and PDF versions of this document. All concatenated lines — preceded by the backslash (\) — should be treated as one command, sans backslashes.

Using our previous example (where *proper\_target\_name* is **equallogic-iscsi1**), the full command would be:

iscsiadm --mode node --targetname \ iqn.2001-05.com.equallogic:6-8a0900ac3fe0101-63aff113e344a4a2-dl585-03-1 \ --portal 10.16.41.155:3260,0 -login<sup>7</sup>

# 21.13. Logging In to an iSCSI Target

As mentioned in *Section 21.2, "iSCSI*", the iSCSI service must be running in order to discover or log into targets. To start the iSCSI service, run:

#### service iscsi start

When this command is executed, the iSCSI **init** scripts will automatically log into targets where the **node.startup** setting is configured as **automatic**. This is the default value of **node.startup** for all targets.

To prevent automatic login to a target, set **node.startup** to **manual**. To do this, run the following command:

```
iscsiadm -m node --targetname proper_target_name -p target_IP:port -o
update -n node.startup -v manual
```

Deleting the entire record will also prevent automatic login. To do this, run:

```
iscsiadm -m node --targetname proper_target_name -p target_IP:port -o
delete
```

To automatically mount a file system from an iSCSI device on the network, add a partition entry for the mount in **/etc/fstab** with the **\_netdev** option. For example, to automatically mount the iSCSI device **sdb** to **/mount/iscsi** during startup, add the following line to **/etc/fstab**:

```
/dev/sdb /mnt/iscsi ext3 _netdev 0 0
```

To manually log in to an iSCSI target, use the following command:

```
iscsiadm -m node --targetname proper_target_name -p target_IP:port -1
```

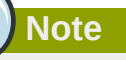

The *proper\_target\_name* and *target\_IP:port* refer to the full name and IP address/ port combination of a target. For more information, refer to *Section 21.2.1, "iSCSI API"* and *Section 21.12, " Scanning iSCSI Interconnects"*.

# 21.14. Resizing an Online Logical Unit

In most cases, fully resizing an online *logical unit* involves two things: resizing the logical unit itself and reflecting the size change in the corresponding multipath device (if multipathing is enabled on the system).

To resize the online logical unit, start by modifying the logical unit size through the array management interface of your storage device. This procedure differs with each array; as such, consult your storage array vendor documentation for more information on this.

## **21.14.1. Resizing Fibre Channel Logical Units**

After modifying the online logical unit size, re-scan the logical unit to ensure that the system detects the updated size. To do this for Fibre Channel logical units, use the following command:

In order to resize an online file system, the file system must not reside on a partitioned device.

#### echo 1 > /sys/block/sdX/device/rescan

# **Important**

Note

To re-scan fibre channel logical units on a system that uses multipathing, execute the aforementioned command for each sd device (i.e. **sd1**, **sd2**, and so on) that represents a path for the multipathed logical unit. To determine which devices are paths for a multipath logical unit, use **multipath -11**; then, find the entry that matches the logical unit being resized. It is advisable that you refer to the WWID of each entry to make it easier to find which one matches the logical unit being resized.

#### 21.14.2. Resizing an iSCSI Logical Unit

After modifying the online logical unit size, re-scan the logical unit to ensure that the system detects the updated size. To do this for iSCSI devices, use the following command:

```
iscsiadm -m node --targetname target_name -R<sup>3</sup>
```

Replace *target\_name* with the name of the target where the device is located.

```
Note
You can also re-scan iSCSI logical units using the following command:
iscsiadm -m node -R -I interface
Replace interface with the corresponding interface name of the resized logical unit (for example, iface0). This command performs two operations:
It scans for new devices in the same way that the command echo "- - -" > / sys/class/scsi_host/host/scan does (refer to Section 21.12, " Scanning iSCSI Interconnects").
It re-scans for new/modified logical units the same way that the command echo 1 > /sys/ block/sdX/device/rescan does. Note that this command is the same one used for re-scanning fibre-channel logical units.
```

#### 21.14.3. Updating the Size of Your Multipath Device

If multipathing is enabled on your system, you will also need to reflect the change in logical unit size to the logical unit's corresponding multipath device (*after* resizing the logical unit). For Red Hat Enterprise <u>Liqux 5.3</u> (or later), you can do this through **multipathd**. To do so, first ensure that **multipathd**  is running using **service multipathd status**. Once you've verified that **multipathd** is operational, run the following command:

#### multipathd -k"resize map multipath\_device"

The *multipath\_device* variable is the corresponding multipath entry of your device in /dev/ mapper. Depending on how multipathing is set up on your system, *multipath\_device* can be either of two formats:

- **mpathX**, where **X** is the corresponding entry of your device (for example, **mpath0**)
- a WWID; for example, 3600508b400105e210000900000490000

To determine which multipath entry corresponds to your resized logical unit, run **multipath** -11. This displays a list of all existing multipath entries in the system, along with the major and minor numbers of their corresponding devices.

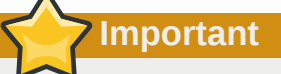

Do not use **multipathd** -k"resize map **multipath\_device**" if there are any commands queued to **multipath\_device**. That is, do not use this command when the **no\_path\_retry** parameter (in /etc/multipath.conf) is set to "queue", and there are no active paths to the device.

If your system is using Red Hat Enterprise Linux 5.0-5.2, you will need to perform the following procedure to instruct the **multipathd** daemon to recognize (and adjust to) the changes you made to the resized logical unit:

# Procedure 21.4. Resizing the Corresponding Multipath Device (Required for Red Hat Enterprise Linux 5.0 - 5.2)

1. Dump the device mapper table for the multipathed device using:

#### dmsetup table multipath\_device

- 2. Save the dumped device mapper table as *table\_name*. This table will be re-loaded and edited later.
- 3. Examine the device mapper table. Note that the first two numbers in each line correspond to the start and end sectors of the disk, respectively.
- 4. Suspend the device mapper target:

#### dmsetup suspend multipath\_device

- 5. Open the device mapper table you saved earlier (i.e. *table\_name*). Change the second number (i.e. the disk end sector) to reflect the new number of 512 byte sectors in the disk. For example, if the new disk size is 2GB, change the second number to 4194304.
- 6. Reload the modified device mapper table:

#### dmsetup reload multipath\_device table\_name

7. Resume the device mapper target:

dmsetup resume multipath\_device

For more information about multipathing, refer to the *Using Device-Mapper Multipath*<sup>8</sup> guide (in *http://www.redhat.com/docs/manuals/enterprise/*).

# 21.15. Adding/Removing a Logical Unit Through rescanscisi-bus.sh

The **sg3\_utils** package provides the **rescan-scsi-bus.sh** script, which can automatically update the logical unit configuration of the host as needed (after a device has been added to the system). The **rescan-scsi-bus.sh** script can also perform an **issue\_lip** on supported devices. For more information about how to use this script, refer to **rescan-scsi-bus.sh** --help.

To install the sg3\_utils package, run yum install sg3\_utils.

#### Known Issues With rescan-scsi-bus.sh

When using the **rescan-scsi-bus.sh** script, take note of the following known issues:

- In order for rescan-scsi-bus.sh to work properly, LUN0 must be the first mapped logical unit. The rescan-scsi-bus.sh can only detect the first mapped logical unit if it is LUN0. The rescanscsi-bus.sh will not be able to scan any other logical unit unless it detects the first mapped logical unit even if you use the --nooptscan option.
- A race condition requires that **rescan-scsi-bus.sh** be run twice if logical units are mapped for the first time. During the first scan, **rescan-scsi-bus.sh** only adds **LUNO**; all other logical units are added in the second scan.
- A bug in the **rescan-scsi-bus.sh** script incorrectly executes the functionality for recognizing a change in logical unit size when the **--remove** option is used.
- The rescan-scsi-bus.sh script does not recognize ISCSI logical unit removals.

# 21.16. Modifying Link Loss Behavior

This section describes how to modify the link loss behavior of devices that use either fibre channel or iSCSI protocols.

#### 21.16.1. Fibre Channel

If a driver implements the Transport **dev\_loss\_tmo** callback, access attempts to a device through a link will be blocked when a transport problem is detected. To verify if a device is blocked, run the following command:

#### cat /sys/block/device/device/state

This command will return **blocked** if the device is blocked. If the device is operating normally, this command will return **running**.

Procedure 21.5. Determining The State of a Remote Port

1. To determine the state of a remote port, run the following command:

#### cat /sys/class/fc\_remote\_port/rport-H:B:R/port\_state

<sup>&</sup>lt;sup>8</sup> http://www.redhat.com/docs/en-US/Red\_Hat\_Enterprise\_Linux/5.4/html/DM\_Multipath/index.html

- 2. This command will return **Blocked** when the remote port (along with devices accessed through it) are blocked. If the remote port is operating normally, the command will return **Online**.
- 3. If the problem is not resolved within **dev\_loss\_tmo** seconds, the rport and devices will be unblocked and all I/O running on that device (along with any new I/O sent to that device) will be failed.

#### Procedure 21.6. Changing dev\_loss\_tmo

To change the dev\_loss\_tmo value, echo in the desired value to the file. For example, to set dev\_loss\_tmo to 30 seconds, run:

```
echo 30 > /sys/class/fc_remote_port/rport-H:B:R/dev_loss_tmo
```

For more information about dev\_loss\_tmo, refer to Section 21.1.1, "Fibre Channel API".

When a device is blocked, the fibre channel class will leave the device as is; i.e. /dev/sdx will remain /dev/sdx. This is because the dev\_loss\_tmo expired. If the link problem is fixed at a later time, operations will continue using the same SCSI device and device node name.

#### Fibre Channel: remove\_on\_dev\_loss

If you prefer that devices are removed at the SCSI layer when links are marked bad (i.e. expired after dev\_loss\_tmo seconds), you can use the scsi\_transport\_fc module parameter remove\_on\_dev\_loss. When a device is removed at the SCSI layer while remove\_on\_dev\_loss is in effect, the device will be added back once all transport problems are corrected.

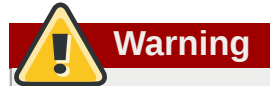

The use of **remove\_on\_dev\_loss** is not recommended, as removing a device at the SCSI layer does not automatically unmount any file systems from that device. When file systems from a removed device are left mounted, the device may not be properly removed from multipath or RAID devices.

Further problems may arise from this if the upper layers are not hotplug-aware. This is because the upper layers may still be holding references to the state of the device before it was originally removed. This can cause unexpected behavior when the device is added again.

#### 21.16.2. iSCSI Settings With dm-multipath

If **dm-multipath** is implemented, it is advisable to set iSCSI timers to immediately defer commands to the multipath layer. To configure this, nest the following line under **device** { in /etc/ multipath.conf:

features "1 queue\_if\_no\_path"

This ensures that I/O errors are retried and queued if all paths are failed in the **dm-multipath** layer.

You may need to adjust iSCSI timers further to better monitor your SAN for problems. Available iSCSI timers you can configure are *NOP-Out Interval/Timeouts* and **replacement\_timeout**, which are discussed in the following sections.

#### 21.16.2.1. NOP-Out Interval/Timeout

To help monitor problems the SAN, the iSCSI layer sends a NOP-Out request to each target. If a NOP-Out request times out, the iSCSI layer responds by failing any running commands and instructing the SCSI layer to requeue those commands when possible.

When **dm-multipath** is being used, the SCSI layer will fail those running commands and defer them to the multipath layer. The multipath layer then retries those commands on another path. If **dmmultipath** is *not* being used, those commands are retried five times before failing altogether.

Intervals between NOP-Out requests are 10 seconds by default. To adjust this, open /etc/iscsi/ iscsid.conf and edit the following line:

```
node.conn[0].timeo.noop_out_interval = [interval value]
```

Once set, the iSCSI layer will send a NOP-Out request to each target every [interval value] seconds.

By default, NOP-Out requests time out in 10 seconds<sup>9</sup>. To adjust this, open **/etc/iscsi/ iscsid.conf** and edit the following line:

```
node.conn[0].timeo.noop_out_timeout = [timeout value]
```

This sets the iSCSI layer to timeout a NOP-Out request after [timeout value] seconds.

#### **SCSI Error Handler**

If the SCSI Error Handler is running, running commands on a path will not be failed immediately when a NOP-Out request times out on that path. Instead, those commands will be failed *after* **replacement\_timeout** seconds. For more information about **replacement\_timeout**, refer to *Section 21.16.2.2, "replacement\_timeout*".

To verify if the SCSI Error Handler is running, run:

```
iscsiadm -m session -P 3
```

#### 21.16.2.2. replacement\_timeout

**replacement\_timeout** controls how long the iSCSI layer should wait for a timed-out path/session to reestablish itself before failing any commands on it. The default **replacement\_timeout** value is 120 seconds.

To adjust **replacement\_timeout**, open **/etc/iscsi/iscsid.conf** and edit the following line:

node.session.timeo.replacement\_timeout = [replacement\_timeout]

The **1** queue\_if\_no\_path option in /etc/multipath.conf sets iSCSI timers to immediately defer commands to the multipath layer (refer to *Section 21.16.2, "iSCSI Settings With dm-multipath*"). This setting prevents I/O errors from propagating to the application; because of this, you can set replacement\_timeout to 15-20 seconds.

<sup>&</sup>lt;sup>9</sup> Prior to Red Hat Enterprise Linux 5.4, the default NOP-Out requests time out was 15 seconds.

By configuring a lower **replacement\_timeout**, I/O is quickly sent to a new path and executed (in the event of a NOP-Out timeout) while the iSCSI layer attempts to re-establish the failed path/session. If all paths time out, then the multipath and device mapper layer will internally queue I/O based on the settings in **/etc/multipath.conf** instead of **/etc/iscsi/iscsid.conf**.

**7** Important

Whether your considerations are failover speed or security, the recommended value for **replacement\_timeout** will depend on other factors. These factors include the network, target, and system workload. As such, it is recommended that you thoroughly test any new configurations to **replacements\_timeout** before applying it to a mission-critical system.

#### 21.16.3. iSCSI Root

When accessing the root partition directly through a iSCSI disk, the iSCSI timers should be set so that iSCSI layer has several chances to try to reestablish a path/session. In addition, commands should not be quickly re-queued to the SCSI layer. This is the opposite of what should be done when **dm-multipath** is implemented.

To start with, NOP-Outs should be disabled. You can do this by setting both NOP-Out interval and timeout to zero. To set this, open **/etc/iscsi/iscsid.conf** and edit as follows:

```
node.conn[0].timeo.noop_out_interval = 0
node.conn[0].timeo.noop_out_timeout = 0
```

In line with this, **replacement\_timeout** should be set to a high number. This will instruct the system to wait a long time for a path/session to reestablish itself. To adjust **replacement\_timeout**, open / **etc/iscsi/iscsid.conf** and edit the following line:

node.session.timeo.replacement\_timeout = replacement\_timeout

After configuring **/etc/iscsi/iscsid.conf**, you must perform a re-discovery of the affected storage. This will allow the system to load and use any new values in **/etc/iscsi/iscsid.conf**. For more information on how to discover iSCSI devices, refer to *Section 21.12*, "*Scanning iSCSI Interconnects*".

#### **Configuring Timeouts for a Specific Session**

You can also configure timeouts for a specific session and make them non-persistent (instead of using /etc/iscsi/iscsid.conf). To do so, run the following command (replace the variables accordingly):

```
iscsiadm -m node -T target_name -p target_IP:port -o update -n
node.session.timeo.replacement_timeout -v $timeout_value
```

# Important

The configuration described here is recommended for iSCSI sessions involving root partition access. For iSCSI sessions involving access to other types of storage (namely, in systems that use dm-multipath), refer to Section 21.16.2, "iSCSI Settings With dm-multipath".

# 21.17. Controlling the SCSI Command Timer and Device Status

The Linux SCSI layer sets a timer on each command. When this timer expires, the SCSI layer will quiesce the *host bus adapter* (HBA) and wait for all outstanding commands to either time out or complete. Afterwards, the SCSI layer will activate the driver's error handler.

When the error handler is triggered, it attempts the following operations in order (until one successfully executes):

- 1. Abort the command.
- 2. Reset the device.
- 3. Reset the bus.
- 4. Reset the host.

If all of these operations fail, the device will be set to the **offline** state. When this occurs, all I/O to that device will be failed, until the problem is corrected and the user sets the device to **running**.

The process is different, however, if a device uses the fibre channel protocol and the **rport** is blocked. In such cases, the drivers wait for several seconds for the **rport** to become online again before activating the error handler. This prevents devices from becoming offline due to temporary transport problems.

#### **Device States**

To display the state of a device, use:

```
cat /sys/block/device-name/device/state
```

To set a device to **running** state, use:

```
echo running > /sys/block/device-name/device/state
```

#### **Command Timer**

To control the command timer, you can write to **/sys/block/device-name/device/timeout**. To do so, run:

```
echo value /sys/block/device-name/device/timeout
```

Here, *value* is the timeout value (in seconds) you want to implement.

# 21.18. Troubleshooting

This section provides solution to common problems users experience during online storage reconfiguration.

Logical unit removal status is not reflected on the host.

When a logical unit is deleted on a configured filer, the change is not reflected on the host. In such cases, **lvm** commands will hang indefinitely when **dm-multipath** is used, as the logical unit has now become *stale*.

To work around this, perform the following procedure:

#### Procedure 21.7. Working Around Stale Logical Units

1. Determine which **mpath** link entries in **/etc/lvm/cache/.cache** are specific to the stale logical unit. To do this, run the following command:

```
ls -1 /dev/mpath | grep stale-logical-unit
```

2. For example, if *stale-logical-unit* is 3600d0230003414f30000203a7bc41a00, the following results may appear:

```
lrwxrwxrwx 1 root root 7 Aug 2 10:33 /3600d0230003414f30000203a7bc41a00 -> ../dm-4
lrwxrwxrwx 1 root root 7 Aug 2 10:33 /3600d0230003414f30000203a7bc41a00p1 -> ../dm-5
```

This means that 3600d0230003414f30000203a7bc41a00 is mapped to two **mpath** links: **dm-4** and **dm-5**.

3. Next, open **/etc/lvm/cache/.cache**. Delete all lines containing **stale-logical-unit** and the **mpath** links that **stale-logical-unit** maps to.

Using the same example in the previous step, the lines you need to delete are:

/dev/dm-4 /dev/dm-5 /dev/mapper/3600d0230003414f30000203a7bc41a00 /dev/mapper/3600d0230003414f30000203a7bc41a00p1 /dev/mpath/3600d0230003414f30000203a7bc41a00p1 /dev/mpath/3600d0230003414f30000203a7bc41a00p1

# **Device Mapper Multipathing and Virtual Storage**

Red Hat Enterprise Linux 6 also supports *DM-Multipath* and *virtual storage*. Both features are documented in detail in other stand-alone books also provided by Red Hat.

# 22.1. Virtual Storage

Red Hat Enterprise Linux 6 supports the following file systems/online storage methods for virtual storage:

- Fibre Channel
- iSCSI
- NFS
- GFS2

Virtualization in Red Hat Enterprise Linux 6 uses **libvirt** to manage virtual instances. The **libvirt** utility uses the concept of *storage pools* to manage storage for virtualized guests. A storage pool is storage that can be divided up into smaller volumes or allocated directly to a guest. Volumes of a storage pool can be allocated to virtualized guests. There are two categories of storage pools available:

Local storage pools

Local storage covers storage devices, files or directories directedly attached to a host. Local storage includes local directories, directly attached disks, and LVM Volume Groups.

#### Networked (shared) storage pools

Networked storage covers storage devices shared over a network using standard protocols. Networked storage includes shared storage devices using Fibre Channel, iSCSI, NFS, GFS2, and SCSI RDMA protocols. Networked storage is a requirement for migrating guest virtualized guests between hosts.

# Important

For comprehensive information on the deployment and configuration of virtual storage instances in your environment, please refer to the *Virtualization Storage* section of the *Virtualization* guide provided by Red Hat.

# 22.2. DM-Multipath

Device Mapper Multipathing (DM-Multipath) is a feature that allows you to configure multiple I/O paths between server nodes and storage arrays into a single device. These I/O paths are physical SAN connections that can include separate cables, switches, and controllers. Multipathing aggregates the I/O paths, creating a new device that consists of the aggregated paths.

DM-Multipath are used primarily for the following reasons:

#### Redundancy

DM-Multipath can provide failover in an active/passive configuration. In an active/passive configuration, only half the paths are used at any time for I/O. If any element of an I/O path (the cable, switch, or controller) fails, DM-Multipath switches to an alternate path.

Improved Performance

DM-Multipath can be configured in active/active mode, where I/O is spread over the paths in a round-robin fashion. In some configurations, DM-Multipath can detect loading on the I/O paths and dynamically re-balance the load.

### Important

For comprehensive information on the deployment and configuration of DM-Multipath in your environment, please refer to the *Using DM-Multipath* guide provided by Red Hat.

# **Appendix A. Revision History**

Revision 1.0 initial build

Thu Jul 09 2009

Don Domingo ddomingo@redhat.com

# Glossary

This glossary defines common terms relating to file systems and storage used throughout the *Storage Administration Guide*.

| Defragmentation                      | The act of reorganizing a file's data blocks so that they are more physically contiguous on disk.                                                                                                    |
|--------------------------------------|----------------------------------------------------------------------------------------------------|
| Delayed Allocation                   | An allocator behavior in which disk locations are chosen when data is<br>flushed to disk, rather than when the write occurs. This can generally<br>lead to more efficient allocation because the allocator is called less<br>often and with larger requests.                       |
| Extended Attributes                  | Name/Value metadata pairs which may be associated with a file.                                                                                                    |
| Extent                               | A unit of file allocation, stored in the file's metadata as an offset,<br>length pair. A single extent record can describe many contiguous<br>blocks in a file.                                                                                                    |
| File System Repair (fsck)            | A method of verifying and repairing consistency of a file system's metadata. May be needed post-crash for non-journalling file systems, or after a hardware failure or kernel bug.                                                                                                 |
| Fragmentation                        | The condition in which a file's data blocks are not allocated in<br>contiguous physical (disk) locations for contiguous logical offsets<br>within the file. File fragmentation can lead to poor performance in<br>some situations, due to disk seek time.                          |
| Metadata Journaling                  | A method used to ensure that a file system's metadata is consistent<br>even after a system crash. Metadata journalling can take different<br>forms, but in each case a journal or log can be replayed after a crash,<br>writing only consistent transactional changes to the disk. |
| Persistent Preallocation             | A type of file allocation which chooses locations on disk, and marks<br>these blocks as used regardless of when or if they are written. Until<br>data is written into these blocks, reads will return 0s. Preallocation is<br>performed with the fallocate() glibc function.       |
| POSIX Access Control Lists<br>(ACLs) | Metadata attached to a file which permits more fine-grained access<br>controls. ACLS are often implemented as a special type of extended<br>attribute.                                                                                                    |
| Quota                                | A limit on block or inode usage of individual users and groups in a file system, set by the administrator.                                                                                                    |
| Stripe Unit                          | Also sometimes referred to as stride or chunk-size. The stripe unit is<br>the amount of data written to one component of striped storage before<br>moving on to the next. Specified in byte or file system block units.                                                            |
| Stripe Width                         | The number of individual data stripe units in striped storage<br>(excluding parity). Depending on the administrative tool used, may be<br>specified in byte or file system block units, or in multiples of the stripe<br>unit.                                                     |
| Stripe-aware allocation              | An allocator behavior in which allocations and I/O are well-aligned to<br>underlying striped storage. This depends on stripe information being                                                                                                    |

available at mkfs time as well. Doing well-aligned allocation I/O can avoid inefficient read-modify-write cycles on the underlying storage.

Write Barriers A method to enforce consistent I/O ordering on storage devices which have volatile write caches. Barriers must be used to ensure that after a power loss, the ordering guarantees required by metadata journalling are not violated due to the storage hardware writing out blocks from its volatile write cache in a different order than the operating system requested.

See Also Metadata Journaling.

# Index

# Symbols

'software iSCSI offload and interface binding iSCSI, 135 /boot/ directory, 31 /dev/disk persistent naming, 124 /dev/shm, 30 /etc/fstab , 41, 60 /etc/fstab file enabling disk guotas with, 95 /local/directory (client configuration, mounting) NFS, 59 /proc /proc/devices, 37 /proc/filesystems, 37 /proc/mdstat, 37 /proc/mounts, 37 /proc/mounts/, 37 /proc/partitions, 37 /proc/devices virtual file system (/proc), 37 /proc/filesystems virtual file system (/proc), 37 /proc/mdstat virtual file system (/proc), 37 /proc/mounts virtual file system (/proc), 37 /proc/mounts/ virtual file system (/proc), 37 /proc/partitions virtual file system (/proc), 37 /remote/export (client configuration, mounting) NFS, 59

# Α

Access Control Lists (see ACLs) ACLs access ACLs, 101 additional resources, 104 archiving with, 103 default ACLs, 102 getfacl , 102 mounting file systems with, 101 mounting NFS shares with, 101 on ext3 file systems, 101 retrieving, 102 setfacl , 102 setfacl , 102 setting access ACLs, 101 with Samba, 101 adding a new volume group LVM, 16 adding paths to a storage device, 128 adding/removing LUN (logical unit number), 142 advanced path storage considerations during installation, 3 advanced RAID device creation **RAID**, 90 allocation features ext4, 43 XFS, 49 Anaconda support **RAID**, 89 API, fibre channel, 121 API, iSCSI, 123 ATA standards I/O alignment and size, 111 auto-partitioning and /home storage considerations during installation, 3 autofs , 60, 62 (see also NFS) autofs version 5 NFS, 61

# В

backup/restoration XFS. 54 basic path storage considerations during installation, 3 battery-backed write caches write barriers, 106 bcull (cache cull limits settings) FS-Cache, 81 binding/unbinding an iface to a portal offload and interface binding iSCSI, 136 block device ioctls (userspace access) I/O alignment and size, 110 blocked device, verifying fibre channel modifying link loss behavior, 142 brun (cache cull limits settings) FS-Cache, 81 bstop (cache cull limits settings) FS-Cache, 81

# С

cache back-end FS-Cache, 77 cache cull limits FS-Cache, 80 cache limitations with NFS

FS-Cache, 80 cache setup FS-Cache, 78 cache sharing FS-Cache, 79 cachefiles FS-Cache, 78 cachefilesd FS-Cache, 78 caching, file system overview, 1 CCW, channel command word storage considerations during installation, 4 changing dev loss tmo fibre channel modifying link loss behavior, 143 channel command word (CCW) storage considerations during installation, 4 coherency data FS-Cache, 78 command timer (SCSI) Linux SCSI layer, 146 configuration discovery iSCSI, 132 configuring a tftp service for diskless clients diskless systems, 115 configuring an ethernet interface to use FCoE FCoE, 129 configuring DHCP for diskless clients diskless systems, 115 configuring RAID sets **RAID**, 89 controlling SCSI command timer and device status Linux SCSI layer, 146 creating ext4, 44 XFS, 49 cumulative mode (xfsrestore) XFS, 55

# D

DASD and zFCP devices on IBM System z storage considerations during installation, 4 debugfs (other ext4 file system utilities) ext4, 46 deployment solid state disks, 119 deployment guidelines solid state disks, 119 determining remote port states fibre channel modifying link loss behavior, 142 dev directory, 31 device status Linux SCSI layer, 146 device-mapper multipathing, 149 devices, removing, 126 dev loss tmo fibre channel modifying link loss behavior, 142 fibre channel API, 122 dev loss tmo, changing fibre channel modifying link loss behavior, 143 df, 29 DHCP, configuring diskless systems, 115 DIF/DIX-enabled block devices storage considerations during installation, 5 direct map support (autofs version 5) NFS, 61 directories /boot/, 31 /dev/, 31 /etc/, 32 /lib/, 32 /media/, 32 /mnt/, 32 /opt/, 32 /proc/, 33 /sbin/, 33 /srv/, 33 /sys/, 33 /usr/, 34 /var/ , 35 dirty logs (repairing XFS file systems) XFS, 53 disabling NOP-Outs iSCSI configuration, 145 disabling write caches write barriers, 106 discovery iSCSI, 132 disk quotas, 95 additional resources, 100 assigning per file system, 98 assigning per group, 97 assigning per user, 97 disabling, 98 enabling, 95, 98 /etc/fstab, modifying, 95 creating quota files, 96 guotacheck, running, 96 grace period, 97 hard limit, 97 management of, 98

quotacheck command, using to check, 99 reporting, 99 soft limit, 97 disk storage (see disk quotas) parted (see parted) diskless systems DHCP, configuring, 115 exported file systems, 116 network booting service, 115 remote diskless systems, 115 required packages, 115 tftp service, configuring, 115 dm-multipath iSCSI configuration, 143 dmraid **RAID**, 89 dmraid (configuring RAID sets) **RAID**, 89 documentation LVM. 21 drivers (native), fibre channel, 122 du, 30 dump levels XFS, 54

# Ε

e2fsck, 41 e2image (other ext4 file system utilities) ext4.46 e2label ext4, 46 e2label (other ext4 file system utilities) ext4, 46 ecryptfs overview, 1 eCryptfs file system types, 83 mount settings for encrypted file systems, 83 mounting, 83 mounting a file system as encrypted, 83 editing a logical volume LVM, 18 enablind/disabling write barriers, 105 encrypted file system mount settings for encrypted file systems, 83 mounting, 83 mounting a file system as encrypted, 83 encryption, file system overview, 1 enhanced LDAP support (autofs version 5) NFS, 61 entries, device mapper table, 141 error messages

write barriers, 106 etc directory, 32 expert mode (xfs guota) XFS, 51 exported file systems diskless systems, 116 ext2 reverting from ext3, 41 ext3 converting from ext2, 40 creating, 40 features, 39 ext4 allocation features, 43 creating, 44 debugfs (other ext4 file system utilities), 46 e2image (other ext4 file system utilities), 46 e2label, 46 e2label (other ext4 file system utilities), 46 file system types, 43 fsync(), 43 main features, 43 mkfs.ext4, 44 mounting, 45 nobarrier mount option, 45 other file system utilities, 46 quota (other ext4 file system utilities), 46 resize2fs (resizing ext4), 45 resizing, 45 stride (specifying stripe geometry), 44 stripe geometry, 44 stripe-width (specifying stripe geometry), 44 tune2fs (mounting), 45 write barriers, 45 extending a volume group LVM, 17 extents, migration of LVM, 13

# F

fast\_io\_fail\_tmo fibre channel API, 122 FCoE configuring an ethernet interface to use FCoE, 129 fibre channel over ethernet, 129 required packages, 129 storage considerations during installation, 3 fcull (cache cull limits settings) FS-Cache, 81 feedback contact information for this manual, xii FHS, 29, 29 (see also file system) fibre channel online storage, 121 fibre channel API, 121 fibre channel drivers (native), 122 fibre channel over ethernet FCoE, 129 fibre-channel over ethernet storage considerations during installation, 3 file system FHS standard, 29 hierarchy, 29 organization, 29 structure, 29 file system caching overview, 1 file system encryption overview, 1 file system types encrypted file system, 83 ext4, 43 GFS2, 47 XFS, 49 file systems, 29 ext2 (see ext2) ext3 (see ext3) file systems, overview of supported types storage considerations during installation, 3 frun (cache cull limits settings) FS-Cache, 81 fs-cache overview, 1 FS-Cache bcull (cache cull limits settings), 81 brun (cache cull limits settings), 81 bstop (cache cull limits settings), 81 cache back-end, 77 cache cull limits. 80 cache sharing, 79 cachefiles, 78 cachefilesd. 78 coherency data, 78 fcull (cache cull limits settings), 81 frun (cache cull limits settings), 81 fstop (cache cull limits settings), 81 indexing keys, 78 NFS (cache limitations with), 80 NFS (using with), 79 performance guarantee, 78 setting up a cache, 78 statistical information (tracking), 81 tune2fs (setting up a cache), 78 fstop (cache cull limits settings) FS-Cache, 81 fsync()

ext4, 43 XFS, 49

#### G

getfacl , 102 GFS2 file system types, 47 gfs2.ko, 47 maximum size, 47 GFS2 file system maximum size, 47 gfs2.ko GFS2, 47 Global File System 2 file system types, 47 gfs2.ko, 47 maximum size, 47 gquota/gqnoenforce XFS, 51

# Н

Hardware RAID (see RAID) hardware RAID controller drivers RAID, 88 help getting help, xi hierarchy, file system, 29 high-end arrays write barriers, 107 host fibre channel API, 122 how write barriers work write barriers, 105

# I

I/O alignment and size, 109 ATA standards, 111 block device ioctls (userspace access), 110 Linux I/O stack, 109 logical\_block\_size, 110 LVM, 112 READ CAPACITY(16), 111 SCSI standards, 111 stacking I/O parameters, 111 storage access parameters, 109 sysfs interface (userspace access), 110 tools (for partitioning and other file system functions), 112 userspace access, 110 I/O limit processing overview, 1 I/O parameters stacking I/O alignment and size, 111 I/O scheduler (tuning)

solid state disks, 120 iface (configuring for iSCSI offload) offload and interface binding iSCSI, 135 iface binding/unbinding offload and interface binding iSCSI, 136 iface configurations, viewing offload and interface binding **iSCSI**, 133 iface for software iSCSI offload and interface binding iSCSI, 135 iface settings offload and interface binding iSCSI, 134 importance of write barriers write barriers, 105 increasing file system size XFS, 52 indexing keys FS-Cache, 78 initiator implementations offload and interface binding iSCSI, 133 inode64 mount option XFS, 50 installation storage configurations advanced path, 3 auto-partitioning and /home, 3 basic path, 3 channel command word (CCW), 4 DASD and zFCP devices on IBM System z, 4 DIF/DIX-enabled block devices, 5 fibre-channel over ethernet. 3 file systems, overview of supported types, 3 iSCSI detection and configuration, 5 LUKS/dm-crypt, encrypting block devices using, 4 separate partitions (for /home, /opt, /usr/local), Δ stale BIOS RAID metadata, 4 storage device filter interface, 3 updates, 3 what's new, 3 installer support **RAID**, 89 interactive operation (xfsrestore) XFS, 55 interconnects (scanning) iSCSI, 136 introduction, 1 iSCSI discovery, 132

configuration, 132 record types, 132 offload and interface binding, 133 binding/unbinding an iface to a portal, 136 iface (configuring for iSCSI offload), 135 iface configurations, viewing, 133 iface for software iSCSI, 135 iface settings, 134 initiator implementations, 133 offload iSCSI (initiator implementations), 134 software iSCSI, 135 software iSCSI (initiator implementations), 133 viewing available iface configurations, 133 scanning interconnects, 136 software iSCSI, 135 targets, 139 logging in, 139 **iSCSI API, 123** iSCSI detection and configuration storage considerations during installation, 5 iSCSI logical unit, resizing, 140 iSCSI root iSCSI configuration, 145 issue lip fibre channel API, 122

# Κ

known issues adding/removing LUN (logical unit number), 142

# L

lazy mount/unmount support (autofs version 5) NFS, 61 levels **RAID**, 86 lib directory, 32 limit (xfs\_quota expert mode) XFS, 51 linear RAID **RAID**, 86 Linux I/O stack I/O alignment and size, 109 logging in iSCSI targets, 139 logical volume, 7 logical volume, editing a LVM, 18 logical volumes, 7 logical block size I/O alignment and size, 110

LUKS/dm-crypt, encrypting block devices using storage considerations during installation, 4 LUN (logical unit number) adding/removing, 142 known issues, 142 required packages, 142 rescan-scsi-bus.sh, 142 LVM, 7 adding a new volume group, 16 additional resources, 21 documentation, 21 editing a logical volume, 18 explanation of, 7 extending a volume group, 17 extents, migration of, 13 I/O alignment and size, 112 logical volume, 7 logical volume, editing a, 18 logical volumes, 7 migrating extents, 13 new hard disk, adding a, 15 physical volume, 7 system-config-lvm, 8 unallocated volumes, 11 uninitialized entries, 11 LVM2 explanation of, 8

#### Μ

main features ext4, 43 XFS, 49 maximum size GFS2, 47 maximum size, GFS2 file system, 47 mdadm (configuring RAID sets) **RAID**, 89 mdraid **RAID**, 88 media directory, 32 migrating extents LVM, 13 mirroring **RAID**, 86 mkfs, 26 mkfs.ext4 ext4, 44 mkfs.xfs XFS, 49 mkpart, 25 mnt directory, 32 modifying link loss behavior, 142 fibre channel, 142 mount (client configuration)

NFS, 59 mount settings for encrypted file systems encrypted file system, 83 mounting encrypted file system, 83 ext4, 45 XFS, 50 mounting a file system as encrypted encrypted file system, 83 multiple master map entries per autofs mount point (autofs version 5) NFS, 61

### Ν

native fibre channel drivers, 122 network booting service diskless systems, 115 Network File System (see NFS) new hard disk, adding a LVM, 15 NFS /etc/fstab, 60 /local/directory (client configuration, mounting), 59 /remote/export (client configuration, mounting), 59 additional resources, 76 installed documentation, 76 related books, 76 useful websites, 76 autofs augmenting, 63 configuration, 62 LDAP, 64 autofs version 5, 61 client autofs, 60 configuration, 59 mount options, 66 condrestart, 67 configuration with firewall, 71 direct map support (autofs version 5), 61 enhanced LDAP support (autofs version 5), 61 FS-Cache, 79 hostname formats, 72 how it works, 57 introducing, 57 lazy mount/unmount support (autofs version 5), 61 mount (client configuration), 59 multiple master map entries per autofs mount point (autofs version 5), 61 options (client configuration, mounting), 59 over TCP, 75

overriding/augmenting site configuration files (autofs), 62 proper nsswitch configuration (autofs version 5), use of, 61 reloading, 67 required services, 58 restarting, 67 rfc2307bis (autofs), 64 rpcbind, 74 security, 72 file permissions, 73 NFSv2/NFSv3 host access, 72 NFSv4 host access, 73 server (client configuration, mounting), 59 server configuration, 68 /etc/exports, 68 exportfs command, 70 exportfs command with NFSv4, 71 starting, 67 status, 67 stopping, 67 storing automounter maps, using LDAP to store (autofs), 63 **TCP, 57** TCP, using NFS over, 75 troubleshooting NFS and rpcbind, 74 UDP, 57 write barriers, 107 NFS (cache limitations with) FS-Cache, 80 NFS (using with) FS-Cache, 79 nobarrier mount option ext4, 45 XFS, 50 NOP-Out requests modifying link loss iSCSI configuration, 144 NOP-Outs (disabling) iSCSI configuration, 145

# 0

offline status Linux SCSI layer, 146 offload and interface binding iSCSI, 133 offload iSCSI (initiator implementations) offload and interface binding iSCSI, 134 online storage fibre channel, 121 overview, 121 sysfs, 121 troubleshooting, 146 opt directory, 32 options (client configuration, mounting) NFS, 59 other file system utilities ext4, 46 overriding/augmenting site configuration files (autofs) NFS, 62 overview, 1 caching, file system, 1 ecryptfs, 1 encryption, file system, 1 file system caching, 1 file system encryption, 1 fs-cache, 1 I/O limit processing, 1 online storage, 121 technology preview, 1

# Ρ

parameters for storage access I/O alignment and size, 109 parity **RAID**, 86 parted, 23 creating partitions, 25 overview, 23 removing partitions, 27 resizing partitions, 27 selecting device, 25 table of commands, 23 viewing partition table, 24 partition table viewing, 24 partitions creating, 25 formatting mkfs , 26 making mkpart, 25 removing, 27 resizing, 27 viewing list, 24 path to storage devices, adding, 128 path to storage devices, removing, 127 performance guarantee FS-Cache, 78 persistent naming, 123 physical volume, 7 port states (remote), determining fibre channel modifying link loss behavior, 142 pquota/pqnoenforce XFS, 51

proc directory, 33 processing, I/O limit overview, 1 project limits (setting) XFS, 52 proper nsswitch configuration (autofs version 5), use of NFS, 61

# Q

queue\_if\_no\_path iSCSI configuration, 143 modifying link loss iSCSI configuration, 144 quota (other ext4 file system utilities) ext4, 46 quota management XFS, 51 quotacheck , 96 quotacheck command checking quota accuracy with, 99 quotaoff , 98 quotaon , 98

# R

RAID advanced RAID device creation, 90 Anaconda support, 89 configuring RAID sets, 89 dmraid, 89 dmraid (configuring RAID sets), 89 explanation of, 85 Hardware RAID, 85 hardware RAID controller drivers, 88 installer support, 89 level 0, 86 level 1, 86 level 4, 86 level 5, 86 levels, 86, 86 linear RAID, 86 mdadm (configuring RAID sets), 89 mdraid, 88 mirroring, 86 parity, 86 reasons to use, 85 Software RAID, 85 striping, 86 subsystems of RAID, 88 **READ CAPACITY(16)** I/O alignment and size, 111 record types discovery

iSCSI, 132 Red Hat Enterprise Linux-specific file locations /etc/sysconfig/, 36 (see also sysconfig directory) /var/cache/yum, 36 /var/lib/rpm/, 36 remote diskless systems diskless systems, 115 remote port fibre channel API, 121 remote port states, determining fibre channel modifying link loss behavior, 142 remove on dev loss fibre channel modifying link loss behavior, 143 removing devices, 126 removing paths to a storage device, 127 repairing file system XFS, 53 repairing XFS file systems with dirty logs XFS, 53 replacement\_timeout modifying link loss iSCSI configuration, 144, 144 replacement timeoutM iSCSI configuration, 145 report (xfs\_quota expert mode) XFS, 51 required packages adding/removing LUN (logical unit number), 142 diskless systems, 115 FCoE, 129 rescan-scsi-bus.sh adding/removing LUN (logical unit number), 142 resize2fs, 41 resize2fs (resizing ext4) ext4. 45 resized logical units, resizing, 139 resizing ext4, 45 resizing an iSCSI logical unit, 140 resizing multipath device resizing online resized logical units, 141 resizing resized logical units, 139 restoring a backup XFS, 54 rfc2307bis (autofs) NFS, 64 rpcbind, 74 (see also NFS) NFS, 74

rpcinfo, 74 status, 67 rpcinfo, 74 running sessions, retrieving information about iSCSI API, 123 running status Linux SCSI layer, 146

#### S

sbin directory, 33 scanning interconnects iSCSI, 136 scanning storage interconnects, 131 SCSI command timer Linux SCSI layer, 146 SCSI Error Handler modifying link loss iSCSI configuration, 144 SCSI standards I/O alignment and size, 111 separate partitions (for /home, /opt, /usr/local) storage considerations during installation, 4 server (client configuration, mounting) NFS, 59 setfacl, 102 setting up a cache FS-Cache, 78 simple mode (xfsrestore) XFS, 55 software iSCSI iSCSI, 135 software iSCSI (initiator implementations) offload and interface binding iSCSI, 133 Software RAID (see RAID) solid state disks deployment, 119 deployment guidelines, 119 I/O scheduler (tuning), 120 SSD, 119 swap (tuning), 120 throughput classes, 119 TRIM command, 119 tuning, 120 virtual memory (tuning), 120 specific session timeouts, configuring iSCSI configuration, 145 srv directory, 33 SSD solid state disks, 119 stacking I/O parameters I/O alignment and size, 111 stale BIOS RAID metadata storage considerations during installation, 4

star , 103 statistical information (tracking) FS-Cache, 81 storage access parameters I/O alignment and size, 109 storage considerations during installation advanced path, 3 auto-partitioning and /home, 3 basic path, 3 channel command word (CCW), 4 DASD and zFCP devices on IBM System z, 4 DIF/DIX-enabled block devices, 5 fibre-channel over ethernet (FCoE), 3 file systems, overview of supported types, 3 iSCSI detection and configuration, 5 LUKS/dm-crypt, encrypting block devices using, 4 separate partitions (for /home, /opt, /usr/local), 4 stale BIOS RAID metadata, 4 storage device filter interface, 3 updates, 3 what's new, 3 storage device filter interface storage considerations during installation, 3 storage interconnects, scanning, 131 storing automounter maps, using LDAP to store (autofs) NFS, 63 stride (specifying stripe geometry) ext4, 44 stripe geometry ext4, 44 stripe-width (specifying stripe geometry) ext4, 44 striping **RAID**, 86 RAID fundamentals, 85 su (mkfs.xfs sub-options) XFS. 50 subsystems of RAID **RAID**, 88 suspending XFS, 53 sw (mkfs.xfs sub-options) XFS, 50 swap (tuning) solid state disks, 120 swap space, 91 creating, 91 expanding, 91 explanation of, 91 file creating, 92, 94

LVM2 creating, 92 extending, 92 reducing, 93 removing, 94 moving, 94 recommended size, 91 removing, 93 symbolic links in /dev/disk persistent naming, 124 sys directory, 33 sysconfig directory, 36 sysfs overview online storage, 121 sysfs interface (userspace access) I/O alignment and size, 110 system information file systems, 29 /dev/shm, 30

#### Т

targets iSCSI, 139 TCP, using NFS over NFS, 75 technology preview overview, 1 tftp service, configuring diskless systems, 115 throughput classes solid state disks, 119 timeouts for a specific session, configuring iSCSI configuration, 145 tools (for partitioning and other file system functions) I/O alignment and size, 112 tracking statistical information FS-Cache, 81 transport fibre channel API, 121 **TRIM** command solid state disks, 119 troubleshooting online storage, 146 troubleshooting NFS and rpcbind NFS, 74 tune2fs converting to ext3 with, 40 reverting to ext2 with, 41 tune2fs (mounting) ext4, 45 tune2fs (setting up a cache) FS-Cache, 78

tuning solid state disks, 120

#### U

udev persistent naming, 125 udev rule (timeout) command timer (SCSI), 146 unallocated volumes LVM, 11 uninitialized entries LVM, 11 Universally Unique Identifier (UUID) persistent naming, 125 updates storage considerations during installation, 3 uguota/ugnoenforce XFS, 51 userspace access I/O alignment and size, 110 userspace API files fibre channel API. 121 usr directory, 34 UUID persistent naming, 125

#### V

var directory, 35 var/lib/rpm/ directory, 36 var/spool/up2date/ directory, 36 verifying if a device is blocked fibre channel modifying link loss behavior, 142 version what is new autofs. 61 viewing available iface configurations offload and interface binding iSCSI, 133 virtual file system (/proc) /proc/devices, 37 /proc/filesystems, 37 /proc/mdstat, 37 /proc/mounts, 37 /proc/mounts/, 37 /proc/partitions, 37 virtual memory (tuning) solid state disks, 120 virtual storage, 149 volume group, 7

#### W

what's new

storage considerations during installation, 3 World Wide Identifier (WWID) persistent naming, 124 write barriers battery-backed write caches, 106 definition, 105 disabling write caches, 106 enablind/disabling, 105 error messages, 106 ext4, 45 high-end arrays, 107 how write barriers work, 105 importance of write barriers, 105 NFS, 107 XFS, 50 write caches, disabling write barriers, 106 WWID persistent naming, 124

# Χ

XFS allocation features, 49 backup/restoration, 54 creating, 49 cumulative mode (xfsrestore), 55 dump levels, 54 expert mode (xfs\_quota), 51 file system types, 49 fsync(), 49 gquota/gqnoenforce, 51 increasing file system size, 52 inode64 mount option, 50 interactive operation (xfsrestore), 55 limit (xfs quota expert mode), 51 main features, 49 mkfs.xfs, 49 mounting, 50 nobarrier mount option, 50 pquota/pqnoenforce, 51 project limits (setting), 52 quota management, 51 repairing file system, 53 repairing XFS file systems with dirty logs, 53 report (xfs guota expert mode), 51 simple mode (xfsrestore), 55 su (mkfs.xfs sub-options), 50 suspending, 53 sw (mkfs.xfs sub-options), 50 uquota/uqnoenforce, 51 write barriers, 50 xfsdump, 54 xfsprogs, 53 xfsrestore, 54

xfs\_admin, 55 xfs bmap, 55 xfs copy, 55 xfs db, 55 xfs freeze, 53 xfs fsr, 55 xfs\_growfs, 52 xfs info, 55 xfs mdrestore, 55 xfs metadump, 55 xfs\_quota, 51 xfs\_repair, 53 xfsdump XFS, 54 xfsprogs XFS, 53 xfsrestore XFS, 54 xfs admin XFS, 55 xfs bmap XFS, 55 xfs\_copy XFS, 55 xfs db XFS, 55 xfs freeze XFS, 53 xfs fsr XFS, 55 xfs growfs XFS, 52 xfs info XFS, 55 xfs mdrestore XFS, 55 xfs metadump XFS, 55 xfs\_quota XFS, 51 xfs repair XFS, 53